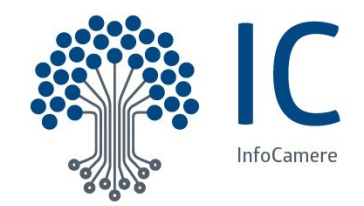

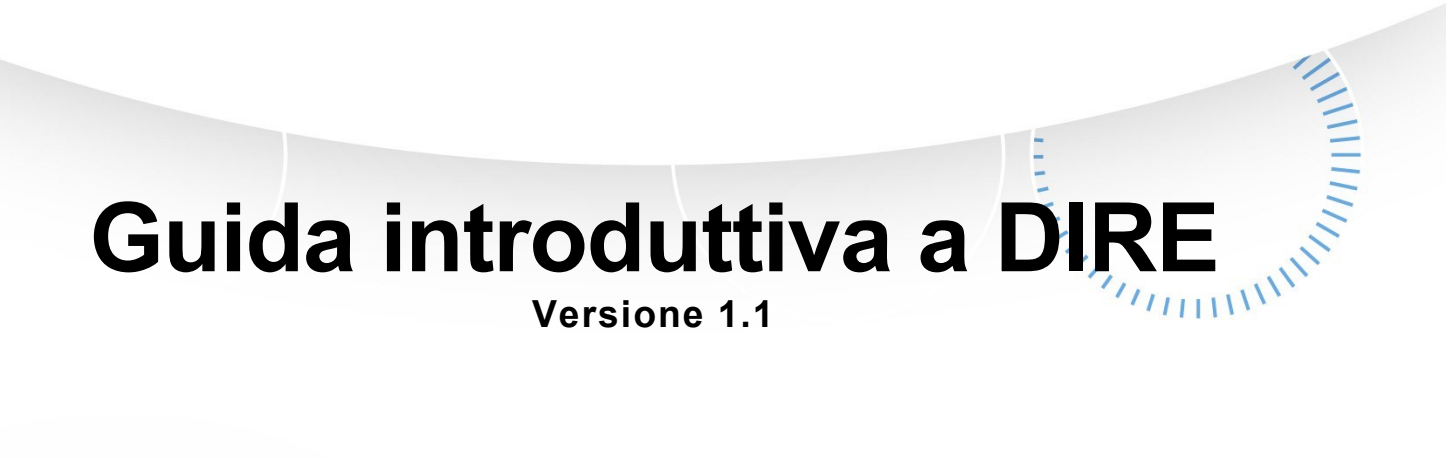

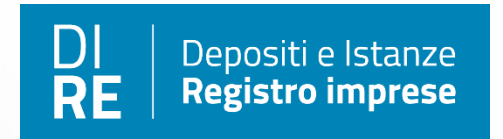

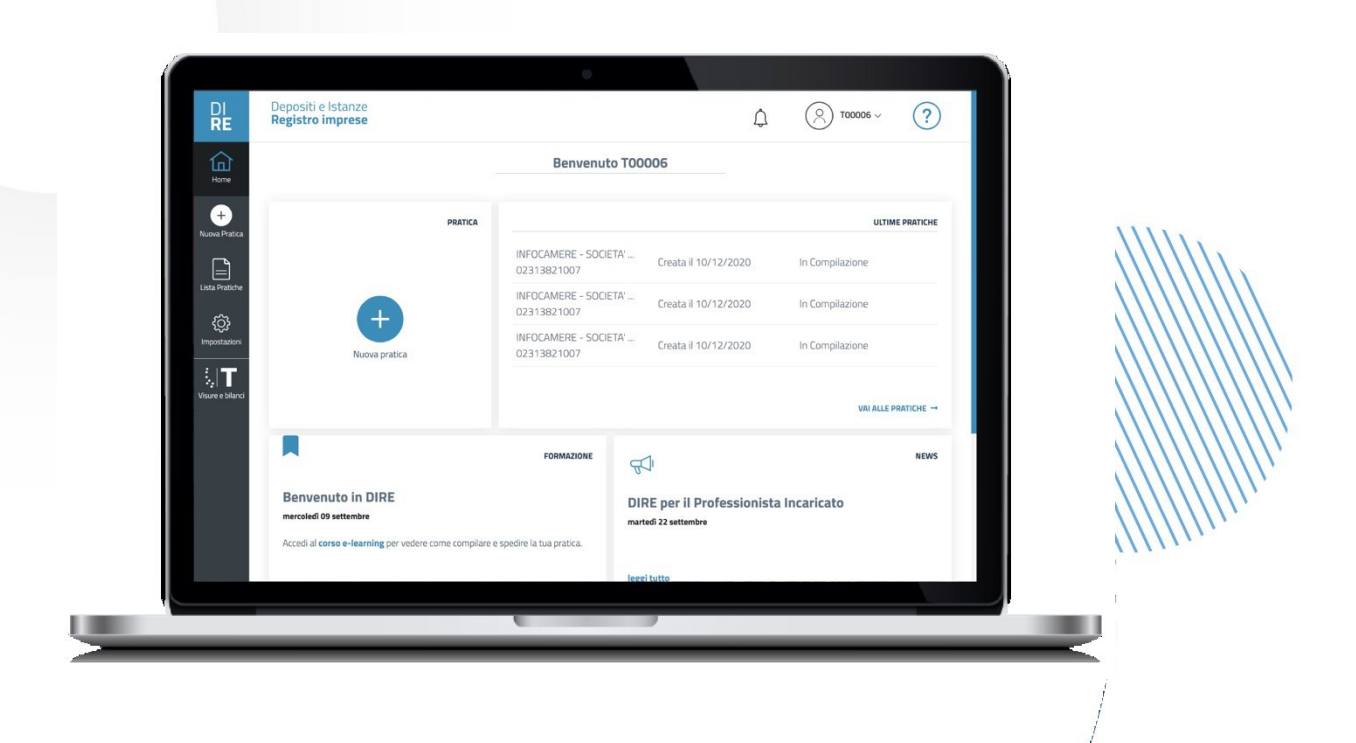

#### INDICE

| 1. Introduzione                                                                                                    | pagina 4                                                                                        |
|----------------------------------------------------------------------------------------------------|-------------------------------------------------------------------------------------------------|
| 2. Funzionalità della home page                                                                                                    | pagina 5                                                                                        |
| 3. Lista Pratiche                                                                                                    | pagina 11                                                                                       |
| 3.1 Ricerca delle Pratiche                                                                                                    | pagina 11                                                                                       |
| 3.2 Risultato della Ricerca della Pratica<br>4. Conversione dei file PDF in formato PDF/A                                                                                                    | pagina 12<br>pagina 14                                                                          |
| 4.1 Procedura per convertire un file PDF in PDF/A<br>5. Sezione Impostazioni                                                                                                    | pagina 15<br>pagina 15                                                                          |
| 5.1 Sezione Compilazione                                                                                                    | pagina 15                                                                                       |
| 5.2 Sezione Lingua<br>6. Strumento Feedback                                                                                                    | pagina 16<br>pagina 17                                                                          |
| 7. Strumento Notifiche                                                                                                    | pagina 17                                                                                       |
| 8. Strumento Aiuto e assistenza                                                                                                    | pagina 18                                                                                       |
| 8.1 Opzioni di Supporto<br>8.1.1 Vai al Supporto Tecnico                                                                                                    | pagina 20<br>pagina 20                                                                          |
| 8.1.2 Vai al Supporto della Camera di Commercio                                                                                                    | pagina 21                                                                                       |
|                                                                                                    |                                                                                                 |
| 9. Introduzione delle fasi di compilazione ed invio di una pratica cor                                                                                                    | n DIRE. pagina 22                                                                               |
| 9. Introduzione delle fasi di compilazione ed invio di una pratica cor<br>10. Sezione Imposta                                                                                                    | n DIRE. pagina 22<br>pagina 23                                                                  |
| <ul> <li>9. Introduzione delle fasi di compilazione ed invio di una pratica cor</li> <li>10. Sezione Imposta</li> <li>10.1 Inserisci Soggetto</li> </ul>                                                                                                    | n DIRE. pagina 22<br>pagina 23<br>pagina 26                                                     |
| <ul> <li>9. Introduzione delle fasi di compilazione ed invio di una pratica cor</li> <li>10. Sezione Imposta</li> <li>10.1 Inserisci Soggetto</li></ul>                                                                                                    | n DIRE. pagina 22<br>pagina 23<br>pagina 26<br>pagina 27                                        |
| <ul> <li>9. Introduzione delle fasi di compilazione ed invio di una pratica cor</li> <li>10. Sezione Imposta</li></ul>                                                                                                    | n DIRE. pagina 22<br>pagina 23<br>pagina 26<br>pagina 27<br>pagina 28                           |
| <ul> <li>9. Introduzione delle fasi di compilazione ed invio di una pratica cor</li> <li>10. Sezione Imposta</li></ul>                                                                                                    | n DIRE. pagina 22<br>pagina 23<br>pagina 26<br>pagina 27<br>pagina 28<br>pagina 29<br>pagina 29 |
| <ul> <li>9. Introduzione delle fasi di compilazione ed invio di una pratica cor</li> <li>10. Sezione Imposta</li> <li>10.1 Inserisci Soggetto</li> <li>10.2 Scegli Destinazione Pratica</li> <li>10.3 Scegli Tipo Pratica</li> <li>10.4 Salva e Prosegui</li> <li>11. Sezione Compila</li> <li>11.1 Azioni Disponibili</li> </ul>                                                                                                    | n DIRE. pagina 22<br>                                                                           |
| <ul> <li>9. Introduzione delle fasi di compilazione ed invio di una pratica cor</li> <li>10. Sezione Imposta</li></ul>                                                                                                    | n DIRE. pagina 22<br>                                                                           |
| <ul> <li>9. Introduzione delle fasi di compilazione ed invio di una pratica cor</li> <li>10. Sezione Imposta</li></ul>                                                                                                    | n DIRE. pagina 22<br>                                                                           |
| <ul> <li>9. Introduzione delle fasi di compilazione ed invio di una pratica cor</li> <li>10. Sezione Imposta</li> <li>10.1 Inserisci Soggetto</li> <li>10.2 Scegli Destinazione Pratica</li> <li>10.3 Scegli Tipo Pratica</li> <li>10.4 Salva e Prosegui</li> <li>11. Sezione Compila</li> <li>11.1 Azioni Disponibili</li> <li>11.2 Compilazione ad Adempimenti</li> <li>11.3 Compilazione a Modelli</li> <li>11.3.1 Aggiunta di Modelli</li> <li>11.4 Altre Funzioni</li> </ul>                                                                                    | n DIRE. pagina 22<br>                                                                           |
| <ul> <li>9. Introduzione delle fasi di compilazione ed invio di una pratica cor</li> <li>10. Sezione Imposta</li> <li>10.1 Inserisci Soggetto</li> <li>10.2 Scegli Destinazione Pratica</li> <li>10.3 Scegli Tipo Pratica</li> <li>10.4 Salva e Prosegui</li> <li>11. Sezione Compila</li> <li>11.1 Azioni Disponibili</li> <li>11.2 Compilazione ad Adempimenti</li> <li>11.3 Compilazione a Modelli</li> <li>11.3.1 Aggiunta di Modelli</li> <li>11.4 Altre Funzioni</li> <li>11.5 Conclusione della Compilazione</li> <li>12 Sezione Completa e Allega</li> </ul> | n DIRE. pagina 22<br>                                                                           |

| 12.2 Sezione Dichiarante pagina 34                                                     |
|----------------------------------------------------------------------------------------|
| 12.3 Card Allegati pagina 35                                                           |
| 12.4 Sezione "Prospetto" pagina 36                                                     |
| 12.5 Sezione Allegati Altri Enti pagina 38                                             |
| 12.6 Sezione Importi pagina 39<br>12.6.1 Diritti di Segreteria pagina 39               |
| 12.6.2 Imposta di Bollo pagina 40                                                      |
| 12.6.3 Diritto Annuale Iscrizione pagina 42                                            |
| 13. Sezione Firma e Invia pagina 43                                                    |
| 13.1 Funzionalità della Toolbar pagina 44                                              |
| 13.2 Scarica – Funzionalità e stati abilitanti<br>13.2.1 Scarica Distinta RI pagina 45 |
| 13.2.2 Scarica Distinta Comunica pagina 45                                             |
| 13.2.3 Scarica Pratica Completa pagina 46                                              |
| 13.3 Copia e Rinvio pagina 47                                                          |
| 13.4 Firma Online pagina 47                                                            |
| 13.5 Firma Offline pagina 48                                                           |
| 13.6 Sezione Riepilogo Importi pagina 49<br>Appendice degli Adempimenti pagina 50      |
| Appendice dei Modelli pagina 74                                                        |
| Glossario pagina 78                                                                    |

# 1. Introduzione

**DIRE (Deposito Istanze Registro Imprese)** è un servizio on-line per predisporre e spedire pratiche di:

- Comunicazione Unica a tutti gli enti interessati: Registro Imprese (RI), Albo Artigiani (AA), Istituto Nazionale per la Previdenza Sociale (INPS), Istituto Nazionale per l'Assicurazione contro gli Infortuni sul Lavoro (INAIL), Sportello Unico Attività Produttive (SUAP), Agenzia delle Entrate (AE)
- Deposito Bilancio al Registro Imprese (RI)

Per accedere al servizio **DIRE**, è necessaria un'utenza abilitata al servizio **Telemaco Pratiche** (il servizio di sportello telematico delle **Camere di Commercio Italiane**). È possibile compilare pratiche DIRE in tre modalità:

- Ad adempimenti Registro Imprese/REA
- Ad adempimenti Albo Artigiani
- A modelli

Le **due** modalità ad adempimenti, (ad adempimenti Registro Imprese/REA e ad adempimenti Albo Artigiani), sono **modalità guidate** con cui il sistema imposta le pratiche, secondo la **modulistica ministeriale**, rendendo il procedimento di compilazione chiaro ed agevole per l'utente.

La modalità "**a modelli**", è una modalità per utenti esperti, in cui l'utente imposta la pratica e seleziona i moduli, base e allegati che si riferiscono alla modulistica ministeriale, opportuni alla compilazione desiderata.

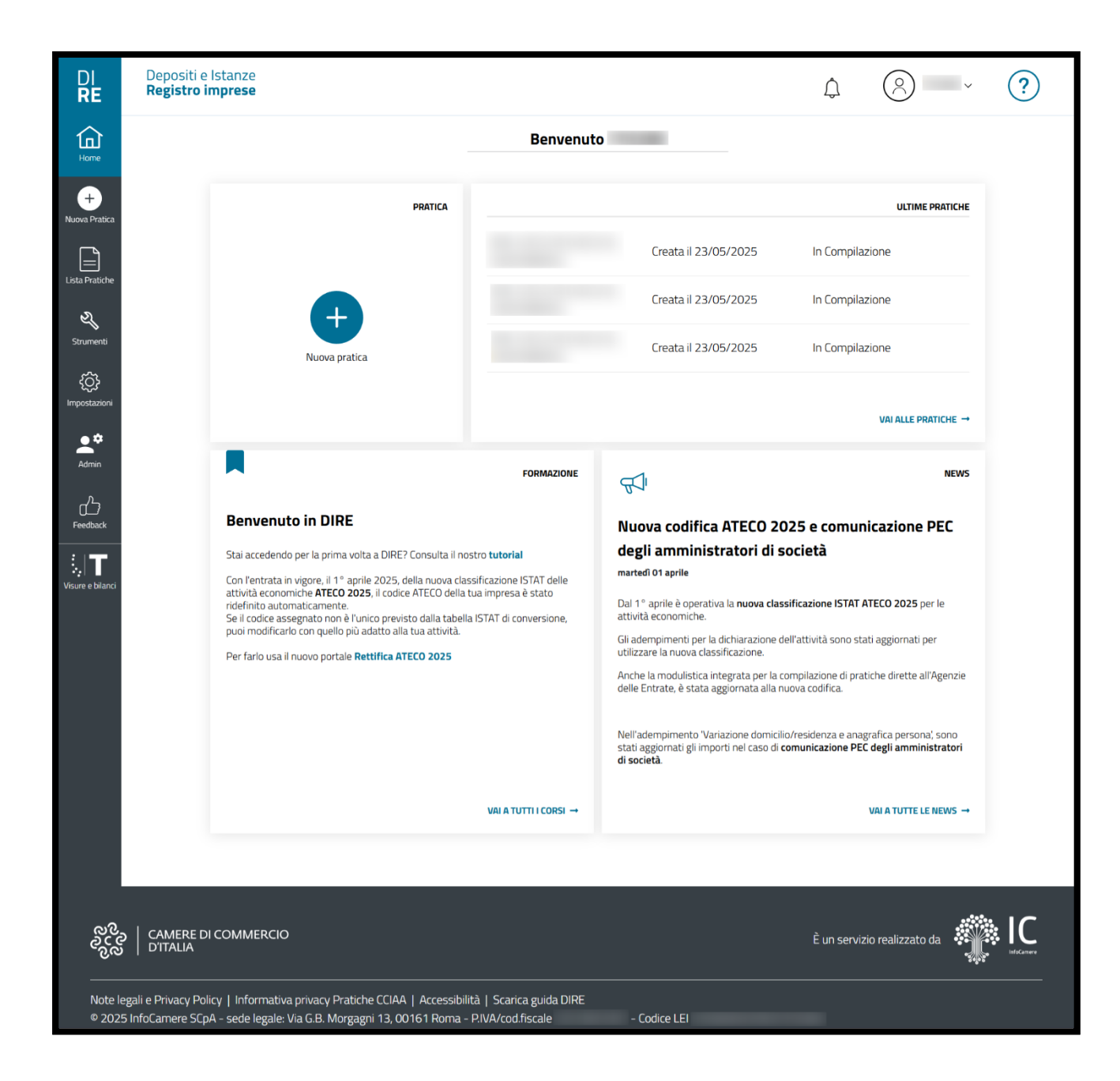

Homepage DIRE

# 2. Funzionalità della home page

Nella **home page** di DIRE sono disponibili collegamenti rapidi, **funzioni** e **sezioni** utili alle principali operazioni necessarie per la compilazione e la gestione delle pratiche. Nella struttura della home page, le funzioni e le sezioni sono situate nel menù laterale posto a sinistra, nella sezione centrale della home page, ed in alto a destra.

Nel dettaglio, la home page è formata dalle seguenti funzioni e sezioni:

• **Simbolo casa**: Cliccando questa funzione, presente nel menù laterale a sinistra, è possibile tornare alla home page.

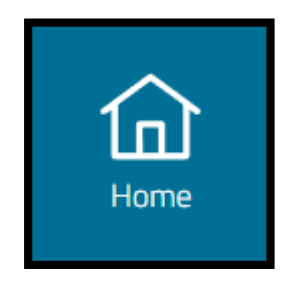

Simbolo casa

 Nuova Pratica (icona più "+"): Cliccando questa funzione, presente sia nel menù laterale a sinistra, sia nella sezione centrale, si accede alla sezione Imposta. Questa sezione consente di impostare la compilazione di una pratica, tra quelle elencate in precedenza, (Ad adempimenti Registro Imprese/REA, Ad adempimenti Albo Artigiani, A modelli), e gestite da DIRE. Per il dettaglio consultare il paragrafo dedicato (10. Sezione Imposta).

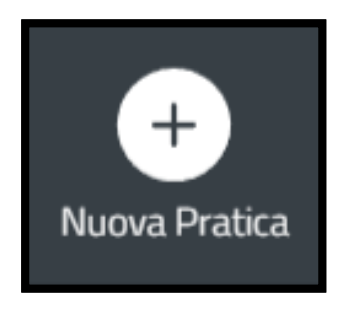

Icona più "+" menù laterale

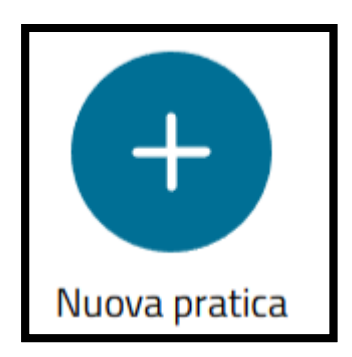

Icona più "+" sezione centrale

 Lista Pratiche (icona foglio): Cliccando questa funzione, presente nel menù laterale, si accede alla sezione Lista Pratiche. In questa sezione è possibile visualizzare la lista delle proprie pratiche, già spedite o ancora in compilazione. Su ciascuna pratica in elenco è possibile effettuare una serie di azioni, diverse in base allo stato di avanzamento. Per il dettaglio consultare il paragrafo dedicato (<u>3. Lista</u> <u>Pratiche</u>).

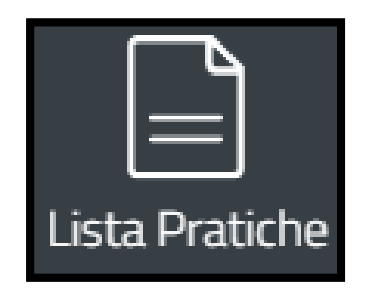

Lista Pratiche (icona foglio)

 Strumenti (icona chiave inglese): Cliccando questa funzione, presente nel menù laterale, si accede alla sezione Strumenti. In questa sezione è possibile convertire un file PDF in un file PDF/A.

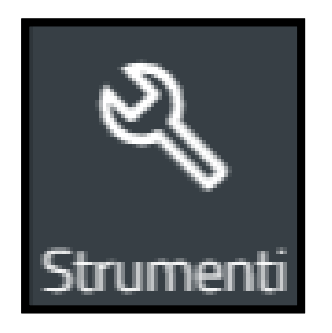

Strumenti (icona chiave inglese)

 Impostazioni (icona ingranaggio): Cliccando questa funzione, presente nel menù laterale, si accede alla sezione Impostazioni. In questa sezione sono presenti due funzionalità per personalizzare l'esperienza di compilazione di DIRE. La prima funzionalità riguarda l'impostazione della lingua per la compilazione, scegliendo tra l'italiano e il tedesco. La seconda funzionalità, qualora l'utente ne sia in possesso, riguarda l'impostazione dei propri estremi di autorizzazione al pagamento dell'imposta del bollo assolto all'origine. Questi estremi verranno poi preimpostati dal sistema nella sezione importi di ciascuna pratica creata successivamente.

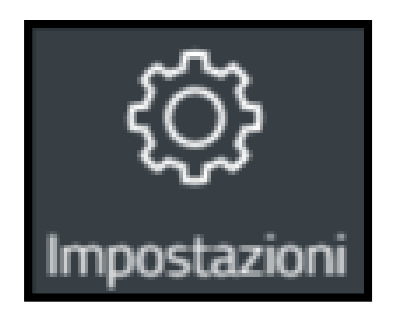

Impostazioni (icona ingranaggio)

 Feedback (icona pollice in su): Cliccando questa funzione, presente nel menù laterale, si accede alla sezione Feedback. In questa sezione è possibile effettuare una valutazione della piattaforma e inviare suggerimenti.

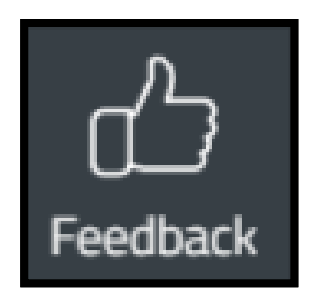

Feedback (icona pollice in su)

 Visure e Bilanci (simbolo-logo Telemaco): Cliccando questa funzione, presente nel menù laterale, si accede al portale Telemaco, dove è possibile consultare visure, bilanci e tutte le comunicazioni delle Camere di Commercio relative alle pratiche inviate.

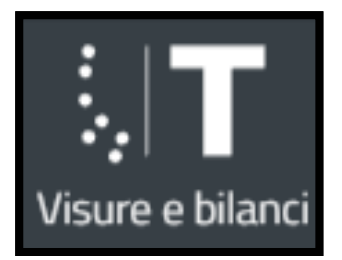

Visure e Bilanci (simbolo-logo Telemaco)

• Notifiche (icona campanella): Cliccando questa funzione, situata in alto a destra, si accede alla sezione Notifiche. In questa sezione è possibile ricevere aggiornamenti sullo stato delle pratiche inviate ed altre comunicazioni di servizio.

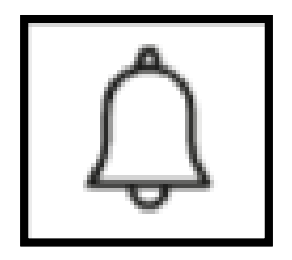

Notifiche (icona campanella)

 Utenza Telemaco (icona omino): Questa funzione, situata in alto a destra, contiene funzionalità specifiche per tipologia di utenza. Per gli utenti Telemaco prepagati sono disponibili link rapidi verso la sezione del portale Telemaco per ricaricare il conto prepagato oppure per modificare alcuni dati anagrafici della propria utenza. È sempre poi presente il link "log out" per uscire dal portale DIRE.

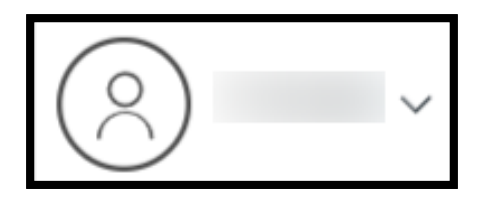

Utenza Telemaco (icona omino)

 Aiuto e assistenza (icona punto interrogativo): Tramite questa funzione, situata in alto a destra, è possibile scaricare questa guida, attraverso la dicitura "Scarica la guida DIRE". È possibile usufruire del supporto tecnico, del supporto normativo e consultare le domande più frequenti in merito al servizio DIRE.

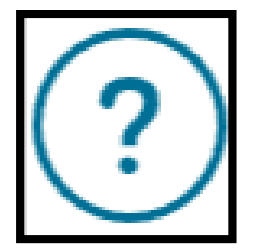

Aiuto e assistenza (icona punto interrogativo)

Ultime Pratiche: In questa sezione, presente nella sezione centrale, è possibile visualizzare le ultime tre pratiche prodotte. In basso a destra è possibile cliccare la dicitura "vai alle pratiche" che consentirà l'accesso alla sezione "Lista pratiche".
 Per il dettaglio consultare il paragrafo dedicato (<u>3. Lista Pratiche</u>).

|                      | ULTIME PRATICHE |
|----------------------|-----------------|
| Creata il 28/03/2025 | In Compilazione |
| Creata il 25/03/2025 | In Compilazione |
| Creata il 25/03/2025 | In Compilazione |
|                      |                 |

sezione Ultime Pratiche

• Formazione: In questa sezione, è possibile consultare i tutorial per il corretto utilizzo del servizio DIRE.

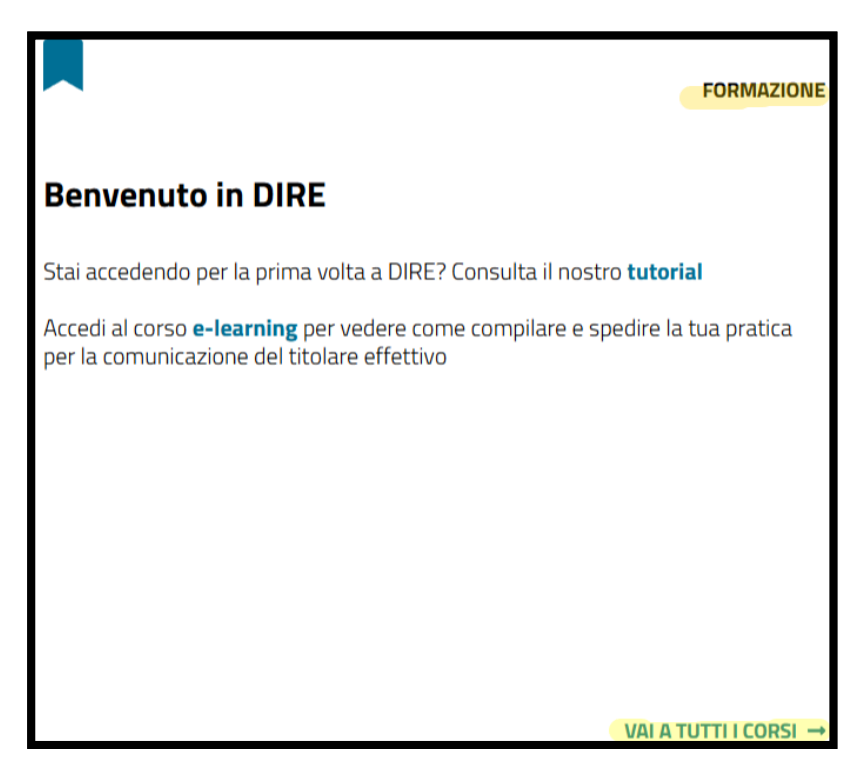

sezione Formazione

• News (icona megafono): In questa sezione, presente nella sezione centrale, è possibile visualizzare le novità e gli aggiornamenti disponibili in merito al servizio.

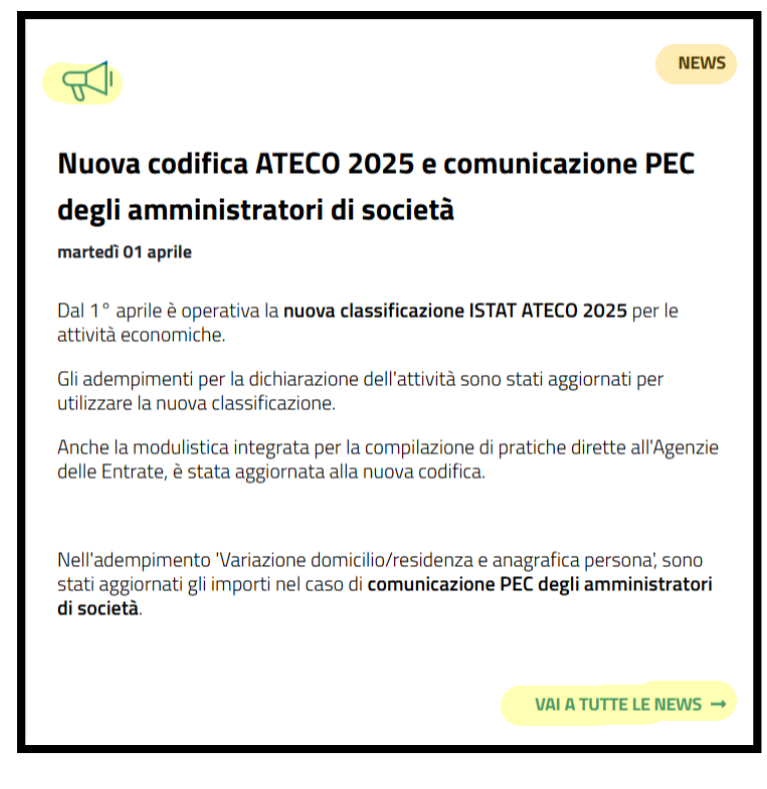

News (icona megafono)

# 3. Lista Pratiche

In questa sezione è possibile **visualizzare** la lista delle pratiche, già spedite o ancora in compilazione. Le pratiche saranno mantenute in lista per **180 giorni** dopo l'ultima modifica.

In questa sezione è anche possibile trovare la funzione "**Importa**", con cui sarà possibile importare pratiche compilate in precedenza con altri software o con DIRE, fatta eccezione per le pratiche del Titolare Effettivo. Le pratiche importate potranno essere compilate solo in modalità "a modelli". È possibile accedere alla pagina Lista Pratiche dal **menu di sinistra**, cliccando su "**Lista Pratiche (icona foglio)**", oppure dalla sezione "**Ultime pratiche**" in home page, cliccando **in basso a destra** la dicitura "**vai alle pratiche**".

#### 3.1 Ricerca delle Pratiche

La Lista Pratiche può essere filtrata attraverso il **box di ricerca**. È possibile effettuare una ricerca base o una ricerca avanzata, tramite il pulsante presentato nell'immagine seguente.

| іН |
|----|
|----|

Pulsante "ricerca avanzata"

I filtri disponibili sono:

 Campo Cerca pratica, dove è possibile inserire il numero della pratica, il codice fiscale o un testo libero che faccia riferimento alla pratica che si vuole ricercare. Il campo è presente sia nella ricerca base che nella ricerca avanzata.

Nella ricerca avanzata sono disponibili anche:

- Campo Stato pratica, dove è possibile filtrare le pratiche in base al loro stato.
- Campo Provincia, per filtrare le pratiche in base alla provincia di riferimento.
- Campo Da A, per filtrare le pratiche in base a un intervallo di date.
- Filtro Le Mie Pratiche, mostra solo le pratiche compilate con la propria utenza (utilizzato principalmente nei casi di multi-utenza).

|       |              |             |                         | 📄 Lista P        | Pratiche    |                 |        | [                  | Importa |
|-------|--------------|-------------|-------------------------|------------------|-------------|-----------------|--------|--------------------|---------|
|       | (            | TUTTE       |                         | DA INVIA         | ARE         |                 |        | INVIATE            |         |
| Qc    | erca pratica |             |                         |                  |             |                 |        |                    | 끞       |
| Denom | ninazione ≑  | Provincia 🗘 | Modalit? compilazione 🗘 | Codice pratica 🗢 | Categoria 🗢 | Aggiornata il 🌩 | User ≑ | Stato ≑            | Azioni  |
|       |              | FO          | ADEMPIMENTI RI          | 40402425         | Variazione  | 04/04/2025      | -      | In<br>Compilazione | :       |

Esempio sezione Lista Pratiche con campo "cerca pratica" e tasto "Importa"

#### 3.2 Risultato della Ricerca della Pratica

Il risultato della ricerca viene mostrato nella **tabella sottostante**, dopo aver valorizzato i filtri desiderati ed aver premuto il tasto "**Invio**". Nell'elenco sono presenti le seguenti informazioni:

- Denominazione: Nome dell'impresa.
- **Provincia**: Provincia di destinazione della pratica.
- Codice pratica: Codice identificativo della pratica.
- Categoria pratica: Tipologia di pratica associata.
- Aggiornata il: Data in cui la pratica è stata creata e/o aggiornata.
- User: Codice utente che ha creato la pratica.
- Stato: Stato attuale della pratica. Gli stati della pratica possono essere:
- in compilazione
- $\circ$  da firmare
- $\circ$  da spedire
- $\circ$  spedita
- $\circ$  cancellata
- **Azioni**: Cliccando sui **tre puntini** accanto a "Azioni", è possibile scegliere tra le seguenti opzioni:
- Distinta: Scarica la distinta della Comunicazione Unica, nel caso di pratiche di Comunicazione Unica. Altrimenti, nel caso di pratiche di bilancio, verrà scaricata la distinta RI. L'opzione è disponibile per le pratiche in stato "da firmare", "da spedire", "spedita".
- 2. Copia e Rinvio: Permette di clonare una pratica spedita e se necessario, di apportare modifiche alla stessa prima del nuovo invio. Nella sezione Imposta, è possibile specificare se la pratica clonata è un rinvio, selezionando l'opzione "SI" alla domanda "è un rinvio?". Il sistema, in questo caso, imposterà automaticamente il numero e l'anno del protocollo associati alla pratica clonata.
- 3. Cancellata: Permette di cancellare una pratica. L'opzione è disponibile per tutti

gli stati della pratica, ad esclusione dello stato "spedita".

4. Diario Messaggi: Permette di consultare il Diario Messaggi del portale Telemaco, relativo alla pratica selezionata. L'opzione è disponibile solo per lo stato della pratica "spedita".

# 4. Conversione dei file PDF in formato PDF/A

In questa sezione, è possibile convertire i file **PDF** nel formato **PDF/A**. Questo formato è richiesto da molti documenti da allegare alle pratiche dirette al Registro Imprese. Per accedere **allo strumento di conversione in PDF/A** clicca sulla funzione "**Strumenti** (**icona chiave inglese**)", dal **menù laterale a sinistra**. Lo strumento è in fase sperimentale, quindi:

- Non tutte le conversioni potrebbero essere possibili.
- Non è possibile convertire i file firmati digitalmente.

I **file convertiti** verranno **rimossi** automaticamente dopo **120 giorni**, dalla tabella dei file convertiti.

|                                                                                                    | 🔅 Stru                                                                                   | imenti   |        |
|----------------------------------------------------------------------------------------------------|------------------------------------------------------------------------------------------|----------|--------|
| CONVERTI PDF/A                                                                                                    |                                                                                          |          |        |
| In questa sezione puoi convertire i tuoi fi<br>Lo strumento è in fase sperimentale e n<br>Non puoi convertire file firmati digitalme<br>Il file convertito sarà rimosso dopo 120 g | ile PDF nel formato PDF/A.<br>on tutte le conversioni saranno possib<br>ente.<br>giorni. | li.      |        |
| <pre>/*file</pre>                                                                                                    | ံ Scegli                                                                                 | Converti |        |
| file $\phi$ richiesto il $\phi$                                                                                                    |                                                                                          | stato 🧅  | azioni |

Esempio sezione Strumenti

#### 4.1 Procedura per convertire un file PDF in PDF/A

Per convertire un file PDF in un file PDF/A, bisogna seguire i passaggi seguenti:

- Cliccare sul pulsante Scegli.
- Selezionare il file PDF che si desidera convertire.
- Una volta che il file selezionato è stato caricato, cliccare su Converti.

Dopo aver cliccato su **"Converti"**, nella **sezione sotto i pulsanti,** apparirà il file selezionato, con le seguenti informazioni:

- Data della richiesta.
- Stato della richiesta.
- Azioni (una volta completata la conversione).

Al termine della conversione, è possibile cliccare sui **tre puntini** nella sezione "Azioni" per scegliere tra:

- Download: per scaricare il file convertito.
- Elimina: per eliminare il file convertito.

# 5. Sezione Impostazioni

Per accedere alla sezione **Impostazioni**, si deve cliccare sulla funzione "Impostazioni (icona ingranaggio)", situata **nel menù laterale a sinistra** 

Giunti alla finestra delle impostazioni, saranno disponibili **due sezioni**, navigabili cliccando sui rispettivi nomi riposti in alto.

#### 5.1 Sezione Compilazione

In questa sezione è possibile inserire i propri **estremi di assolvimento del bollo all'origine**, se si possiede un'autorizzazione o se si è eseguita una dichiarazione all'**Agenzia delle Entrate**, come da D.M. 127 del 17/05/2002. Accanto alla voce **Estremi Bollo Origine**, è presente un pulsante che, se cliccato, consentirà di poter scrivere gli estremi del bollo in proprio possesso.

|                                                                                                    | Impostazioni                           |       |
|----------------------------------------------------------------------------------------------------|----------------------------------------|-------|
| COMPILAZIONE                                                                                                    | LINGUA                                 |       |
| Estremi bollo origine                                                                                                    | Estremi autorizzazione o dichiarazione |       |
| Possiedi un'autorizzazione o<br>hai fatto una dichiarazione ad<br>Agenzia delle Entrate, come da<br>D.M. 127 del 17/05/2002? | 8                                      |       |
|                                                                                                    |                                        | Salva |

Esempio sezione Impostazioni – sezione Compilazione

#### 5.2 Sezione Lingua

In questa sezione, è possibile cambiare la lingua dell'interfaccia scegliendo tra

**italiano** e **tedesco**. La lingua tedesca è in **fase sperimentale**, e disponibile per le principali funzionalità, pertanto alcune **funzionalità** sono disponibili **solo in italiano**.

|                                | Impostazioni                                                                                                    |
|--------------------------------|----------------------------------------------------------------------------------------------------|
| COMPILAZIONE                   | LINGUA                                                                                                    |
| Lingua preferita<br>Italiano 🔹 | SUGGERIMENTO:<br>Le principali funzionalità sono disponibili in tedesco. Alcune parti limitate sono, al momento, solo<br>in italiano |
|                                | Salva                                                                                                    |

Esempio sezione Impostazioni – sezione Lingua

# 6. Strumento Feedback

È possibile accedere allo strumento cliccando sulla funzione "Feedback (icona pollice in su)" **nel menu di sinistra**. Lo scopo dello strumento è quello di esprimere una **valutazione** inerente il servizio DIRE, che aiuti a migliorare il servizio.

Al di sotto delle domande di valutazione, saranno presenti due pulsanti:

- Annulla: per annullare la valutazione e tornare alla pagina principale.
- Invia: per inviare il feedback.

**NOTA**: Lo strumento ha **esclusivamente** lo scopo di esprimere dei suggerimenti relativi al servizio. Per richieste di supporto, **segnalazioni** relative a **malfunzionamenti** e per **quesiti normativi**, consultare il paragrafo dedicato (<u>8. Strumento Aiuto e assistenza</u>).

| FEEDBACK                                                                                                    |
|----------------------------------------------------------------------------------------------------|
| Puoi valutare la piattaforma e inviarci dei suggerimenti. Non<br>rispondiamo ad eventuali domande ma raccogliamo solo la tua<br>opinione |
| Come valuti la piattaforma?                                                                                                    |
| ****                                                                                                    |
| Le informazioni riportate in piattaforma sono chiare?                                                                                    |
| $\star$ $\star$ $\star$ $\star$                                                                                                    |
| Trovi le informazioni utili ed esaustive?                                                                                                |
| ****                                                                                                    |
|                                                                                                    |
|                                                                                                    |
| Scrivi altri suggerimenti                                                                                                    |
|                                                                                                    |
|                                                                                                    |
|                                                                                                    |
|                                                                                                    |
|                                                                                                    |
|                                                                                                    |
|                                                                                                    |
|                                                                                                    |
| Annulla Invia                                                                                                    |

Esempio strumento Feedback

# 7. Strumento Notifiche

**Nel menu in alto** è presente la funzione **Notifiche (icona campanella)**. Cliccando la funzione, verrà aperta una **finestra a comparsa** dove sarà possibile visualizzare le notifiche più recenti.

Se si desidera visualizzare **tutte** le notifiche, bisogna cliccare sul pulsante **Visualizza tutte**. Il pulsante consente l'apertura di una finestra dedicata dove sarà possibile consultare l'elenco completo delle notifiche.

| AVVISI    |                    |
|-----------|--------------------|
|           |                    |
| NOTIFICHE |                    |
|           |                    |
|           | VISUALIZZA TUTTE → |

Esempio finestra a comparsa strumento Notifiche

|           | 🗘 Notifiche |   |
|-----------|-------------|---|
| Avvisi    |             | ~ |
| Notifiche |             | ~ |

Esempio sezione Notifiche

# 8. Strumento Aiuto e assistenza

Per accedere allo strumento **Aiuto e assistenza**, bisogna cliccare sulla funzione "Aiuto e assistenza (icona "punto interrogativo")" presente in alto a destra.

Lo scopo principale dello strumento è quello di fornire **assistenza** nell'utilizzo del servizio. Cliccando sulla funzione, verrà aperta una finestra in cui sarà possibile:

- Scaricare questa guida, attraverso la dicitura "Scarica la guida DIRE".
- Visualizzare **schede informative** sia normative che tecniche, inerenti alla compilazione che si sta eseguendo.
- Contattare il supporto, cliccando sui link situati in fondo alla finestra

| ¢ (?)                                                                                                    |
|----------------------------------------------------------------------------------------------------|
| Aiuto e assistenza X                                                                                                    |
| Benvenuto nella sezione aiuto e assistenza: se hai dubbi o<br>problemi nell'utilizzo del sito puoi navigare fra le categorie o<br>contattare l'assistenza utilizzando il link in fondo alla pagina. |
| Per consultare tutte le istruzioni operative legate alla compilazione                                                                                                    |
| SCARICA LA GUIDA DIRE →                                                                                                    |
| ERRORI FREQUENTI E INFORMATIVE (30)                                                                                                    |
| IMPOSTAZIONI (1)                                                                                                    |
| GESTIONE UTENZA (1)                                                                                                    |
| VITIFICHE (2)                                                                                                    |
| Hai problemi nell'uso o nell'utilizzo del sito?<br>VAI AL SUPPORTO TECNICO →                                                                                                    |
| Hai bisogno di supporto normativo nella<br>compilazione?<br>VAI AL SUPPORTO DELLA CAMERA DI COMMERCIO →                                                                                             |

Esempio finestra strumento Aiuto e Assistenza

**NOTA:** È' possibile scarica la guida DIRE anche cliccando sulla **dicitura** "**Scarica guida DIRE**" presente in **fondo alla pagina** (**footer**).

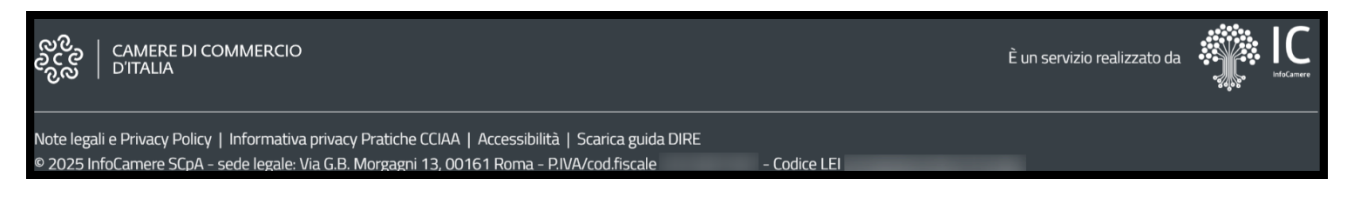

Fondo pagina di DIRE (footer)

## 8.1 Opzioni di Supporto

Nei seguenti sotto paragrafi vengono illustrate le **due** tipologie di supporto disponibili:

#### supporto tecnico e supporto normativo.

Per ciascuna tipologia, si specifica in quali casi è opportuno utilizzarla e come procedere per farne uso.

#### 8.1.1 Vai al Supporto Tecnico

Il supporto tecnico è disponibile per problemi legati all'uso del sito.

Cliccando sul relativo pulsante, verrà aperta una **finestra** in cui si dovrà **accettare il trattamento dei dati** da parte di **InfoCamere** e/o della **Camera di Commercio**.

Dopo aver accettato, sarà possibile scegliere tra due opzioni:

Scrivi: Seleziona questa opzione per compilare un modulo con i seguenti campi:

- **Ambito della richiesta**: Seleziona la problematica.
- **Tipologia del servizio**: Seleziona il servizio interessato.
- **Argomento**: Seleziona l'argomento legato al problema o dubbio.

**Prenota un appuntamento telefonico**: Seleziona questa opzione per fissare un appuntamento telefonico. Anche qui, dovranno essere compilati i **tre campi** elencati precedentemente.

Dopo aver compilato tutti i campi richiesti, si dovrà cliccare sul pulsante **Invia** per inoltrare la richiesta di supporto.

|                                                                                                    | Ĵ                                                                                                    | $\bigotimes$                                                                                                    | · ?                                                                                                    |  |
|----------------------------------------------------------------------------------------------------|----------------------------------------------------------------------------------------------------|----------------------------------------------------------------------------------------------------|----------------------------------------------------------------------------------------------------|--|
| ASSISTEN                                                                                                    | ZA TE                                                                                                    | CNICA                                                                                                    | ×                                                                                                    |  |
|                                                                                                    | C                                                                                                    |                                                                                                    |                                                                                                    |  |
| HELP / ASSISTEN                                                                                                    | IZA TECNI                                                                                                    | CA                                                                                                    |                                                                                                    |  |
| Per richiedere supp<br>gestiremo la richies<br>Utilizzando il g<br>trattamento c<br>Camera di Cor<br>personale inca<br>richiesta ai se<br>personali (Reg | orto accetta<br>ta dall'Italia<br>presente se<br>lei miei dati<br>mmercio. I d<br>aricato esclu<br>nsi della no<br>golamento B | i il trattamento dei o<br>rvizio di assistenza<br>da parte di InfoCar<br>lati comunicati sara<br>usivamente per forr<br>rmativa vigente sul<br>Europeo 679/2016 | dati. Ti informiamo che<br>acconsento al<br>mere S.C.p.A. o della<br>anno trattati dal<br>nire l'assistenza<br>I trattamento dei dati<br>). |  |
| Scrivi                                                                                                    |                                                                                                    |                                                                                                    | ~                                                                                                    |  |
| 🥾 Prenota un a                                                                                                    | appuntam                                                                                                    | ento telefonico                                                                                                    | <pre>v</pre>                                                                                                    |  |
|                                                                                                    |                                                                                                    |                                                                                                    | Invia                                                                                                    |  |

Esempio finestra per il supporto tecnico

#### 8.1.2 Vai al Supporto della Camera di Commercio

Se si necessita del **supporto normativo per la compilazione**, sarà possibile cliccare sul relativo link.

Verrà aperta una **finestra** in cui si dovrà selezionare la provincia della sede.

Dopo aver selezionato la provincia, al di sotto del campo "seleziona provincia", verrà mostrata la seguente frase: "**vai al portale della Camera di Commercio**".

La frase costituisce un collegamento ipertestuale che, se cliccato, reindirizza automaticamente al **portale della Camera di Commercio** corrispondente alla **provincia** selezionata.

| ↓ ( <u>&gt;</u> ~ ?                                                                                                    |
|----------------------------------------------------------------------------------------------------|
| ASSISTENZA NORMATIVA ×                                                                                                    |
|                                                                                                    |
| HELP / ASSISTENZA NORMATIVA                                                                                                    |
| <ul> <li>Seleziona la provincia di destinazione della pratica che coincide<br/>con quella della sede legale dell'impresa, ad eccezione dei<br/>seguenti casi: <ul> <li>Trasferimento sede, scegli la provincia in cui è stata<br/>trasferita la sede legale;</li> <li>Pratica che interessa un'unità locale, scegli la provincia dove<br/>questa è ubicata;</li> </ul> </li> </ul> |
| Seleziona provincia                                                                                                    |
| ROMA                                                                                                    |
| CAMERA DI COMMERCIO DI ROMA                                                                                                    |
| <u>Vai al portale della Camera di Commercio</u>                                                                                                    |

Esempio finestra per il supporto normativo

# 9. Introduzione delle fasi di compilazione ed invio di una pratica con DIRE

Per impostare la compilazione di una pratica con DIRE, bisogna cliccare sul pulsante **Nuova pratica (simbolo "più")** dal menu laterale a sinistra, o dalla sezione centrale. Ogni pratica DIRE è suddivisa in quattro **sezioni**, navigabili attraverso uno **stepper** (selettore che consente di navigare tra le diverse **fasi** della compilazione della pratica, cliccando sui **rispettivi nomi delle fasi** di compilazione):

**1. Imposta**: In questa fase della compilazione si deve selezionare prima la categoria della pratica, poi l'impresa di riferimento ed in seguito la destinazione e la modalità di compilazione da utilizzare. È possibile scegliere tra:

- Ad adempimenti Registro Imprese/REA
- Ad adempimenti Albo Artigiani
- A modelli

**2. Compila**: In questa sezione è possibile inserire i **dati** necessari per la pratica selezionata, secondo la **modulistica ministeriale**.

**3. Completa e Allega**: In questa sezione è possibile completare la pratica inserendo i dati del **dichiarante**, (ossia del soggetto che compila la pratica e firma digitalmente la distinta della pratica), eventuali documenti da allegare alla pratica e destinati al Registro delle Imprese, eventuali pratiche da inviare contestualmente ad **altri Enti** (AE, SUAP, INPS, INAIL), gli importi dovuti ed eventuali note da comunicare all'ufficio destinatario del registro imprese.

4. Firma e Invia: In questa sezione è possibile generare la distinta della pratica,
 firmarla e quindi inviare la pratica al registro delle imprese e agli eventuali altri enti destinatari.

È possibile passare liberamente da una sezione all'altra cliccando sul nome della sezione, ma per proseguire bisogna completare i passaggi richiesti in ciascuna sezione. Ad esempio, non sarà possibile accedere alla sezione **Completa e Allega** se la sezione **Compila** non sarà stata completata correttamente.

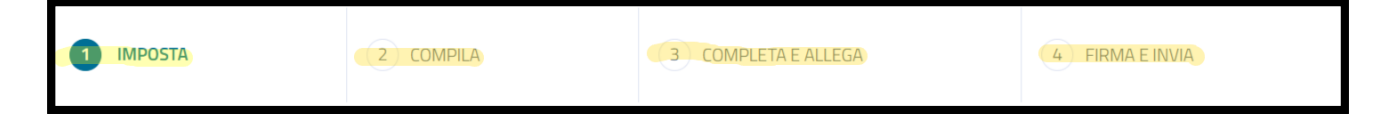

Sezioni e stepper

# 10. Sezione Imposta

Per accedere a questa sezione, bisogna cliccare sulla funzione Nuova pratica (icona più "+"), presente sia nel **menù laterale di sinistra** sia nella **sezione centrale** della home page. In questa sezione si deve selezionare prima la **categoria della pratica**, poi

l'i**mpresa di riferimento** ed in seguito la **destinazione** e la **modalità di compilazione** da utilizzare. Per compilare la pratica, devi selezionare una delle seguenti categorie:

 Iscrizione (simbolo più "+"): Utilizza questa categoria per compilare una pratica di iscrizione di un'impresa di qualsiasi tipologia, (imprese individuali e società), al Registro Imprese o al Repertorio Economico Amministrativo, (associazioni, enti e persone fisiche non esercitanti attività economica). È possibile utilizzare questa categoria anche per iscrivere un'impresa al Registro Imprese e contestualmente all'Albo Artigiani.

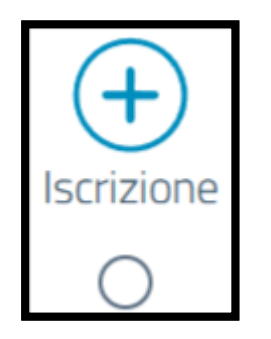

Simbolo iscrizione più "+"

- Variazione (simbolo matita): Utilizza questa categoria per impostare una pratica per comunicare una o più modifiche per un'impresa già iscritta al Registro delle Imprese/REA. Oltre alle più comuni pratiche di variazione, (riguardanti i dati dell'impresa, le attività, le localizzazioni, le quote...), con questa categoria è possibile compilare anche:
- o il primo inizio attività di un'impresa inattiva
- l'iscrizione all'Albo Artigiani di un'impresa già iscritta al Registro Imprese
- la cancellazione dall'Albo Artigiani di un'impresa mantenendo l'iscrizione al Registro Imprese
- o la cessazione di ogni attività dell'impresa
- o l'iscrizione / la modifica / la cessazione dei Contratti di Rete
- o il deposito del Bilancio finale di Liquidazione per le società di capitali.

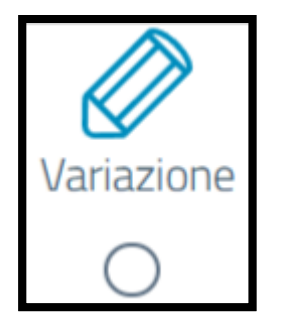

Simbolo variazione "matita"

 Bilancio (simbolo lavagna): Utilizza questa categoria per compilare pratiche di deposito del bilancio di società di capitali. Il deposito del bilancio finale di liquidazione deve essere compilato nella categoria Variazione.

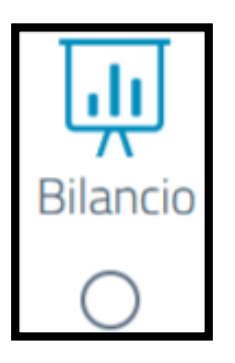

Simbolo Bilancio "lavagna"

 Trasferimento d'azienda (simbolo trasferimento azienda): Utilizza questa categoria per la compilazione di un atto di trasferimento di proprietà o godimento di azienda.

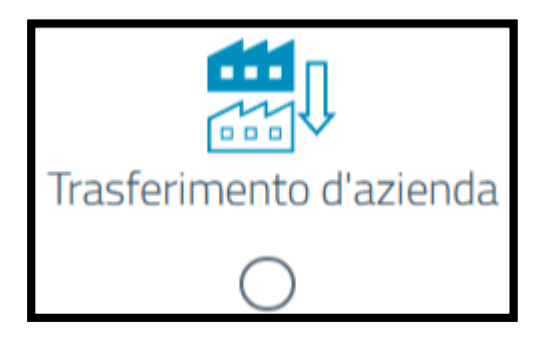

Simbolo Trasferimento d'azienda

 Titolare Effettivo (simbolo-logo TE): Utilizza questa categoria per compilare pratiche di prima comunicazione, variazione o conferma della Titolarità
 Effettiva per le imprese con personalità giuridica, le persone giuridiche private, i trust e gli istituti giuridici affini.

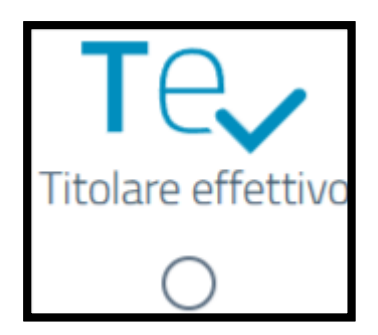

Simbolo-logo TE

 Cancellazione (simbolo "x"): Utilizza questa categoria per compilare pratiche di cancellazione di un soggetto dal REA o dal Registro Imprese. Nel caso di impresa artigiana compilando una pratica di cancellazione, si cancellerà l'impresa dal Registro Imprese e contestualmente dall'Albo Artigiani.

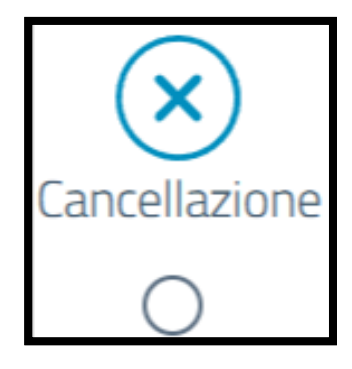

Simbolo Cancellazione "x"

## 10.1 Inserisci Soggetto

In questa sezione è necessario inserire i **riferimenti dell'impresa** per cui si vuole compilare una pratica:

 In questa sezione si deve inserire il codice fiscale o, in alternativa, il numero REA e la provincia della sede dell'impresa. Se si effettua la compilazione di una pratica di "Iscrizione" invece, si deve inserire il codice fiscale del soggetto da iscrivere oppure si deve selezionare l'opzione per richiederne uno contestualmente all'iscrizione al Registro Imprese.

| Codice fiscale     Seleziona provincia     N° REA Sede       02313821007     Processor | Inse       | risci Soggetto |            |                     |             |         |
|----------------------------------------------------------------------------------------|------------|----------------|------------|---------------------|-------------|---------|
| O 02313821007                                                                          |            | Codice fiscale |            | Seleziona provincia | N° REA Sede |         |
|                                                                                        | $\bigcirc$ | 02313821007    | $\bigcirc$ |                     |             | Procedi |

Sezione Inserisci Soggetto

| Inse       | erisci Soggetto |                         |            |         |
|------------|-----------------|-------------------------|------------|---------|
| $\bigcirc$ | Codice fiscale  | Richiedi codice fiscale | <b>(i)</b> | Procedi |

Sezione Inserisci Soggetto casistica Iscrizione

 Dopo aver seguito quanto descritto dal passaggio precedente, si deve cliccare sul pulsante Procedi. Verrà visualizzato un pop-up INFO, che presenta due pulsanti "utilizza" e "non utilizzare". Scegliendo l'opzione "utilizza" sarà possibile compilare la pratica con qualsiasi modalità, "ad adempimenti" o "a modelli", utilizzando i dati del Registro Imprese per la posizione ricercata.

L'uso dei dati è gratuito se la pratica verrà inviata entro 30 giorni. In caso contrario, verrà addebitato il costo per l'utilizzo dei dati del RI, in base al proprio listino. Selezionando l'opzione "non utilizzare", invece, sarà possibile compilare solo pratiche con modalità "a modelli" senza usare i dati del Registro Imprese e i controlli ad essi associati.

| INFO                                                                                                    |                                                                                                    |                                                                                                    |
|----------------------------------------------------------------------------------------------------|----------------------------------------------------------------------------------------------------|----------------------------------------------------------------------------------------------------|
| La pratica sarà comp<br>Imprese. L'uso dei da<br>giorni. In caso contra<br>della scheda dati di la<br>La modalità di comp<br>disponibile solo se s<br>Registro. | ilata utilizzando i dat<br>ti è gratuito se invier<br>rio ti verrà addebitat<br>avoro.<br><b>ilazione guidata per</b><br><b>i acconsente all'util</b> | ti del Registro<br>rai la pratica entro 30<br>o il costo a listino<br><b>r adempimento è</b><br><b>izzo dei dati dal</b> |
|                                                                                                    | non utilizzare                                                                                                    | utilizza                                                                                                    |

Pop-up "INFO"

#### 10.2 Scegli Destinazione Pratica

In questo campo si deve impostare la **provincia di destinazione della pratica**. La provincia della sede legale dell'impresa è preimpostata dal sistema. In caso di categoria **"Variazione"**, è possibile selezionare **un'altra provincia**, se si deve effettuare la compilazione di **pratiche di trasferimento della sede** o pratiche che interessano le **unità locali**.

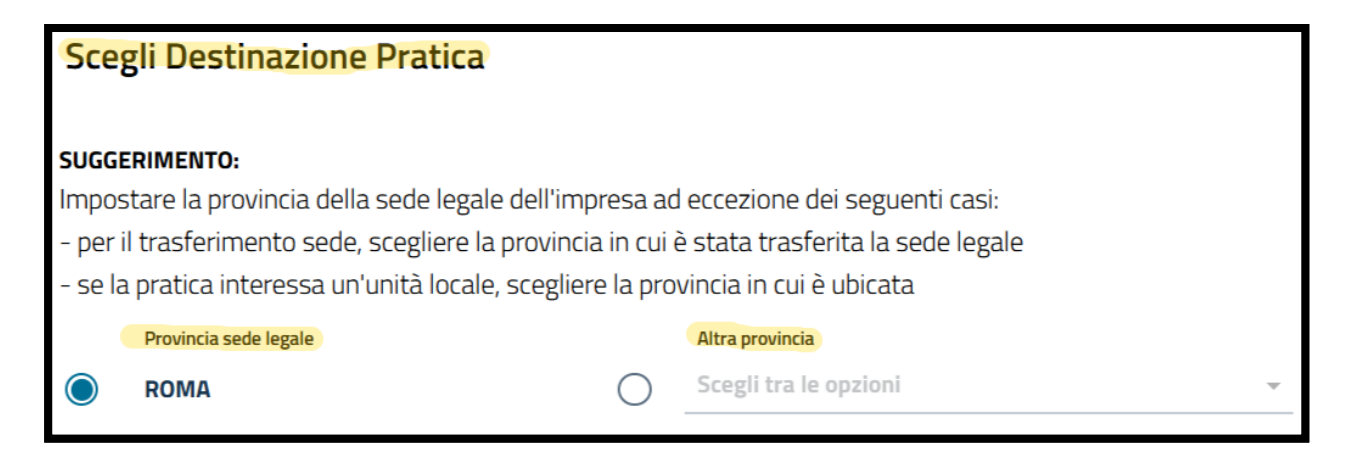

Esempio campo "Scegli Destinazione Pratica"

### 10.3 Scegli Tipo Pratica

In questa sezione è possibile specificare la natura della pratica da inviare.

- Prima parte della sezione: È presente l'opzione per indicare se la pratica è un Rinvio oppure una nuova pratica.
  - Se si tratta di un rinvio, sarà necessario inserire il numero di protocollo e l'anno della pratica precedentemente inviata.
  - Se invece si sta compilando una nuova pratica, mantenere l'impostazione predefinita su "No".

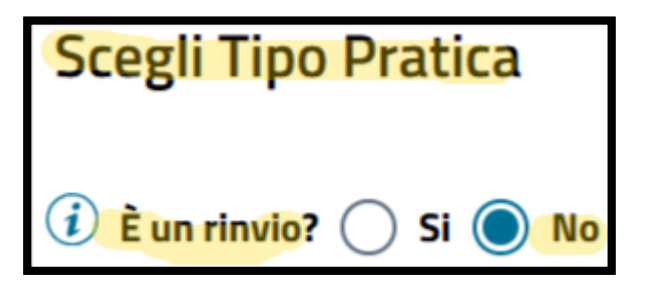

Scegli tipo pratica con selezione "No"

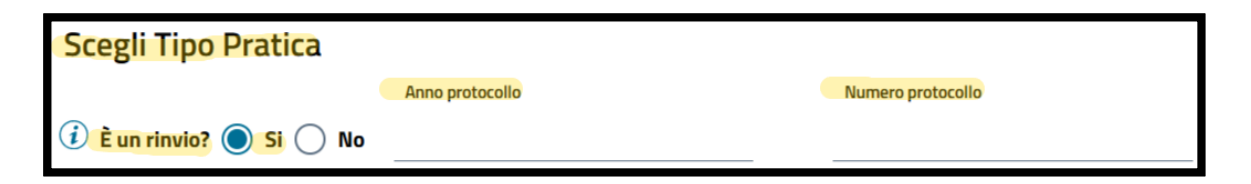

Scegli tipo pratica con selezione "Si"

- Seconda parte della sezione: Occorre selezionare il tipo di **adempimento** tra le seguenti opzioni:
  - Adempimenti Registro Imprese/REA: **modalità guidata** per la compilazione delle pratiche destinate al Registro Imprese/REA e ad altri enti.
  - Adempimenti Albo Artigiani: modalità guidata per la compilazione delle pratiche rivolte all'Albo Artigiani, al Registro Imprese/REA e ad altri enti.
  - Modelli: modalità non guidata, adatta a utenti esperti, che consente di inviare qualsiasi tipo di pratica a Registro Imprese/REA, Albo Artigiani e altri enti.

| С | Ad adempimenti Registro Imprese/REA          | Ad adempimenti Albo Artigiani | A modelli |                  |
|---|----------------------------------------------|-------------------------------|-----------|------------------|
|   | Comunicazione Unica<br>Scegli tra le opzioni | <u>*</u>                      |           |                  |
|   |                                              |                               |           | Salva e Prosegui |

Selezione modalità adempimenti con tasto "Salva e Prosegui" inibito

È possibile consultare l'appendice degli adempimenti al contestuale paragrafo: <u>Appendice</u> <u>Adempimenti</u>.

È possibile consultare l'appendice dei modelli al contestuale paragrafo:

Appendice dei Modelli.

#### 10.4 Salva e Prosegui

Una volta eseguiti i passaggi descritti in precedenza, quando il tasto "**Salva e Prosegui**" è **attivo**, è necessario cliccare su di esso per procedere.

Se il tasto risulta **disabilitato**, è necessario verificare che tutte le sezioni obbligatorie siano state correttamente compilate. Una volta completata la compilazione e cliccato su "Salva e Prosegui", si potrà procedere per la scheda successiva: **Compila**.

# 11. Sezione Compila

Dopo aver impostato la pratica, come descritto nel paragrafo <u>10. Sezione Imposta</u>, il sistema presenterà la sezione **Compila**. Questa sezione si presenterà in modo differente, in base alla **modalità di compilazione** della pratica selezionata.

## 11.1 Azioni Disponibili

Durante la compilazione, nella sezione compila, si potrà disporre delle seguenti azioni, disponibili nella **toolbar** in alto a destra:

- Salva (icona cartellina): Salva la compilazione effettuata.
- **Cancella (icona cestino):** Elimina la pratica in compilazione e rimanda alla **Lista Pratiche**.

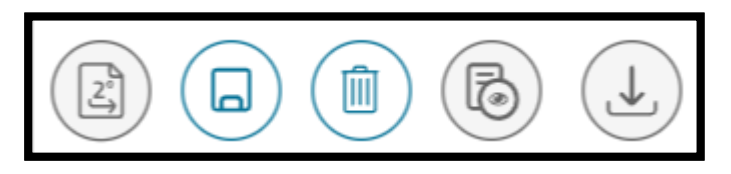

Icone Salva "cartellina" e Cancella "cestino"

#### **11.2 Compilazione ad Adempimenti**

Se nella sezione Imposta è stata selezionata per la compilazione della pratica, la modalità ad Adempimenti Registro Imprese/REA o ad Adempimenti Albo Artigiani, il sistema mostrerà nella sezione compila la pagina di compilazione corrispondente all'adempimento selezionato. Se hai selezionato più di un adempimento, il sistema mostrerà tutti gli adempimenti, navigabili attraverso un sotto-stepper. Questo è simile allo stepper principale, ma permette di passare tra i diversi adempimenti. Ogni adempimento deve essere compilato nell'ordine in cui appare:

- È possibile proseguire all'adempimento successivo cliccando su **Procedi** anche se non è stato completato quello precedente, ma il sistema segnalerà gli errori e chiederà di tornare indietro per correggerli.
- Se si decide di non completare un adempimento e si decide di procedere, è comunque possibile tornare indietro in seguito per completarlo.
- Per passare dalla sezione Compila alla sezione **Completa e Allega**, sarà necessario correggere tutti gli errori, al fine di completare la pratica.

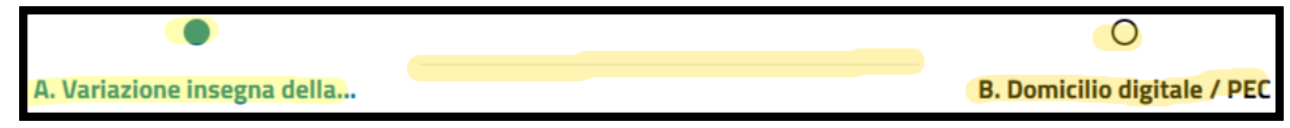

Esempio di sotto-stepper

#### 11.3 Compilazione a Modelli

Se nella sezione Imposta, è stata selezionata la modalità di **Compilazione a Modelli**, per impostare correttamente la pratica sarà necessario:

- 1. Scegliere il modello base adatto alla pratica.
- 2. Selezionare i **riquadri necessari.** Alcuni dei riquadri, sono obbligatori e appariranno già preselezionati e non modificabili.
- Dopo aver selezionato i riquadri, sarà necessario cliccare su Salva e Prosegui per entrare nella fase di compilazione.

Una volta all'interno della sezione Compila, il sistema presenta il modello base della pratica, con i riquadri selezionati.

| Ad adempimenti Registro Imprese/REA     |   | Ad adempimenti Albo Artigiani (     | <b>A</b> n | nodelli                            |
|-----------------------------------------|---|-------------------------------------|------------|------------------------------------|
| Comunicazione Unica*                    |   | Modello Base*                       |            |                                    |
| Variazione                              | _ | S2 - Modifica di società, Consorzio | o, G.E.I.  | E., Ente 👻                         |
|                                         |   |                                     |            |                                    |
|                                         |   |                                     |            |                                    |
| Scelta riquadri                         |   |                                     |            |                                    |
|                                         |   |                                     |            |                                    |
| A / ESTREMI ISCRIZIONE DELLA DOMANDA    |   | B/ESTREMI DELLATIO                  |            | 17 DENOMINAZIONE O RAGIONE SOCIALE |
| 2 / FORMA GIURIDICA                     |   | 3 / CODICE FISCALE                  |            | 🗌 4 / PARTITA IVA                  |
| 5 / INDIRIZZO DELLA SEDE LEGALE         |   | 6 / DURATA                          |            | 7 / SCADENZA DEGLI ESERCIZI        |
| (precompilato)                          |   |                                     |            |                                    |
| 8 / VARIAZIONI DEL CAPITALE SOCIALE (di |   | 10 / AMMONTARE DEI CONFERIMENT      | ГІ         | 11 / FUSIONE                       |
| SPA, SRL e SAPA)                        |   |                                     |            |                                    |

Esempio di selezione pratica "a modelli" in sezione Imposta

| 1 IMPOSTA                                                | 2 COMPILA                                 | 3 COMPLETA E ALLEGA                | 4 FIRM   | /A E INVIA               |
|----------------------------------------------------------|-------------------------------------------|------------------------------------|----------|--------------------------|
| <sup>⑦</sup> Struttura <sup>■</sup> <sup>Mo</sup><br>Ent | odulo S2 - Modifica<br>te Pubblico Econon | di società, Consorzio, G.E<br>nico | E.I.E.,  | lin errore Non compilati |
| Mod.S2                                                   | A / ESTREMI ISCRI                         | ZIONE DELLA DOMANDA                |          | •                        |
|                                                          | Posizione                                 | nr. REA                            |          |                          |
|                                                          | ROMA (RM)                                 | 804877                             |          |                          |
|                                                          | B / ESTREMI DELL                          | АТТО                               |          | : ^                      |
|                                                          | Forma Atto                                | Descrizione                        | Data     | Azioni                   |
|                                                          |                                           | Nessun risultato                   |          | Nuova occorrenza         |
|                                                          | 1 / DENOMINAZIO                           | NE O RAGIONE SOCIALE               |          | : ^                      |
|                                                          | *Nuova denominazione                      |                                    |          |                          |
|                                                          | sigla denominazione                       |                                    |          |                          |
| + Q III elimina                                          |                                           |                                    | Indietro | Salva e Prosegui         |

Esempio di selezione pratica "a modelli" in sezione Compila

A destra dell'intestazione della pratica, sono presenti tre icone:

- Lista riquadri: Permette di visualizzare e modificare i riquadri selezionati.
- In Errore: Indica quanti errori sono presenti nella compilazione. Diventa rosso se sono presenti errori.
- Non Compilati: Indica quanti tra i riquadri selezionati non sono ancora stati compilati.

| =              | 0         | 1             |
|----------------|-----------|---------------|
| Lista riquadri | In errore | Non compilati |

Icone lista riquadri, in errore, non compilati

#### 11.3.1 Aggiunta di Modelli

Se si necessita di aggiungere altri modelli alla pratica, è possibile posizionarsi sul modello al quale si vuole aggiungere un modello allegato, cliccando sull'icona **agg. modello (icona più "+")**. Questo, permette di selezionare e allegare un **modello aggiuntivo** diverso da quello di base, attraverso un pop-up. Una volta selezionato il modello, sarà necessario indicare anche i **riquadri** da compilare.

#### 11.4 Altre Funzioni

Accanto all'icona agg. modello saranno presenti le seguenti funzioni:

- **Ricerca (icona lente di ingrandimento)**: Permette di cercare un modello all'interno della pratica in compilazione.
- Elimina (icona cestino): Elimina il modello selezionato, eliminando anche i relativi riquadri selezionati. Non è possibile cancellare il modello base. Per modificare il modello base, sarà necessario compilare una nuova pratica.

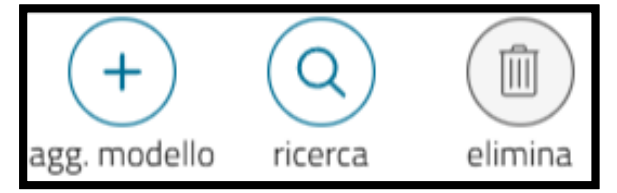

Icone agg. modello più "+", ricerca "lente di ingrandimento", elimina "cestino"

#### 11.5 Conclusione della Compilazione

Una volta compilata tutta la pratica, bisognerà cliccare su **Salva e Prosegui** per accedere alla fase successiva, **Completa e Allega**. Se si vuole tornare indietro e rivedere la sezione Compila, sarà possibile cliccare sul pulsante **Indietro o utilizzare lo stepper**.

# 12 Sezione Completa e Allega

In questa sezione si devono compilare i **dati del dichiarante** della pratica che si vuole presentare. È anche possibile aggiungere eventuali **allegati** per il registro imprese e nel caso di una pratica di Comunicazione Unica, allegare una pratica indirizzata ad **altri enti**. Alla fine della sezione, si devono indicare gli **importi** dovuti per la pratica.

### 12.1 Azioni Disponibili

Nella sezione "Completa e Allega", similmente alla sezione "Compila", si potrà disporre delle seguenti azioni, disponibili nella **toolbar** in alto a destra:

- Salva (icona cartellina): Salva la compilazione effettuata.
- **Cancella (icona cestino):** Elimina la pratica in compilazione e rimanda alla **Lista Pratiche**.
- Anteprima Distinta (icona foglio con occhio): Genera l'anteprima della distinta della pratica interessata.

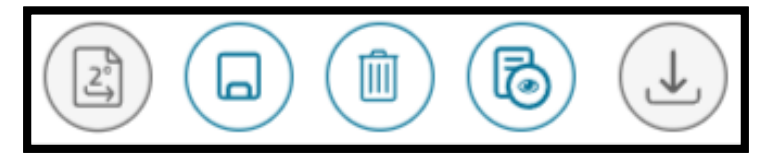

Icone Salva "cartellina", Cancella "cestino", Anteprima Distinta "foglio con occhio"

#### **12.2 Sezione Dichiarante**

In questa sezione, si devono compilare le **generalità** del **dichiarante che firmerà la distinta**. Sarà necessaria la compilazione dei seguenti campi:

- Codice Fiscale
- Cognome
- Nome
- Qualifica del dichiarante
- Numero di telefono
- Email ordinaria
- PEC (disponibile solo per le pratiche di Comunicazione Unica)
- Casella per eleggere il domicilio speciale PEC, "dichiarazione domicilio speciale", (disponibile solo per le pratiche di Comunicazione Unica)

**1.** Al di sotto di questi campi, è possibile trovare e cliccare il pulsante "**Ricorda dati inseriti**". Il pulsante serve per **salvare** i dati per utilizzi futuri, permettendo di ritrovare automaticamente i dati già inseriti in una precedente compilazione, utili per la compilazione di un'altra pratica.

2. Nel caso di una pratica compilata ad adempimenti è presente una card "Note", dove

è possibile inserire ulteriori dati o informazioni da comunicare all'ufficio del Registro
 Imprese. Nel caso di compilazione a modelli, sarà possibile aggiungere il modello XX Note, sfruttando la funzionalità agg. modello (vedi paragrafo <u>11. Sezione Compila</u>).

**3.** Nella casistica di pratiche compilate **ad adempimenti**, se selezionata la **qualifica** del dichiarante "**professionista incaricato**", il sistema proporrà la compilazione della "**dichiarazione di incarico**" preimpostata.

|                                      |                                  |                                         |                        |                                  | ^     |
|--------------------------------------|----------------------------------|-----------------------------------------|------------------------|----------------------------------|-------|
|                                      |                                  |                                         |                        |                                  |       |
| Dati del soggetto che firma digitalm | nente la distinta della Con      | nunicazione Unica, con la qualific      | a scelta tra quelle    | e previste dal DM 02/11/20       | )07   |
| Anagrafica                           |                                  |                                         |                        |                                  |       |
|                                      |                                  |                                         |                        | *Qualifica                       |       |
| *Codice Fiscale                      | *Cognome                         | *Nome                                   | (i)                    | Scegli tra le opzioni            | •     |
| *Telefono                            |                                  | 🕡 *E-mail ordinaria o                   | PEC                    |                                  |       |
| Ricorda dati inseriti                |                                  |                                         |                        |                                  |       |
| PEC per comunicazioni procedimen     | to                               |                                         |                        |                                  |       |
|                                      | -                                |                                         |                        |                                  |       |
|                                      | 11                               |                                         |                        |                                  |       |
| Dichiarazione domicilio speciale     |                                  |                                         |                        |                                  |       |
| Il dichiarante ELEGGE domicilio sp   | oeciale, per tutti gli atti e le | comunicazioni inerenti il procedime     | nto, presso l'indiriz  | zo di posta elettronica del sog  | getto |
| che provvede alla trasmissione te    | lematica, a cui viene confer     | ita la facoltà di presentare, su richie | esta, eventuali rettif | fiche di errori formali inerenti | la    |
| modulistica.                         |                                  |                                         |                        |                                  |       |

Esempio sezione Dichiarante

#### 12.3 Card Allegati

Nella sezione Completa e Allega, dopo la sezione Dichiarante, è presente la sezione **Allegati**, dove sarà possibile allegare i documenti necessari alla pratica. Per inserire un nuovo allegato, si dovrà:

- 1. Cliccare sul pulsante "nuovo allegato".
- 2. Il sistema mostrerà la sezione "Dettaglio allegato", che presenta i seguenti campi:
  - Tipo documento
  - atto

- data del documento
- file, (da selezionare tramite il pulsante carica)
- pagina da
- pagina a

| ALLEGATI                                         |                                   |                | ^                   |
|--------------------------------------------------|-----------------------------------|----------------|---------------------|
| SUGGERIMENTO:<br>Inserisci prima gli eventuali a | llegati preimpostati dal sistema. |                |                     |
|                                                  |                                   |                |                     |
| Documento                                        | Atto                              | Nome file      | Preimpostato Azioni |
|                                                  | Ne                                | ssun risultato |                     |
|                                                  |                                   |                | Nuovo allegato      |

#### Sezione Allegati

| DETTAGLIO ALLEGATO    |                |                       |                      | ^ |
|-----------------------|----------------|-----------------------|----------------------|---|
| *Tipo documento       |                | Atto                  |                      |   |
| Scegli tra le opzioni | •              | Scegli tra le opzioni |                      | • |
| Descrizione           |                |                       |                      |   |
| *Data documento       |                |                       |                      |   |
| gg/mm/aaaa            | <b></b>        | *File                 | ث <b>carica</b>      |   |
| *Pagina da            |                |                       |                      |   |
| 1                     |                | *Pagina a             |                      |   |
| Firmatari             |                |                       |                      |   |
| Nome Firmatario       | Codice fiscale |                       | Esito verifica firma |   |
|                       | Nessun         | risultato             |                      |   |

Esempio sezione Dettaglio Allegato

#### 12.4 Sezione "Prospetto"

Nella compilazione della pratica tramite modalità "**a modelli**", è disponibile la sezione "**Prospetto**" all'interno della sezione "Allegati".

Per aggiungere un nuovo prospetto, occorre prima completare la sezione "**Dettaglio allegato**" e selezionare il pulsante "**Conferma e torna indietro**". A questo punto, è possibile procedere in due modi:
- cliccare sui tre puntini nella colonna "Azioni" della sezione "Allegati" e selezionare "Aggiungi prospetto"
- utilizzare il pulsante "**Nuovo prospetto**" presente direttamente nella sezione "Prospetti", situata sotto "**Dettaglio allegato**".

| ALLEGATI<br>SUGGERIMENTO:            |                          |                                        | ^                                                     |
|--------------------------------------|--------------------------|----------------------------------------|-------------------------------------------------------|
| Inserisci prima gli eve<br>Documento | entuali allegati<br>Atto | preimpostati dal sistema.<br>Nome file | Preimpostato Azioni                                   |
| TEST                                 |                          | -522L1446-2024.CUI.PDF.P7M             | :                                                     |
|                                      |                          |                                        | Nuovo all<br>Aggiungi prospetto<br>Scarica<br>Rimuovi |

Pulsante "Aggiungi prospetto"

La sezione "Dettaglio prospetto", si presenta con i seguenti campi:

- Nome file (uguale al file principale inserito)
- Tipo documento
- atto
- descrizione (uguale alla descrizione presente sotto il nome del file inserito)
- pagina da
- pagina a

| PROSPETTI      |      |                  |        | ^               |
|----------------|------|------------------|--------|-----------------|
| Tipo documento | Atto | Da Pag.          | A Pag. | Azioni          |
|                |      | Nessun risultato |        |                 |
|                |      |                  |        | Nuovo Prospetto |

Esempio sezione Prospetti

| DETTAGLIO PROSPETTO     | ^                       |
|-------------------------|-------------------------|
| Nome file               |                         |
| *Tipo documento         | Atto                    |
| Scegli tra le opzioni 👻 | Scegli tra le opzioni 👻 |
| Descrizione             |                         |
| *Pagina da              | *Pagina a               |

Esempio sezione Dettaglio Prospetti

# 12.5 Sezione Allegati Altri Enti

Questa sezione è presente **solo** in caso di compilazione di una **pratica di comunicazione unica** e permette di allegare pratiche indirizzate ad **altri Enti**, come:

- Agenzia delle Entrate: È possibile compilare il modello AE utilizzando l'azione "Compila", che permette di generare la pratica AA7/AA9 utilizzando l'adempimento integrato in DIRE. È possibile, invece utilizzare l'azione "Allega", se si vuole allegare una pratica AA7/AA9 compilata utilizzando un altro software.
- SUAP (Sportello Unico per le Attività Produttive): Utilizza l'azione "Completa e Allega", che rimanda al portale impresainungiorno.
- **INPS** e **INAIL**: Tramite l'azione '**Allega**', è possibile allegare una o più pratiche INPS e/o INAIL, compilate utilizzando il software **Comunicazione INPS/INAIL** oppure un altro software.

Le tipologie di pratiche INPS allegabili in DIRE sono:

- INPS-DM
- INPS-DA
- INPS-CD
- INPS-IAP

NOTA: Per le pratiche di rinvio è possibile allegare solo pratiche INPS.

| ALLEGATI ALTRI ENTI                                                                                                    |                                                                                                    |                                                                                                    | ^                                         |
|----------------------------------------------------------------------------------------------------|----------------------------------------------------------------------------------------------------|----------------------------------------------------------------------------------------------------|-------------------------------------------|
| <b>SUGGERIMENTO:</b><br>La pratica di Comunicazione Unica può essere integrata allegando qu<br>Puoi compilare il modello per l'Agenzia delle Entrate utilizzando il sof<br>invece i moduli INAIL e INPS (DM iscrizione imprese con dipendenti, E<br>imprenditori agricoli professionali) puoi utilizzare il software di compi<br>La pratica per il SUAP si predispone o si acquisisce con l'azione 'Comp | i i rispettivi moduli<br>tware predisposto<br>)A imprese agricoli<br>lazione <b>Comunica</b><br>bila e allega'. | i per l'Agenzia delle Entrate, l'INAIL, l'INP<br>dall'Ente per <b>Ditte individuali</b> o <b>Società</b><br>e con manodopera, CD coltivatori diretti<br>INPS/INAIL | S e il SUAP.<br>I. Per compilare<br>e IAP |
| Tipo documento                                                                                                    | Distinta                                                                                                    | File dati                                                                                                    | Azioni                                    |
| Agenzia delle Entrate                                                                                                    |                                                                                                    |                                                                                                    | 000                                       |
| INAIL                                                                                                    |                                                                                                    |                                                                                                    | 000                                       |
| INPS-DM                                                                                                    |                                                                                                    |                                                                                                    | 000                                       |
| INPS-DA                                                                                                    |                                                                                                    |                                                                                                    | 000                                       |
| INPS-CD                                                                                                    |                                                                                                    |                                                                                                    | 000                                       |
| INPS-IAP                                                                                                    |                                                                                                    |                                                                                                    | 000                                       |
| SUAP                                                                                                    |                                                                                                    |                                                                                                    | °<br>°                                    |

Esempio Sezione Altri Enti

### 12.6 Sezione Importi

In questa sezione si devono selezionare gli **importi** relativi alla pratica che si sta compilando. Nello specifico, gli importi sono:

- Diritti di Segreteria
- Imposta di Bollo
- Diritto Annuale Iscrizione (vedi paragrafo 12.6.3 Diritto Annuale Iscrizione)

#### 12.6.1 Diritti di Segreteria

In DIRE, il calcolo dei diritti di segreteria è diverso in base alla scelta di compilazione della pratica. Se si sceglie di compilare una pratica "**ad Adempimenti**", il sistema propone uno o più importi calcolati in base alla pratica compilata, oppure permette di inserire manualmente l'importo. Se si sceglie di compilare una pratica "**a Modelli**", invece, il sistema propone tutti gli importi possibili per tutti i tipi di pratica e l'utente dovrà selezionare il valore opportuno.

| IMPORTI                                                                                                    |                                                               | ^                                                                                   |
|----------------------------------------------------------------------------------------------------|---------------------------------------------------------------|-------------------------------------------------------------------------------------|
| <b>SUGGERIMENTO:</b><br>Il sistema ti suggerisce gli importi per i diritti e il<br>Se vuoi indicare autonomamente questi importi | bollo.<br>i puoi, in alternativa, compilare una pratica usand | o la modalità 'a modelli Fedra'.                                                    |
| Diritti di segreteria<br><sup>•Lista diritti</sup><br><sup>(1)</sup> Importo presentazione PEC                                   | Importo                                                       | L'adempimento in compilazione non richiede il<br>pagamento di diritti di segreteria |

Esempio diritti di segreteria

### 12.6.2 Imposta di Bollo

In DIRE, il calcolo dell'imposta di bollo è diverso in base alla scelta di compilazione della pratica. Se scegli di compilare una pratica "**ad Adempimenti**", il sistema propone, in base alla pratica compilata, il **modo di assolvimento del bollo** e nel caso di bollo assolto in entrata, propone gli importi dovuti.

Dopo aver selezionato il tipo di assolvimento del bollo, il sistema propone l'importo nella **Lista bolli** e mostra l'importo a destra, sotto la sezione Importo.

| Imposta di bollo<br>Modo bollo<br>ASSOLTO IN ENTRATA    |         | •                                                                                                    |
|---------------------------------------------------------|---------|----------------------------------------------------------------------------------------------------|
| <b>*Estremi bollo</b><br>RM: N. 204354/01 DEL 6/12/2001 |         |                                                                                                    |
| *Lista bolli                                            | Importo |                                                                                                    |
| Societa' di capitali e consorzi                         | → 65    | Importo calcolato sulla base del decreto legge<br>31 gennaio 2005 n. 7, art. 7 (Disposizioni in<br>materia di imposte di bollo e sulle concessioni<br>governative) |

Esempio imposta di bollo per pratica "ad Adempimenti"

Se si sceglie di compilare la pratica "**a Modelli**", invece, DIRE integra il **servizio automatico** di calcolo dell'imposta di bollo. La sezione del bollo di una pratica compilata "a Modelli", rispetto alla sezione del bollo di una pratica compilata "ad Adempimenti", si propone come di seguito:

**Campo modalità compilazione**: attraverso questa selezione, è possibile scegliere tra due modalità, ossia:

**Guidata**: il sistema fornisce un'indicazione puntuale dell'imposta di bollo prevista per la pratica compilata e del modo bollo più opportuno da utilizzare. Il sistema permette inoltre l'utilizzo del **bollo assolto all'origine MUI** solo negli opportuni casi in cui il dichiarante si qualifica come **notaio**, e la pratica compilata lo prevede.

| Imposto di ballo                                                                                 |                                                                                                    |                                                                                          |
|--------------------------------------------------------------------------------------------------|----------------------------------------------------------------------------------------------------|------------------------------------------------------------------------------------------|
| imposta di bollo                                                                                 |                                                                                                    |                                                                                          |
| <b>SUGGERIMENTO:</b><br>Le pratiche di iscrizione e deposito nel Registro d<br>legge.            | delle Imprese / REA sono soggette all'imposta d                                                                | di bollo, tranne i casi di esenzione previsti dalla                                      |
| Modalità compilazione                                                                            |                                                                                                    |                                                                                          |
| Guidata                                                                                          |                                                                                                    | •                                                                                        |
| Modo bollo<br>ASSOLTO IN ENTRATA<br>Estremi bollo<br>RM: N. 204354/01 DEL 6/12/2001              |                                                                                                    | •                                                                                        |
| *Lista bolli                                                                                     | Importo                                                                                                    |                                                                                          |
| Società di capitali 👻                                                                            | 65                                                                                                    | Società capitali, cooperative, consorzi, contratti<br>di rete con soggettività giuridica |
| La Camera di Commercio informa che, durante l'<br>qualora non conformi a quanto dovuto. L'utente | istruttoria della pratica, gli importi dei diritti indi<br>riceverà notifica via PEC dell'avvenuta rettifica ( | icati dall'utente potranno essere rettificati<br>operata.                                |

Esempio imposta di bollo per pratica "a modelli", modalità "guidata"

Manuale (per esperti): se l'indicazione del bollo suggerito dal sistema nella modalità "Guidata" non rispecchia le attese, è possibile utilizzare la modalità di compilazione "esperta" in cui indicare l'applicazione dell'imposta di bollo in base alla natura giuridica (se il sistema invece suggerisce l'esenzione) o l'esenzione (se il sistema non la identifica). In questo ultimo caso è richiesto l'inserimento di una nota con cui motivare la ragione dell'esenzione.

| Imposta di bollo                                                                                                    |                                                 |                                                                                          |  |
|----------------------------------------------------------------------------------------------------|-------------------------------------------------|------------------------------------------------------------------------------------------|--|
| <b>SUGGERIMENTO:</b><br>Le pratiche di iscrizione e deposito nel Registro e<br>legge.                                                                                                    | delle Imprese / REA sono soggette all'imposta d | i bollo, tranne i casi di esenzione previsti dalla                                       |  |
| Modalità compilazione                                                                                                    |                                                 |                                                                                          |  |
| Manuale (per esperti)                                                                                                    |                                                 | •                                                                                        |  |
| *Modo bollo<br>SSOLTO IN ENTRATA<br>Estremi bollo<br>RM: N. 204354/01 DEL 6/12/2001                                                                                                    |                                                 |                                                                                          |  |
| *Lista bolli                                                                                                    | Importo                                         |                                                                                          |  |
| Società di capitali 👻                                                                                                    | 65                                              | Società capitali, cooperative, consorzi, contratti<br>di rete con soggettività giuridica |  |
| La Camera di Commercio informa che, durante l'istruttoria della pratica, gli importi dei diritti indicati dall'utente potranno essere rettificati<br>qualora non conformi a quanto dovuto. L'utente riceverà notifica via PEC dell'avvenuta rettifica operata. |                                                 |                                                                                          |  |

Esempio imposta di bollo pratica "a Modelli", modalità "Manuale (per esperti)"

| Imposta di bollo                                                                                                    |         |                                                |  |  |  |
|----------------------------------------------------------------------------------------------------|---------|------------------------------------------------|--|--|--|
| SUGGERIMENTO:<br>Le pratiche di iscrizione e deposito nel Registro delle Imprese / REA sono soggette all'imposta di bollo, tranne i casi di esenzione previsti dalla<br>legge.                                                                                 |         |                                                |  |  |  |
| Modalità compilazione                                                                                                    |         |                                                |  |  |  |
| Manuale (per esperti)                                                                                                    |         | <b>*</b>                                       |  |  |  |
| *Modo bollo<br>BOLLO ESENTE                                                                                                    |         | *                                              |  |  |  |
| *Lista bolli                                                                                                    | Importo |                                                |  |  |  |
| Esente 👻                                                                                                    | 0       | Motivo esenzione non identificato, specificare |  |  |  |
| Stai dichiarando che la pratica è ESENTE da                                                                                                    |         | manualmente.                                   |  |  |  |
| bollo. E' necessario allegare un modello XX /                                                                                                    |         |                                                |  |  |  |
| NOTE e scrivere nelle note il motivo<br>dell'esenzione                                                                                                    |         |                                                |  |  |  |
| La Camera di Commercio informa che, durante l'istruttoria della pratica, gli importi dei diritti indicati dall'utente potranno essere rettificati<br>qualora non conformi a quanto dovuto. L'utente riceverà notifica via PEC dell'avvenuta rettifica operata. |         |                                                |  |  |  |

Esempio imposta di bollo pratica "a Modelli", bollo esente

### 12.6.3 Diritto Annuale Iscrizione

Per le pratiche di Iscrizione al RI, REA o per le aperture di unità locali, trovi la sezione **Diritto Annuale Iscrizione**, che può essere pagata:

- Contestualmente alla pratica, tramite:
- Addebito contestuale con importo pre calcolato
- Addebito contestuale con importo manuale
- Tramite il modello di pagamento unificato F24, entro 30 giorni dalla presentazione della domanda

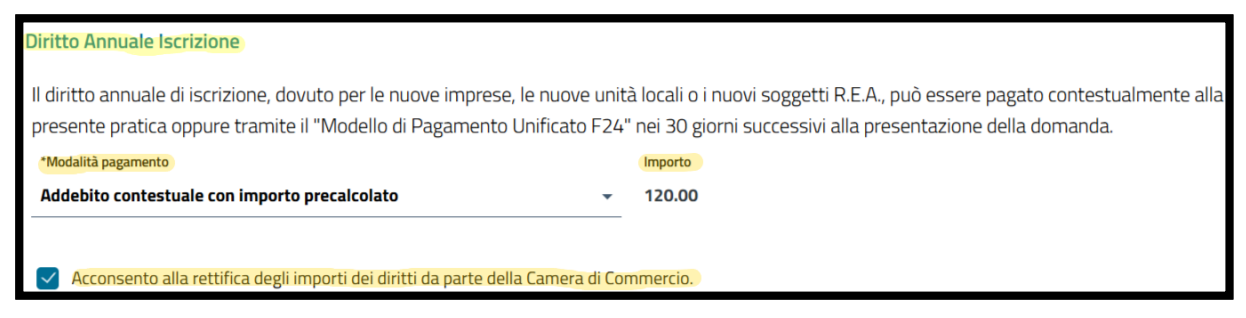

Esempio diritto annuale iscrizione

# 13. Sezione Firma e Invia

Dopo aver eseguito tutte le operazioni necessarie alla corretta compilazione della sezione Completa e Allega, cliccando il pulsante "**Salva e Prosegui**", si passerà alla sezione **Firma e Invia**. Nella prima parte, vengono visualizzati **i dati del dichiarante**, ossia la persona che **firmerà la distinta** di Comunicazione Unica o della pratica di Bilancio. I dati che vedrai sono:

- Codice fiscale
- Cognome
- Nome

Al di sotto, sono presenti **due** pulsanti che permetteranno di **scaricare e firmare** la distinta. I pulsanti sono:

- Distinta da firmare: Questo pulsante scarica automaticamente la distinta.
- **Firma**: Cliccando su questo pulsante, si apre un **pop-up** che permette di scegliere se firmare la **distinta online** o **offline**. Nella scheda ci sarà nuovamente il pulsante "Distinta da firmare", con cui è possibile scaricare la distinta da firmare e allegare.

| Firma                                    |                                          |                                                                      | ~    |
|------------------------------------------|------------------------------------------|----------------------------------------------------------------------|------|
| DICHIARANTE                              |                                          |                                                                      |      |
| * Codice fiscale                         | * Cognome                                | * Nome                                                               |      |
|                                          |                                          |                                                                      |      |
|                                          |                                          |                                                                      |      |
| DISTINTA FIRMATA                         |                                          |                                                                      |      |
| SUGGERIMENTO:                            |                                          |                                                                      |      |
| Puoi scegliere tra due modalità di firma | della distinta: online e offline. In ent | trambi i casi è necessario utilizzare un dispositivo di firma digita | ale. |
|                                          |                                          |                                                                      |      |
| i <u>Distinta da firmare</u>             | Firma                                    |                                                                      |      |

Esempio sezione "Firma"

## 13.1 Funzionalità della Toolbar

Anche nella sezione "Firma e Invia", così come nelle sezioni "Compila" e "Completa e Allega", sono disponibili alcune azioni rapide tramite la toolbar posizionata in alto a destra dello schermo:

- Copia e Rinvia (icona foglio con numero "2"): Permette di duplicare una pratica già inviata per predisporre un nuovo invio, associato al protocollo originale. Le condizioni di utilizzo e il funzionamento sono descritti nei paragrafi successivi.
- Salva (icona cartellina): Salva la compilazione effettuata.
- **Cancella (icona cestino)**: Elimina la pratica in compilazione e rimanda alla **Lista Pratiche**.
- Anteprima Distinta (icona foglio con occhio): Genera l'anteprima della distinta della pratica interessata
- Scarica (icona freccia verso il basso): Consente di scaricare i documenti della pratica, in base allo stato e alla tipologia della pratica stessa. Per i dettagli, consultare i paragrafi seguenti.

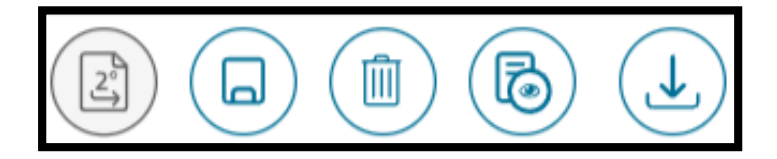

Funzioni della Toolbar

## 13.2 Scarica – Funzionalità e stati abilitanti

Il pulsante **Scarica** è disabilitato finché la pratica si trova nello stato "**IN COMPILAZIONE**". Si attiva solo dopo il consolidamento della pratica e a seconda dello stato e del tipo di pratica. Di seguito, sono riportate le tre funzionalità del pulsante:

#### 13.2.1 Scarica Distinta RI

Funzionalità disponibile per stati della pratica:

- DA FIRMARE
- DA SPEDIRE
- INVIATA

#### **Descrizione:**

La distinta del Registro Imprese (RI), può essere scaricata a partire dallo stato "**DA FIRMARE**", ovvero dopo il completamento della sezione "Completa e Allega".

#### **13.2.2 Scarica Distinta Comunica**

Funzionalità disponibile per stati della pratica:

- DA FIRMARE
- DA SPEDIRE
- INVIATA

#### **Descrizione:**

La distinta Comunica diventa disponibile dopo il completamento della sezione "**Firma e Invia**" e si comporta diversamente, in base allo stato della pratica:

- **stato "DA FIRMARE"**: viene scaricata la distinta in formato PDF **non firmato**
- **stato "DA SPEDIRE" o "INVIATA"**: viene scaricata la distinta **già firmata** digitalmente dall'utente

**Nota:** Questa funzionalità **non è prevista** per pratiche appartenenti alla categoria **"Bilancio di Esercizio"**.

### 13.2.3 Scarica Pratica Completa

Funzionalità disponibile per stati della pratica:

- DA SPEDIRE
- INVIATA
- Per pratiche di Comunicazione Unica:
  - Il file .zip include:
  - File dati Fedra
  - File xml Fedra
  - o File importi
  - Distinta Comunica (versione semplice e firmata)
  - File dati Comunicazione Unica
  - o File riepilogo
  - o Allegati della pratica

#### • Per pratiche di Bilancio di Esercizio:

Il file .zip include:

- o File dati Fedra
- o File xml Fedra
- o File importi
- o Distinta Registro Imprese (versione semplice e firmata)
- o File riepilogo
- Allegati della pratica

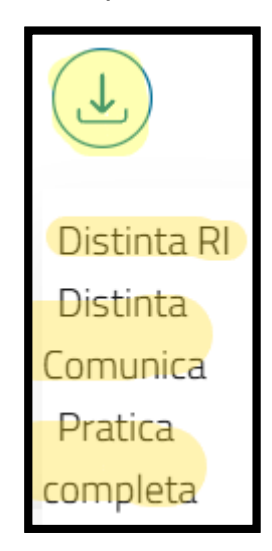

Funzionalità tasto "Scarica"

## 13.3 Copia e Rinvio

Questa funzione è attiva **solo** per pratiche **già inviate**.

Permette di creare una nuova pratica partendo da una già inviata, con la possibilità di **impostarla come un Rinvio** associando **numero** e **anno del protocollo originale**.

La funzionalità è situata alla sinistra del pulsante "Salva" (icona cartellina).

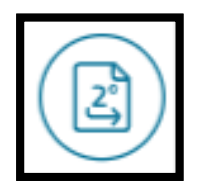

Icona "Copia e Rinvia" attiva

### 13.4 Firma Online

Per firmare online, seguire i passaggi riportati:

- 1. Scaricare la distinta cliccando su Distinta da firmare.
- 2. Cliccare su Firma online.
- **3.** È necessario assicurarsi di avere installato il software **ASOnline** necessario per firmare online
- 4. Cliccare su **Procedi** per completare la firma online. Si verrà reindirizzati sul portale dedicato per completare la procedura.

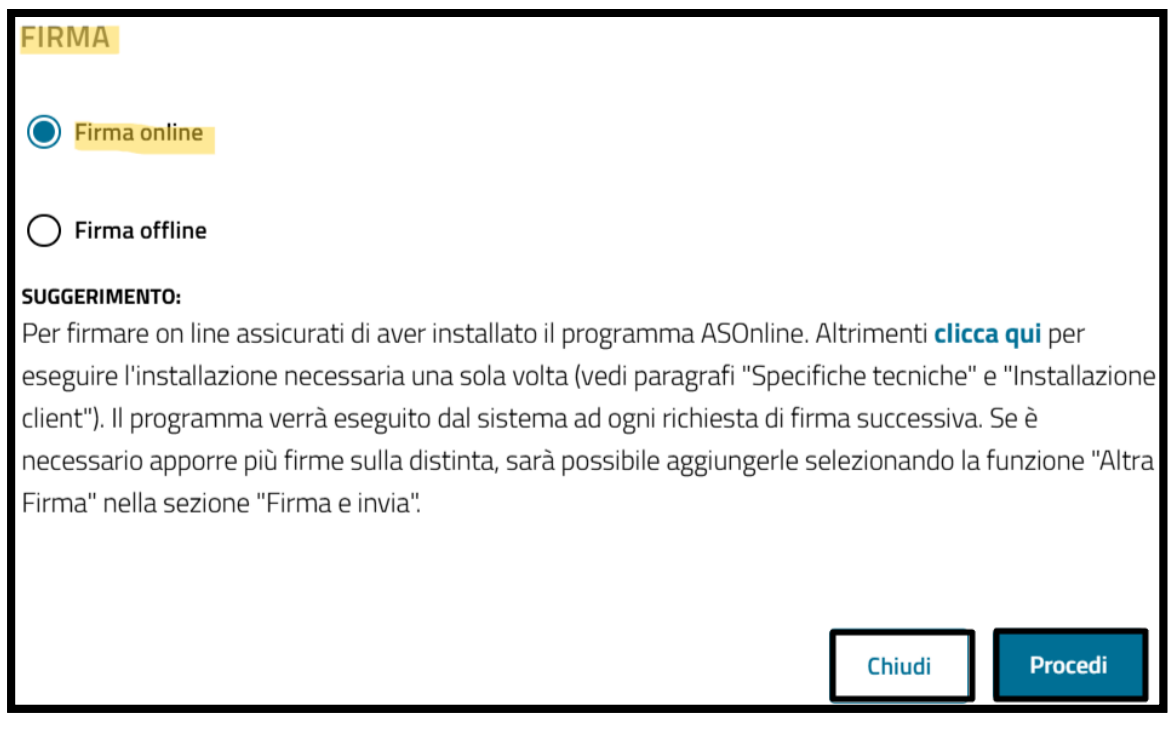

Esempio firma online

### 13.5 Firma Offline

Per firmare offline, bisogna seguire questi passaggi:

- 1. Scaricare la distinta cliccando su Distinta da firmare.
- 2. Firmare la distinta fuori dal sito DIRE utilizzando un software di firma digitale. Ricorda che verranno accettate solo firme con formato CADES.
- 3. Una volta firmata, bisogna allegare il file cliccando sul pulsante Carica.
- 4. Cliccare su Procedi per completare il processo.

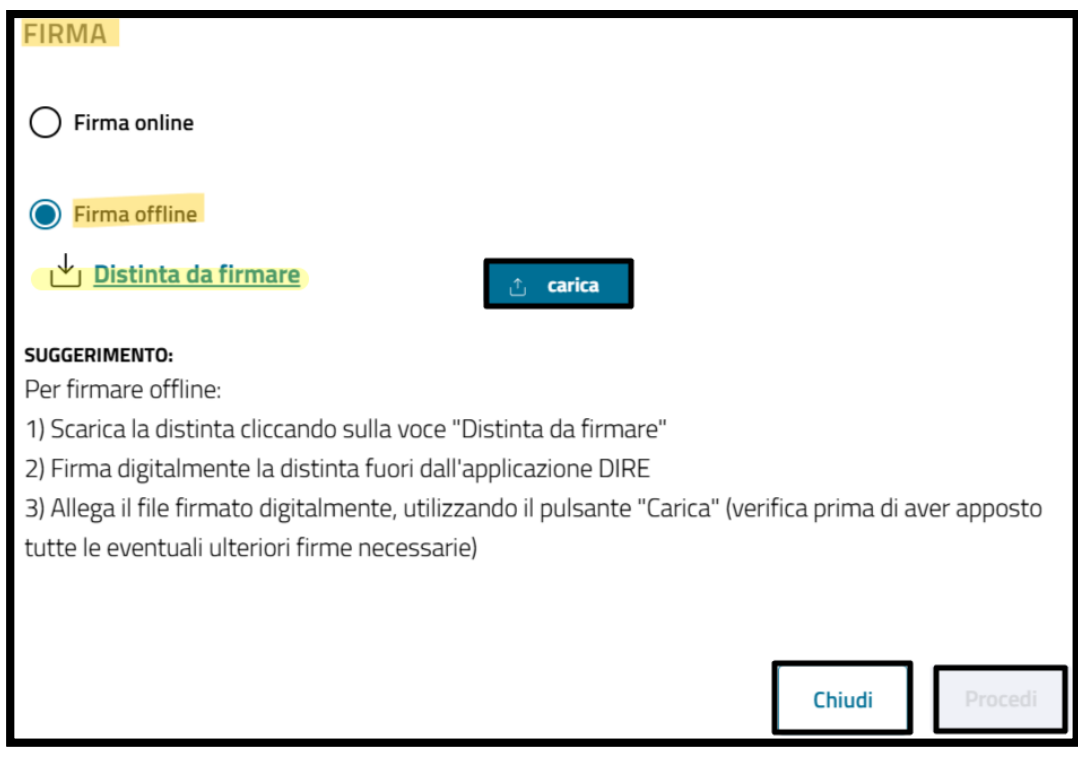

Esempio selezione firma offline

Dopo aver cliccato su **Procedi**, la finestra si **chiuderà automaticamente** e si tornerà nella sezione "**Firma e Invia**".

### 13.6 Sezione Riepilogo Importi

Sotto la sezione "Firma", sarà possibile trovare la sezione **Riepilogo Importi**, dove è possibile controllare se tutti gli importi sono corretti. Verranno mostrati i seguenti dettagli:

- Diritti di Segreteria
- Imposta di Bollo
- Diritto annuale di Iscrizione (se la pratica lo prevede)
- Totale dei Diritti e dei Bolli

Inoltre, verrà aggiunta anche la tariffa prevista da listino.

| Riepilogo Importi     |                  |                        | ^ |
|-----------------------|------------------|------------------------|---|
| Diritti di segreteria | Imposta di bollo | TOTALE DIRITTI E BOLLI |   |
| € 30,00               | € 65,00          | € 95,00                |   |

# Appendice degli Adempimenti

Di seguito si descrivono le pratiche compilabili con modalità di compilazione "Ad adempimenti". Tutte le pratiche selezionabili in categoria pratica "Titolare effettivo" sono compilabili solo con la modalità "Ad adempimenti". Anche le pratiche che richiedono la compilazione dei riquadri relativi alle "Reti di Imprese" sono compilabili solo con la modalità "Ad adempimenti".

| Gruppi        | Adempimenti                  | Contenuto                       |
|---------------|------------------------------|---------------------------------|
| AC/INPS       | AC/INPS Soci e collaboratori | L'adempimento consente a        |
| ASSICURAZIONE | familiari                    | tutti i soci dell'impresa di    |
| PREVIDENZIALE |                              | richiedere l'iscrizione, la     |
| COMMERCIO     |                              | modifica o la cancellazione     |
|               |                              | alla gestione esercenti         |
|               |                              | attività commerciali istituita  |
|               |                              | presso l'INPS. Per i soci di    |
|               |                              | società semplici sussiste       |
|               |                              | l'obbligo di iscrizione         |
|               |                              | qualora l'attività esercitata   |
|               |                              | travalichi i limiti del mero    |
|               |                              | godimento degli immobili e      |
|               |                              | si configuri quale più ampia    |
|               |                              | attività (ad esempio            |
|               |                              | prestazione di servizi a        |
|               |                              | terzi), organizzata in forma    |
|               |                              | di impresa. Consente la         |
|               |                              | prima iscrizione di un socio    |
|               |                              | e/o di un coadiutore            |
|               |                              | (familiare o affine entro il    |
|               |                              | terzo grado che svolge la       |
|               |                              | propria attività lavorativa     |
|               |                              | con i requisiti di abitualità e |
|               |                              | prevalenza) nella gestione      |
|               |                              | degli esercenti attività        |
|               |                              | commerciali. Deve anche         |
|               |                              | essere utilizzato per           |
|               |                              | richiedere la cancellazione     |
|               |                              | del socio, o per modificare     |
|               |                              | la posizione già esistente      |
|               |                              | presso l'INPS al fine di un     |
|               |                              | corretto aggiornamento          |
|               |                              | della posizione contributiva.   |
|               |                              | In tal caso devono essere       |
|               |                              | indicati il codice azienda      |
|               |                              | INPS su cui opera la            |
|               |                              | variazione e la data di         |
|               |                              | decorrenza della variazione     |

| Gruppi    | Adempimenti            | Contenuto                      |
|-----------|------------------------|--------------------------------|
|           |                        | stessa. La compilazione del    |
|           |                        | riquadro fornisce all'INPS le  |
|           |                        | informazioni necessarie per    |
|           |                        | l'accertamento dei requisiti   |
|           |                        | in possesso del dichiarante    |
|           |                        | che determinano l'obbligo di   |
|           |                        | iscrizione ai sensi della      |
|           |                        | legge n 662/96 L'iscrizione    |
|           |                        | darà origine                   |
|           |                        | all'associattamento alle       |
|           |                        | assicurazioni previdenziali    |
|           |                        | ed alla contribuzione          |
|           |                        | prevista per la categoria      |
|           | AC/INDS Titoloro o     | l'adomnimente consente di      |
|           | AC/INFS I Ilolai e e   | richiedere le prime            |
|           | conaporatori farmilari | iconizione del titolore e/e di |
|           |                        |                                |
| COMMERCIO |                        | un coadiulore (familiare o     |
|           |                        | anne entro il terzo grado      |
|           |                        | che svoige la propria attivita |
|           |                        | lavorativa con i requisiti di  |
|           |                        | abitualita e prevalenza)       |
|           |                        | nella gestione degli           |
|           |                        | esercenti attività             |
|           |                        | commerciali. Deve anche        |
|           |                        | essere utilizzato per          |
|           |                        | richiedere la cancellazione    |
|           |                        | o per modificare la            |
|           |                        | posizione già esistente        |
|           |                        | presso l'INPS al fine di un    |
|           |                        | corretto aggiornamento         |
|           |                        | della posizione contributiva.  |
|           |                        | In tal caso devono essere      |
|           |                        | indicati il codice azienda     |
|           |                        | INPS su cui opera la           |
|           |                        | variazione e la data di        |
|           |                        | decorrenza della variazione    |
|           |                        | stessa. La compilazione del    |
|           |                        | riquadro fornisce all'INPS le  |
|           |                        | informazioni necessarie per    |
|           |                        | l'accertamento dei requisiti   |
|           |                        | in possesso del dichiarante    |
|           |                        | che determinano l'obbligo di   |
|           |                        | iscrizione ai sensi della      |
|           |                        | legge n. 662/96. L'iscrizione  |
|           |                        | darà origine                   |
|           |                        | all'assoggettamento alle       |
|           |                        | assicurazioni previdenziali    |
|           |                        | ed alla contribuzione          |
|           |                        | prevista per la categoria.     |

| Gruppi               | Adempimenti                   | Contenuto                     |
|----------------------|-------------------------------|-------------------------------|
| START-UP INNOVATIVE, | Aggiornamento informazioni    | "L'adempimento consente       |
| INCUBATORI           | e conferma requisiti          | all'incubatore certificato la |
| CERTIFICATI. PMI     | Incubatore certificato        | comunicazione annuale di      |
| INNOVATIVE           |                               | aggiornamento e di            |
|                      |                               | mantenimento dei requisiti.   |
| START-UP INNOVATIVE, | Aggiornamento informazioni    | La comunicazione annuale,     |
| INCUBATORI           | e conferma requisiti PMI      | anche se resa in              |
| CERTIFICATI. PMI     | Innovativa                    | concomitanza con              |
| INNOVATIVE           |                               | l'approvazione del bilancio,  |
|                      |                               | va presentata                 |
|                      |                               | separatamente con             |
|                      |                               | adempimento specifico. Il     |
|                      |                               | mancato deposito della        |
|                      |                               | dichiarazione annuale di      |
|                      |                               | mantenimento dei requisiti    |
|                      |                               | comporta la cancellazione     |
|                      |                               | della società dalla sezione   |
|                      |                               | speciale degli incubatori     |
|                      |                               | certificati."                 |
| START-UP INNOVATIVE, | Aggiornamento informazioni    | "L'adempimento consente       |
| INCUBATORI           | e conferma requisiti Start-up | alla PMI Innovativa la        |
| CERTIFICATI. PMI     | innovativa                    | comunicazione annuale di      |
| INNOVATIVE           |                               | aggiornamento e di            |
|                      |                               | mantenimento dei requisiti.   |
| RETI DI IMPRESE      | Altre comunicazioni contratto | La PMI innovativa deve        |
|                      | di rete                       | provvedere alla conferma      |
|                      |                               | del proprio profilo           |
|                      |                               | personalizzato sul portale    |
|                      |                               | startup.registroimprese.it.   |
|                      |                               | (vetrina) o al suo            |
|                      |                               | aggiornamento, dopo           |
|                      |                               | l'approvazione del bilancio e |
|                      |                               | prima di presentare la        |
|                      |                               | comunicazione annuale di      |
|                      |                               | mantenimento. La mancata      |
|                      |                               | compilazione del profilo      |
|                      |                               | comporta il blocco della      |
|                      |                               | procedura di conferma dei     |
|                      |                               | requisiti e conseguente       |
|                      |                               | cancellazione dalla sezione   |
|                      |                               | speciale delle PMI            |
|                      |                               | innovative. La                |
|                      |                               | comunicazione annuale,        |
|                      |                               | anche se resa in              |
|                      |                               | concomitanza con              |
|                      |                               | l'approvazione del bilancio,  |
|                      |                               | va presentata                 |
|                      |                               | separatamente con             |
|                      |                               | adempimento specifico. Il     |
|                      |                               | mancato deposito della        |

| Gruppi              | Adempimenti                   | Contenuto                     |
|---------------------|-------------------------------|-------------------------------|
|                     |                               | dichiarazione annuale di      |
|                     |                               | mantenimento dei requisiti    |
|                     |                               | comporta la cancellazione     |
|                     |                               | della società dalla sezione   |
|                     |                               | speciale delle PMI            |
|                     |                               | innovative."                  |
| ALTRE COMUNICAZIONI | Altre variazioni              | "L'adempimento consente       |
| IMPRESA             |                               | alla start up innovativa la   |
|                     |                               | comunicazione annuale di      |
|                     |                               | aggiornamento e di            |
|                     |                               | mantenimento dei requisiti.   |
| ALTRE COMUNICAZIONI | Altri atti e fatti Soggetti a | La start up innovativa deve   |
| IMPRESA             | Deposito                      | provvedere, quindi, alla      |
|                     |                               | conferma del proprio profilo  |
|                     |                               | personalizzato sul portale    |
|                     |                               | startup registroimprese it    |
|                     |                               | (vetrina) o al suo            |
|                     |                               | aggiornamento dopo            |
|                     |                               | l'approvazione del bilancio e |
|                     |                               | prima di presentare la        |
|                     |                               | comunicazione annuale di      |
|                     |                               | mantenimento. La mancata      |
|                     |                               | compilazione del profilo      |
|                     |                               | comporta il blocco della      |
|                     |                               | procedura di conferma dei     |
|                     |                               | requisiti e consequente       |
|                     |                               | cancellazione dalla sezione   |
|                     |                               | speciale delle start un       |
|                     |                               | innovative La                 |
|                     |                               |                               |
|                     |                               | anche se resa in              |
|                     |                               | concomitanza con              |
|                     |                               | l'approvazione del bilancio   |
|                     |                               | va presentata                 |
|                     |                               | senaratamente con             |
|                     |                               | ademnimento specifico II      |
|                     |                               | mancato denosito della        |
|                     |                               | dichiarazione annuale di      |
|                     |                               | mantenimento dei requisiti    |
|                     |                               | comporta la cancellazione     |
|                     |                               | della società dalla sezione   |
|                     |                               | speciale delle start-un       |
|                     |                               | innovative "                  |
|                     | Assunzione di gestione        | l'ademnimento consente di     |
| IMPRESA             |                               | comunicare le modifiche del   |
|                     |                               | contratto di rete la cura     |
|                     |                               | dell'impresa "di riferimento" |
|                     |                               | indicata nell'atto presso il  |
|                     |                               | registro delle imprese        |
|                     |                               | nresso cui el iscritta la     |
|                     |                               | presso oure isonila la        |

| Gruppi    | Adempimenti                     | Contenuto                        |
|-----------|---------------------------------|----------------------------------|
|           |                                 | stessa. Si tratta di             |
|           |                                 | specifiche comunicazioni         |
|           |                                 | relative sia ai contratti d rete |
|           |                                 | che non comportano una           |
|           |                                 | nuova registrazione              |
|           |                                 | dell'atto, sia per i contratti   |
|           |                                 | per cui è prevista la            |
|           |                                 | registrazione dell'atto.         |
| ATTIVITA' | Attività artigiana              | L'adempimento consente di        |
|           |                                 | comunicare per le sole           |
|           |                                 | società artigiane, il modello    |
|           |                                 | "Note" per la comunicazione      |
|           |                                 | di adempimenti non previsti      |
|           |                                 | da campi specifici.              |
| ATTIVITA' | Attività prevalente             | L'adempimento consente di        |
|           |                                 | depositare diverse tipologie     |
|           |                                 | di atti e fatti soggetti a       |
|           |                                 | iscrizione e a deposito. La      |
|           |                                 | selezione di una                 |
|           |                                 | determinata tipologia di atto    |
|           |                                 | o fatto (campo "Tipo             |
|           |                                 | atto/fatto") richiede            |
|           |                                 | l'immissione dei relativi dati   |
|           |                                 | in forma descrittiva (campo      |
|           |                                 | "Descrizione tino atto/fatto")   |
|           |                                 | Per tipologie non                |
|           |                                 | espressamente codificate è       |
|           |                                 | possibile utilizzare il codice   |
|           |                                 | 001=Altri atti e fatti Tale      |
|           |                                 | adempimento va utilizzato        |
|           |                                 | guando l'atto comporta           |
|           |                                 | modifiche dello statuto o        |
|           |                                 | dell'atto costitutivo che non    |
|           |                                 | sono comprese fra gli            |
|           |                                 | adempimenti previsti da          |
|           |                                 | apposito campo della             |
|           |                                 | modulistica ministeriale         |
| ATTIVITA' | Attività prevalente e artigiana | L'adempimento consente di        |
|           |                                 | mantenere l'iscrizione alla      |
|           |                                 | Sezione Imprese artigiane        |
|           |                                 | prosequendo l'attività           |
|           |                                 | dell'azienda da narte del        |
|           |                                 | coniuge o dei figli              |
|           |                                 | dell'imprenditore defunto        |
|           |                                 | invalido interdetto o            |
|           |                                 | inabilitato                      |
|           | Cancellazione dal Registro      | l'ademnimento consente di        |
|           | Imprese                         | descrivere l'attività svolta     |
|           |                                 | come dià indicata nel            |
|           |                                 | riguadro doll'attività           |
|           |                                 |                                  |

| Gruppi                                                         | Adempimenti                                              | Contenuto                                                                                                    |
|----------------------------------------------------------------|----------------------------------------------------------|----------------------------------------------------------------------------------------------------|
|                                                                |                                                          | esercitata, indicando la data<br>di inizio dell'attività artigiana<br>o quella in cui quest'ultima<br>è diventata prevalente.                                                                                                    |
| CANCELLAZIONE                                                  | Cancellazione dal Repertorio<br>Economico Amministrativo | L'adempimento consente di<br>comunicare la variazione<br>dell'attività prevalente.<br>L'attività principale<br>dell'impresa, tenendo conto<br>del criterio del volume di<br>affari generato dalle attività<br>svolte di tutte le sedi o unità<br>locali. Per questo l'attività<br>prevalente coincide con<br>l'attività primaria esercitata<br>presso la sede legale<br>dell'impresa oppure<br>coincide con l'attività<br>primaria esercitata in una<br>unità locale. Non può<br>essere quindi dichiarata<br>come prevalente un'attività<br>comunicata al Registro delle<br>Imprese come secondaria. |
| ALTRE COMUNICAZIONI<br>IMPRESA                                 | Cancellazione Qualifica<br>Imprenditore Agricolo         | "L'adempimento consente a<br>una società di comunicare<br>la variazione dell'attività<br>prevalente.                                                                                                    |
| ORGANI SOCIALI E<br>PERSONE CON<br>CARICHE E<br>QUALIFICHE REA | Cariche e organi<br>amministrativi                       | L'attività prevalente è<br>l'attività principale<br>dell'impresa, tenendo conto<br>del criterio del volume di<br>affari generato dalle attività<br>svolte di tutte le sedi o unità<br>locali. Per questo l'attività<br>prevalente coincide con<br>l'attività primaria esercitata<br>presso la sede legale<br>dell'impresa oppure<br>coincide con l'attività<br>primaria esercitata in una<br>unità locale.                                                                                                    |
| ORGANI SOCIALI E<br>PERSONE CON<br>CARICHE E<br>QUALIFICHE REA | Cariche e organi di controllo                            | Non può essere quindi<br>dichiarata come prevalente<br>un'attività comunicata al<br>Registro delle Imprese<br>come secondaria."                                                                                                    |
| ORGANI SOCIALI E<br>PERSONE CON                                | Cariche tecniche e altre<br>cariche RI                   | L'adempimento consente di depositare al Registro                                                                                                    |

| Gruppi          | Adempimenti                            | Contenuto                        |
|-----------------|----------------------------------------|----------------------------------|
| CARICHE E       |                                        | Imprese l'istanza di             |
| QUALIFICHE REA  |                                        | cancellazione di imprese         |
|                 |                                        | individuali, persone fisiche,    |
|                 |                                        | società ed altri enti collettivi |
|                 |                                        | iscritti nella Sezione           |
|                 |                                        | Ordinaria e nella Sezione        |
|                 |                                        | Speciale (società semplici e     |
|                 |                                        | società tra professionisti)      |
| CANCELLAZIONE   | Cessazione attività artigiana          | L'adempimento consente ad        |
|                 | (contestuale alla                      | un soggetto REA di               |
|                 | Cancellazione dal Registro             | cancellare la propria            |
|                 | Imprese)                               | posizione dal Repertorio         |
|                 |                                        | Economico Amministrativo         |
| CANCELLAZIONE   | Cessazione attività artigiana          | "L'adempimento consente          |
|                 | (per impresa già cancellata            | alla società la cancellazione    |
|                 | dal Registro Imprese)                  | dalla qualifica di               |
|                 | ······································ | Imprenditore Agricolo            |
|                 |                                        | (sezione speciale) in quanto     |
|                 |                                        | hanno cessato o ceduto           |
|                 |                                        | tutta l'attività agricola.       |
| RETI DI IMPRESE | Cessazione contratto di rete           | In tutti i casi va indicata la   |
|                 |                                        | data in cui la variazione è      |
|                 |                                        | avvenuta e specificata la        |
|                 |                                        | "causale cessazione" ."          |
| ATTIVITA'       | Cessazione dell'attività               | L'adempimento consente la        |
|                 | artigiana e/o perdita dei              | nomina/modifica/cessazione       |
|                 | requisiti                              | dei soggetti che                 |
|                 |                                        | compondono l'organo              |
|                 |                                        | amministrativo delle             |
|                 |                                        | imprese e/o di gestire           |
|                 |                                        | l'eventuale attribuzione in      |
|                 |                                        | maniera integrativa o            |
|                 |                                        | sostitutiva dei poteri           |
| ΑΤΤΙΛΙΤΑ'       | Cessazione di ogni attività            | l 'adempimento consente la       |
|                 | esercitata                             | nomina/modifica/cessazione       |
|                 |                                        | dei soggetti che                 |
|                 |                                        | compongono l'organo di           |
|                 |                                        | controllo (sindaci revisore      |
|                 |                                        | società di revisione) delle      |
|                 |                                        | imprese.                         |
| PROCEDURE       | Comunicazione Curatore                 | L'adempimento consente. la       |
| CONCORSUALI     | (Art 29 DI 78/2010)                    | nomina la variazione e la        |
|                 | · ···································· | cessazione dei soddetti che      |
|                 |                                        | ricoprono cariche tecniche       |
|                 |                                        | REA legate all'attività          |
|                 |                                        | d'impresa. E' inoltre            |
|                 |                                        | possibile nominare.              |
|                 |                                        | modificare e cessare             |
|                 |                                        | cariche Registro Imprese         |
|                 |                                        | diverse diverse dalle            |

| Gruppi             | Adempimenti                                | Contenuto                                                       |
|--------------------|--------------------------------------------|-----------------------------------------------------------------|
|                    |                                            | cariche amministrative (es.                                     |
|                    |                                            | procuratore).                                                   |
| ORGANI SOCIALI E   | Comunicazione PEC                          | L'adempimento consente di                                       |
| PERSONE CON        | amministratori e altre persone             | comunicare la cancellazione                                     |
| CARICHE E          | impresa                                    | dell'impresa dalla Sezione                                      |
| QUALIFICHE REA     |                                            | Imprese Artigiane e                                             |
|                    |                                            | contestualmente richiedere                                      |
|                    |                                            | la cancellazione dal                                            |
|                    |                                            | Registro delle Imprese.                                         |
| PROCEDURE          | Comunicazione PEC (Legge                   | L'adempimento consente la                                       |
| CONCORSUALI        | 228/2012 - art. 1, comma 19)               | cessazione dell'attività                                        |
|                    |                                            | artigiana di un'impresa già                                     |
|                    |                                            | cancellata dal Registro                                         |
|                    |                                            | Imprese. La data                                                |
|                    |                                            | cessazione attivita artigiana                                   |
|                    |                                            | non puo essere successiva                                       |
|                    |                                            | alla data della domanda di                                      |
|                    |                                            | cancellazione dal Registro                                      |
|                    | O manifestation and a second second second | Imprese.                                                        |
|                    | Comunicazione socio unico                  | L'adempimento consente il                                       |
| UNIPERSONALI       |                                            | deposito della cessazione                                       |
|                    |                                            | del contratto di rete a cura                                    |
|                    |                                            | indicate pollette, propos il                                    |
|                    |                                            | registre delle impresso il                                      |
|                    |                                            | registro delle imprese                                          |
|                    |                                            | stesso L'ufficio del registro                                   |
|                    |                                            | della impresa provveda alla                                     |
|                    |                                            | comunicazione della                                             |
|                    |                                            | avvenuta iscrizione della                                       |
|                    |                                            | modificazione o cessazione                                      |
|                    |                                            | del contratto di rete, a tutti                                  |
|                    |                                            | dei contratto di rete, a tutti<br>ali altri uffici del registro |
|                    |                                            | delle imprese presso cui                                        |
|                    |                                            | sono iscritte le altre                                          |
|                    |                                            | partecipanti che                                                |
|                    |                                            | provvederanno alle relative                                     |
|                    |                                            | annotazioni d'ufficio                                           |
| DENUNCE AGLI ALTRI | Comunicazioni solo per altri               | L'adempimento consente di                                       |
| ENTI               | Enti                                       | comunicare la cancellazione                                     |
|                    |                                            | dalla Sezione Imprese                                           |
|                    |                                            | Artigiane a seguito della                                       |
|                    |                                            | cessazione dell'attività                                        |
|                    |                                            | artigiana e/o per perdita dei                                   |
|                    |                                            | requisiti artigiani rimanendo                                   |
|                    |                                            | iscritta l'impresa al Registro                                  |
|                    |                                            | Imprese. L'impresa rimane                                       |
|                    |                                            | attiva al Registro delle                                        |
|                    |                                            | imprese.                                                        |

| Gruppi              | Adempimenti                   | Contenuto                      |
|---------------------|-------------------------------|--------------------------------|
| TITOLARE EFFETTIVO  | Conferma titolarità effettiva | L'adempimento consente di      |
|                     |                               | cessare tutta l'attività       |
|                     |                               | esercitata presso la sede      |
|                     |                               | legale e/o presso l'unità      |
|                     |                               | locale e rendere l'impresa     |
|                     |                               | inattiva.                      |
| ALTRE COMUNICAZIONI | Dati del titolare             | L'adempimento consente al      |
| IMPRESA             |                               | curatore, di comunicare i      |
|                     |                               | dati necessari ai fini di      |
|                     |                               | eventuali insinuazioni al      |
|                     |                               | passivo della procedura        |
|                     |                               | concorsuale. E' necessario     |
|                     |                               | indicare il numero e la data   |
|                     |                               | del provvedimento, il          |
|                     |                               | Tribunale ed il Giudice        |
|                     |                               | delegato, la data termine      |
|                     |                               | per la domanda di              |
|                     |                               | ammissione al passivo, il      |
|                     |                               | luogo e la data dell'udienza   |
|                     |                               | per lo stato passivo.          |
| ATTIVITA'           | Denuncia di inizio attività   | "L'adempimento consente la     |
|                     | settore alimentare            | comunicazione dell'email       |
|                     |                               | certificata (PEC) degli        |
|                     |                               | amministratori di società ma   |
|                     |                               | anche la comunicazione         |
|                     |                               | dell'email certificata (PEC)   |
|                     |                               | delle altre persone che        |
|                     |                               | ricoprono una carica o una     |
|                     |                               | qualifica in un'impresa        |
|                     |                               | individuale o in una società   |
|                     |                               | di qualsiasi forma giuridica.  |
| BILANCI             | Deposito Bilanci              | L'adempimento è                |
|                     |                               | compilabile con modalità       |
|                     |                               | "ad adempimenti Registro       |
|                     |                               | Imprese/REA"" anche dalle      |
|                     |                               | imprese artigiane.             |
| SCIOGLIMENTO E      | Deposito bilancio finale di   | Con questo adempimento         |
| LIQUIDAZIONE        | liquidazione                  | non è possibile comunicare     |
|                     |                               | la PEC del Curatore per cui    |
|                     |                               | è necessario invece            |
|                     |                               | compilare l'adempimento        |
|                     |                               | ""Comunicazione PEC            |
|                     |                               | (Legge 228/201 - art.1         |
|                     |                               | comma 19)""."                  |
| CONSORZI            | Deposito elenco consorziati   | L'adempimento consente al      |
|                     |                               | curatore di comunicare al      |
|                     |                               | Registro delle Imprese, il     |
|                     |                               | proprio indirizzo di posta     |
|                     |                               | elettronica certificata, entro |
|                     |                               | 10 giorni dalla nomina         |

| Gruppi              | Adempimenti                | Contenuto                       |
|---------------------|----------------------------|---------------------------------|
|                     |                            | (coincidente con il deposito    |
|                     |                            | della sentenza di apertura      |
|                     |                            | della liquidazione giudiziale   |
|                     |                            | in cancelleria). Tale PEC       |
|                     |                            | non deve essere confusa         |
|                     |                            | con quella dell'impresa         |
|                     |                            | (società o impresa              |
|                     |                            | individuale) dal momento        |
|                     |                            | che essa non rappresenta il     |
|                     |                            | domicilio elettronico della     |
|                     |                            | stessa, bensì consiste nella    |
|                     |                            | PEC del curatore                |
|                     |                            | 'professionista', quale         |
|                     |                            | riferimento per gli scambi      |
|                     |                            | informativi e gli               |
|                     |                            | adempimenti previsti            |
|                     |                            | nell'ambito della procedura     |
|                     |                            | concorsuale.                    |
| QUOTE-AZIONI        | Deposito elenco soci       | L'adempimento consente di       |
|                     |                            | iscrivere la qualifica di socio |
|                     |                            | unico a seguito di cessione     |
|                     |                            | di quote, Nel caso l'unica      |
|                     |                            | quota sia una comproprietà      |
|                     |                            | o una comunione si indica,      |
|                     |                            | quale socio unico, il           |
|                     |                            | nominativo del                  |
|                     |                            | rappresentante comune e         |
|                     |                            | nel riquadro dei poteri che     |
|                     |                            | si tratta di rappresentate      |
|                     |                            | comune di quota in              |
|                     |                            | comproprietà o comunione.       |
| PROCEDURE           | Deposito rapporto          | L'adempimento consente di       |
| CONCORSUALI         | riepilogativo del Curatore | compilare e inviare apposita    |
|                     | (Art.33 co5 LF)            | pratica di Comunicazione        |
|                     |                            | Unica allegando la              |
|                     |                            | modulistica elettronica         |
|                     |                            | prevista per assolvere gli      |
|                     |                            | adempimenti verso gli altri     |
|                     |                            | Enti: Agenzia delle Entrate,    |
|                     |                            | INPS (imprese con               |
|                     |                            | dipendenti, iscrizioni di       |
|                     |                            | imprese agricole con            |
|                     |                            | manodopera, coltivatori         |
|                     |                            | diretti), INAIL, SUAP.          |
| MEDIATORI, AGENTI,  | Direttiva servizi          | L'adempimento consente la       |
| SPEDIZIONIERI E     |                            | conferma della Titolarità       |
| MEDIATORI MARITTIMI |                            | Effettiva ai senti dell'Art. 21 |
|                     |                            | D.Lgs 213/2007. La              |
|                     |                            | comunicazione ha il valore      |
|                     |                            | giuridico di una                |

| Gruppi  | Adempimenti              | Contenuto                                                                                                    |
|---------|--------------------------|----------------------------------------------------------------------------------------------------|
|         |                          | dichiarazione sostitutiva (ai<br>sensi degli articoli 46 e 47<br>del D.P.R. n. 445/2000),<br>che comporta l'assunzione<br>di responsabilità penali<br>personali. Non è ammesso<br>l'utilizzo della procura<br>speciale al fine di assolvere<br>questo obbligo di legge.<br>Non si applica l'art. 31 della<br>legge 340/2000<br>(sottoscrizione dell'istanza<br>da parte dei professionisti).<br>Ai sensi dell'art. 4 D.M.<br>55/2022 la comunicazione<br>contiene i dati identificativi<br>dei soggetti cui è riferita la<br>titolarità effettiva (il nome e<br>il cognome, il luogo e la<br>data di nascita, la residenza<br>anagrafica e il domicilio, ove<br>diverso dalla residenza<br>anagrafica, e il codice<br>fiscale in caso di cittadino<br>italiano o di cittadino<br>straniero residente in Italia),<br>la loro cittadinanza e le<br>informazioni sulla titolarità |
| SEDE    | Domicilio Digitale / PEC | L'adempimento consente di<br>comunicare i dati relativi al<br>possesso dei requisiti e alla<br>continuità contributiva del<br>titolare di Impresa<br>Individuale<br>Tale adempimento permette                                                                                                    |
|         |                          | di comunicare l'inizio<br>dell'attività nel settore<br>alimentare avendo<br>presentato denuncia di<br>inizio "attività artigiana o<br>prevalente" o di "altre<br>attività artigiane" presso<br>l'ufficio Dipartimento di<br>Prevenzione ASL di<br>competenza.                                                                                                    |
| BILANCI | Elenco Soci              | L'adempimento consente il deposito del bilancio di esercizio delle società.                                                                                                    |

| Gruppi     | Adempimenti                                  | Contenuto                                                                                                    |
|------------|----------------------------------------------|----------------------------------------------------------------------------------------------------|
| CONSORZI   | Entrata/uscita consorziati                   | L'adempimento consente ad<br>una società di capitali, di<br>depositare il bilancio finale<br>di liquidazione del piano di<br>riparto, accompagnato dalla<br>eventuale relazione dei<br>sindaci e del soggetto<br>incaricato della revisione<br>legale dei conti. In caso di<br>riparto di somme,<br>dichiarazione di avvenuta<br>registrazione presso<br>l'Agenzia delle Entrate che<br>può anche essere<br>contenuta nel piano di<br>riparto ovvero ricevuta di<br>presentazione del piano di<br>riparto all'Agenzia stessa. |
| ATTIVITA'  | Impresa agricola                             | L'adempimento consente di<br>depositare al Registro<br>Imprese, separatamente al<br>deposito bilancio, l'elenco<br>dei consorziati del<br>Consorzio.                                                                                                    |
| ISCRIZIONE | Impresa individuale con inizio<br>attività   | L'adempimento consente di<br>depositare al Registro<br>Imprese, separatamente al<br>deposito bilancio, l'elenco<br>dei soci delle società di<br>capitali                                                                                                    |
| ISCRIZIONE | Impresa individuale senza<br>inizio attività | L'adempimento consente al<br>Curatore di depositare il<br>rapporto riepilogativo delle<br>attività svolte. Il rapporto<br>riepilogativo di cui all'art. 33,<br>comma 5 della Legge<br>Fallimentare, non è più<br>soggetto al deposito presso<br>il Registro Imprese per le<br>nuove procedure per cui si<br>applica l'art. 130, punto 9<br>del Codice della Crisi<br>d'Impresa e dell'Insolvenza.                                                                                                    |
| ATTIVITA'  | Inizio/Variazione attività sede              | L'adempimento consente di<br>compilare la modulistica<br>ministeriale prevista per gli<br>adempimenti relativi a<br>agenti d'affari in<br>mediazione, agenti e<br>rappresentanti di                                                                                                    |

| Gruppi               | Adempimenti                    | Contenuto                                            |
|----------------------|--------------------------------|------------------------------------------------------|
|                      |                                | commercio, mediatori<br>marittimi, spedizionieri     |
|                      |                                | (Direttiva 2006/123/CE                               |
|                      |                                | attuata con D.Lgs. 59/2010)                          |
| INPS ARTIGIANI       | INPS Collaboratori familiari   | L'adempimento consente di                            |
|                      | del socio lavorante            | comunicare o di variare                              |
|                      |                                | l'indirizzo di posta                                 |
|                      |                                | elettronica certificata                              |
|                      |                                | PEC comunicato al Registro                           |
|                      |                                | Imprese deve essere valido                           |
|                      |                                | univoco (riconducibile a una                         |
|                      |                                | sola impresa) e già attivo al                        |
|                      |                                | momento della                                        |
|                      |                                | comunicazione.                                       |
| INPS ARTIGIANI       | INPS Collaboratori familiari   | L'adempimento consente di                            |
|                      | del titolare                   | depositare al Registro                               |
|                      |                                | deposito bilancio. l'elenco                          |
|                      |                                | dei consorziati del                                  |
|                      |                                | Consorzio.                                           |
| START-UP INNOVATIVE, | Iscrizione alla Sezione        | L'adempimento consente di                            |
| INCUBATORI           | Speciale Incubatore            | depositare al Registro                               |
|                      | certificato                    | Imprese, contestualmente al                          |
| INNOVATIVE           |                                | deposito bilancio, l'elenco                          |
|                      |                                | capitali                                             |
| START-UP INNOVATIVE, | Iscrizione alla Sezione        | L'adempimento consente di                            |
| INCUBATORI           | Speciale PMI innovativa        | comunicare al Registro                               |
| CERTIFICATI. PMI     |                                | Imprese la modifica che                              |
| INNOVATIVE           |                                | riguarda l'entrata o l'uscita                        |
|                      | Iscrizione alla Sezione        | L'adempimento consente                               |
| INCUBATORI           | Speciale Start-up innovativa   | l'iscrizione dell'impresa                            |
| CERTIFICATI. PMI     |                                | nell'apposita sezione                                |
| INNOVATIVE           |                                | speciale del Registro delle                          |
|                      |                                | Imprese. Per le imprese                              |
|                      |                                | individuali consente inoltre                         |
|                      |                                | l'Iscrizione come                                    |
|                      |                                | professionale                                        |
| ISCRIZIONE           | Impresa individuale con inizio | L'adempimento consente                               |
|                      | attività artigiana             | l'iscrizione di un                                   |
|                      |                                | imprenditore al Registro                             |
|                      |                                | Imprese e di comunicare                              |
|                      |                                | contestualmente l'Inizio di<br>un'attività economica |
| RETI DI IMPRESE      | Iscrizione nuovo contratto di  | l'adempimento consente                               |
|                      | rete                           | l'iscrizione di un soggetto al                       |

| Gruppi         | Adempimenti                 | Contenuto                       |
|----------------|-----------------------------|---------------------------------|
|                |                             | Registro Imprese senza          |
|                |                             | dare il contestuale avvio       |
|                |                             | dell'attività economica.        |
| SEDE           | Iscrizione/Cancellazione    | L'adempimento consente di       |
|                | Impresa Sociale (sezione    | iniziare, modificare,           |
|                | speciale)                   | sospendere o cessare            |
|                |                             | l'attività nella sede legale    |
|                |                             | dell'impresa per imprese già    |
|                |                             | attive, ma anche di iniziare    |
|                |                             | la prima attività presso la     |
|                |                             | sede legale per imprese         |
|                |                             | iscritte inattive.              |
| SCIOGLIMENTO E | Liquidatori                 | L'adempimento consente di       |
| LIQUIDAZIONE   |                             | comunicare l'iscrizione e/o     |
|                |                             | la cancellazione del            |
|                |                             | collaboratore familiare di un   |
|                |                             | socio lavorante di una          |
|                |                             | societa che svolge attivita     |
|                | Madifias contratta di rata  | arugiana.                       |
| RETIDIIMPRESE  | Modifica contratto di rete  | L'adempimento consente di       |
|                |                             | comunicare i iscrizione e/o     |
|                |                             | la cancellazione di un          |
|                |                             |                                 |
|                |                             | artigiono                       |
|                | Madifiaa dati di jaariziana | alligialia.                     |
|                | all'Alba Cooperativa        |                                 |
| INFICESA       |                             | costituita e iscritta nella     |
|                |                             | sezione ordinaria               |
|                |                             | l'iscrizione nella sezione      |
|                |                             | speciale come incubatore        |
|                |                             | certificato Ai fini             |
|                |                             | dell'iscrizione nella sezione   |
|                |                             | speciale del Registro delle     |
|                |                             | Imprese, la sussistenza dei     |
|                |                             | requisiti per l'identificazione |
|                |                             | dell'incubatore certificato è   |
|                |                             | attestata mediante apposita     |
|                |                             | autocertificazione prodotta     |
|                |                             | dal legale rappresentante,      |
|                |                             | che dovrà essere allegata       |
|                |                             | alla pratica di iscrizione      |
|                |                             | nella sezione speciale. Una     |
|                |                             | impresa non può iscriversi      |
|                |                             | contemporaneamente sia          |
|                |                             | nella sezione speciale delle    |
|                |                             | start-up innovative e degli     |
|                |                             | incubatori certificati che in   |
|                |                             | quella delle PMI innovative.    |

| Gruppi              | Adempimenti                      | Contenuto                       |
|---------------------|----------------------------------|---------------------------------|
| ALTRE COMUNICAZIONI | Numero addetti e maestranze      | L'adempimento consente a        |
| IMPRESA             |                                  | una società di capitali già     |
|                     |                                  | costituita e iscritta nella     |
|                     |                                  | sezione ordinaria.              |
|                     |                                  | l'iscrizione nella sezione      |
|                     |                                  | speciale come PMI               |
|                     |                                  | Innovativa Ai fini              |
|                     |                                  | dell'iscrizione nella sezione   |
|                     |                                  | speciale del Pegistro delle     |
|                     |                                  | Improve le quesistenze dei      |
|                     |                                  | requisiti per l'identificazione |
|                     |                                  |                                 |
|                     |                                  |                                 |
|                     |                                  |                                 |
|                     |                                  |                                 |
|                     |                                  | dai legale rappresentante,      |
|                     |                                  | che dovra essere allegata       |
|                     |                                  | alla pratica di Iscrizione      |
|                     |                                  | nella sezione speciale. Una     |
|                     |                                  | Impresa non puo iscriversi      |
|                     |                                  | contemporaneamente sia          |
|                     |                                  | nella sezione speciale delle    |
|                     |                                  | start-up innovative e degli     |
|                     |                                  | incubatori certificati che in   |
|                     |                                  | quella delle PMI innovative.    |
|                     |                                  | La PMI innovativa, a            |
|                     |                                  | seguito della prima             |
|                     |                                  | iscrizione nella sezione        |
|                     |                                  | speciale, entro i trenta giorni |
|                     |                                  | successivi, deve provvedere     |
|                     |                                  | al completamento del            |
|                     |                                  | proprio profilo                 |
|                     |                                  | personalizzato sul portale      |
|                     |                                  | startup.registroimprese.it.     |
| INPS ARTIGIANI      | Partecipazione soci all'attività | L'adempimento consente a        |
|                     | lavorativa                       | una società di capitali già     |
|                     |                                  | costituita e iscritta nella     |
|                     |                                  | sezione ordinaria,              |
|                     |                                  | l'iscrizione nella sezione      |
|                     |                                  | speciale come start up          |
|                     |                                  | innovativa. Ai fini             |
|                     |                                  | dell'iscrizione nella sezione   |
|                     |                                  | speciale del Registro delle     |
|                     |                                  | Imprese, la sussistenza dei     |
|                     |                                  | requisiti per l'identificazione |
|                     |                                  | della startup innovativa è      |
|                     |                                  | attestata mediante apposita     |
|                     |                                  | autocertificazione prodotta     |
|                     |                                  | dal legale rappresentante.      |
|                     |                                  | che dovrà essere allegata       |
|                     |                                  | alla pratica di iscrizione      |

| INPS ARTIGIANI Persona fisica non<br>esercitante attività d'impresa nella sezione speciale delle<br>start-up innovative e degli<br>incubatori certificati che in<br>quella delle PMI innovative.<br>La start up, a seguito della<br>prima iscrizione nella<br>sezione speciale, entro i<br>trenta giorni successivi,<br>deve provedere al<br>completamento del proprio<br>profilo personalizzato sul<br>portale   START-UP INNOVATIVE,<br>INCUBATORI<br>CERTIFICATI. PMI<br>INNOVATIVE Passaggio alla sezione<br>speciale come PMI innovativa L'adempimento consente<br>l'iscrizione di un<br>imprenditore al Registro<br>Imprese e alla Sezione<br>limprese alla Sezione<br>limprese alla Sezione   INNOVATIVE Passaggio alla sezione<br>speciale come PMI innovativa L'adempimento consente<br>l'iscrizione di un<br>imprenditore al Registro<br>Imprese alla Sezione<br>Imprese Artigiane e di<br>comunicare<br>contestualmente l'inizio di<br>un' attività artigiana Qualora<br>si esercitino più attività, va<br>indicata come primaria<br>unicamente la principale<br>attività dovrano essere<br>dichiarate nella descrizione<br>edile attività dovrano consente il<br>deposito del contratto di<br>rete per l'iscrizione nel<br>Registro delle Imprese,<br>L'adempimento consente di<br>doposito del contratto di<br>rete per l'iscrizione nel<br>Registro delle Imprese,<br>L'adempimento consente di<br>dichiarate nella descrizione<br>di un' attività avanno essere<br>dichiarate nella descrizione<br>di uni impresa contraente.   INPS ARTIGIANI Posizione previdenziale del<br>titolare L'adempimento consente di<br>deposito del contratto di<br>rete per l'iscrizione o la<br>cancellazione, dell'impresa<br>con la qualifica di impresa<br>sociale nell'apposita<br>sezione speciale del<br>Registro delle Imprese. In<br>fase di iscrizione, oli ante<br>realizi beni e<br>serviti di utilità escriala | Gruppi               | Adempimenti                    | Contenuto                       |
|----------------------------------------------------------------------------------------------------|----------------------|--------------------------------|---------------------------------|
| Impresa non può iscriversi<br>contemporaneamente sia<br>nella sezione speciale delle<br>start-up innovative e degli<br>incubatori certificati che in<br>quella delle PMI innovative.<br>La start up, a seguito della<br>prima iscrizione nella<br>sezione speciale, entro i<br>trenta giorni successivi,<br>deve provvedere al<br>completamento del proprio<br>profilo personalizzato sul<br>portale<br>startup.registroimprese.it.<br>L'adempimento consente<br>Incubatori certificati che in<br>quella delle PMI innovative.<br>La start up, a seguito della<br>prima iscrizione nella<br>sezione speciale, entro i<br>trenta giorni successivi,<br>deve provvedere al<br>completamento del proprio<br>profilo personalizzato sul<br>portale<br>startup.registroimprese.it.<br>L'adempimento consente<br>I'iscrizione di un<br>imprenditore al Registro<br>Imprese Artigiane e di<br>comunicare<br>contestualmente l'inizio di<br>un' attività artigiana Qualora<br>si esercitino più attività, va<br>indicata come primaria<br>unicamente la principale<br>attività dovranno essere<br>dichiarate nella descrizione di<br>le ettività georonaneite il<br>deposito del contratto di<br>rete priliscrizione nel<br>Registro delle Imprese,<br>L'adempimento consente il<br>deposito del contratto di<br>ogni impresa contraente.INPS ARTIGIANIPosizione previdenziale del<br>titolareL'adempimento consente di<br>deposito del contratto di<br>rete pri l'iscrizione nel<br>Registro delle Impresa<br>con la qualifica di impresa<br>sociale nell'apposita<br>sezione speciale del<br>Registro delle Impresa.in<br>consente alla data vanno indicati to peni e<br>acancellazione, dell'impresa<br>con la qualifica di impresa<br>sociale nell'apposita<br>sezione speciale del<br>Registro delle Imprese. In<br>frase di iscrizione, ol a<br>cancellazione, dell'impresa                                                |                      |                                | nella sezione speciale. Una     |
| INPS ARTIGIANI Persona fisica non<br>esercitante attività d'impresa L'adempimento consente di<br>richidare ell'apposita   INPS ARTIGIANI Posizione previdenziale del<br>titolare Persona fisica non<br>esercitante attività d'impresa   INPS ARTIGIANI Posizione previdenziale del<br>titolare L'adempimento consente di<br>richidare ell'apposita                                                                                                    |                      |                                | impresa non può iscriversi      |
| INPS ARTIGIANI Persona fisica non esercitante attività d'impresa   INPS ARTIGIANI Persona fisica non esercitante attività d'impresa   INPS ARTIGIANI Posizione previdenziale dell   INPS ARTIGIANI Posizione previdenziale dell                                                                                                    |                      |                                | contemporaneamente sia          |
| start-up innovative e degli<br>incubatori certificati che in<br>quella delle PMI innovative.<br>La start up, a seguito della<br>prima iscrizione nella<br>sezione speciale, entro i<br>trenta giorni successivi,<br>deve provedere al<br>completamento del proprio<br>profilo personalizzato sul<br>portale<br>startup.registroimprese.it.<br>L'adempimento consente<br>l'iscrizione di un<br>imprenditore al Registro<br>Imprese Atigiana Qualora<br>se sercitano e speciale, entro i<br>trenta giorni successivi,<br>deve provedere al<br>                                                                                                    |                      |                                | nella sezione speciale delle    |
| INPS ARTIGIANI Persona fisica non esercitante attività d'impresa   INPS ARTIGIANI Persona fisica non esercitante attività d'impresa   INPS ARTIGIANI Posizione previdenziale del                                                                                                    |                      |                                | start-up innovative e degli     |
| INPS ARTIGIANI Persona fisica non eserciale attività d'impresa   INPS ARTIGIANI Persona fisica non eserciale attività d'impresa   INPS ARTIGIANI Posizione previdenziale del   INPS ARTIGIANI Posizione previdenziale del                                                                                                    |                      |                                | incubatori certificati che in   |
| Instruction La start up, a seguito della prima iscrizione nella sezione nella sezione speciale, entro i trenta giorni successivi, deve provvedere al completamento del proprio profilo personalizzato sul portale startup, registroimprese.it.   START-UP INNOVATIVE, INCUBATORI CERTIFICATI. PMI Passaggio alla sezione speciale come PMI innovativa L'adempimento consente l'iscrizione di un imprenditore al Registro imprese alla Sezione Imprese alla Sezione Imprese atla Sezione Imprese atla Sezione Imprese attività artigiana Qualora si esercitino più attività, va indicata come primaria unicamente la principale attività dovranno essere dichiarate nella descrizione delle attività secondarie.   ISCRIZIONE Persona fisica non esercitante attività d'impresa L'adempimento consente il deposito del contratto di rete per l'iscrizione nella secondarie.   INPS ARTIGIANI Posizione previdenziale della titolare L'adempimento consente di richiedere l'iscrizione o la cancellazione, dell'impresa sociale nell'apposita sezione previdenziale della titolare                                                                                                    |                      |                                | quella delle PMI innovative     |
| InternationalPersona fisica non<br>esercitante attività d'impresa<br>esercitante attività d'impresa<br>esercitante attività d'impresa<br>esercitante attività d'impresa<br>esercitante attività d'impresa<br>esercitante attività d'impresa<br>esercitante attività d'impresaL'adempimento consente i<br>riscrizione di un<br>impresa entali attività descrizione<br>dele attività decempimento consente i<br>l'iscrizione di un<br>esercitante attività d'impresaINPS ARTIGIANIPersona fisica non<br>esercitante attività d'impresa<br>titolareL'adempimento consente i<br>riscrizione di un<br>un'attività attrigiana e Qualora<br>si esercition più attività, va<br>indicata come primaria<br>unicamente la principale<br>attività dovranno essere<br>dichiarate nella descrizione di<br>deposito del contratto di<br>rete per l'iscrizione o la<br>cancellarione, dell'impresa<br>con la qualifica di impresa<br>sociale del<br>Registro delle Impresa<br>consente di<br>richiedrer l'iscrizione o la<br>cancellarione, dell'impresa<br>sociale delle retore la<br>consente di<br>richiedrer l'iscrizione o la<br>cancellarione, dell'impresa<br>con la qualifica di impresa<br>sociale dellarione, dell'impresa<br>sociale nell'apposita<br>sezione seciale del<br>Registro delle Imprese.<br>In fase di iscrizione, oltre alla<br>data vanno indicati i beni e<br>eservia di utilità sociale                                                                                                    |                      |                                | La start un a seguito della     |
| INPESTART-UP INNOVATIVE, Passaggio alla sezione sezione speciale, entro i   START-UP INNOVATIVE, Passaggio alla sezione startup.registroimprese.it.   INNOVATIVE Passaggio alla sezione startup.registroimprese.it.   INNOVATIVE Passaggio alla sezione startup.registroimprese.it.   INNOVATIVE Passaggio alla sezione startup.registroimprese.it.   INNOVATIVE Passaggio alla sezione limpreditore al Registro   INNOVATIVE Passaggio alla sezione limprese e alla Sezione   INNOVATIVE Passaggio alla sezione limprese e alla sezione   INNOVATIVE Passaggio alla sezione limprese e alla sezione   Imprese e alla Sezione Imprese e alla sezione limprese e alla sezione   Imprese e alla sezione imprese e alla sezione limprese e alla sezione   INPS ARTIGIANI Persona fisica non L'adempimento consente il deposito del contrato di rete per l'iscrizione nel   Registro delle Imprese, L'adempimento consente di richiedree l'iscrizione o la cancellazione, dell'aposita del contrato di rete per l'iscrizione o la cancellazione, dell'impresa contaente.   INPS ARTIGIANI Posizione previdenziale del l'inderee l'aposita sezione sociale del recreaciale del recreaciale del recreaciale del recreitale                                                                                                    |                      |                                | prima iscrizione nella          |
| INPS ARTIGIANI Persona fisica non esercitante attività d'impresa   INPS ARTIGIANI Posizione previdenziale del titolare                                                                                                    |                      |                                | sezione speciale, entro i       |
| INPES ARTIGIANI Persona fisica non eserciante attività d'impresa   INPES ARTIGIANI Posizione previdenziale del titolare                                                                                                    |                      |                                | trenta giorni successivi        |
| INPS ARTIGIANI Persona fisica non essere attività d'impresa   INPS ARTIGIANI Posizione previdenziale del titolare                                                                                                    |                      |                                | deve provvedere al              |
| INPS ARTIGIANI Persona fisica non esercitante attività d'impresa   INPS ARTIGIANI Posizione previdenziale del titolare                                                                                                    |                      |                                | completamento del proprio       |
| START-UP INNOVATIVE, Passaggio alla sezione L'adempimento consente   INCUBATORI Passaggio alla sezione L'adempimento consente   CERTIFICATI. PMI INNOVATIVE Imprese alla Sezione L'adempimento consente   INNOVATIVE Passaggio alla sezione Imprese alla Sezione Imprese alla Sezione   INNOVATIVE Imprese alla Sezione Imprese alla Sezione Imprese alla Sezione   INNOVATIVE Value Imprese alla Sezione Imprese alla Sezione   INNOVATIVE Persona fisica non unicata come primaria unicata come primaria   Unicate come primaria unicata come primaria unicata come primaria unicata come primaria   ISCRIZIONE Persona fisica non esercitante attività d'impresa L'adempimento consente il   INPS ARTIGIANI Posizione previdenziale del L'adempimento deve essere Effettuato sulla posizione di   INPS ARTIGIANI Posizione previdenziale del L'adempimento consente di Ichiedere l'iscrizione o la   INPS ARTIGIANI Posizione previdenziale del L'adempimento consente di Registro delle Impresa,   Intolere Sezione sezione sezione sociale nell'apposita sezione sezione sociale del Registro delle Imprese, In                                                                                                    |                      |                                | profile personalizzate sul      |
| InterestInterestSTART-UP INNOVATIVE,<br>INCUBATORI<br>CERTIFICATI. PMI<br>INNOVATIVEPassaggio alla sezione<br>speciale come PMI innovativaL'adempimento consente<br>l'iscrizione di un<br>impreste alla Sezione<br>Imprese alla Sezione<br>Imprese alla Sezione<br>Imprese Artigiane e di<br>comunicare<br>contestualmente l'inizio di<br>un' attività artigiana Qualora<br>si esercitino più attività, va<br>indicata come primaria<br>unicamente la principale<br>attività, le eventuali altre<br>attività dovranno essere<br>dichiarate nella descrizione<br>delle attività secondarie.ISCRIZIONEPersona fisica non<br>esercitante attività d'impresa<br>ret per l'iscrizione nel<br>Registro delle Imprese,<br>L'adempimento consente il<br>deposito del contratto di<br>rete per l'iscrizione o la<br>cancellazione, dell'impresa<br>sociale nell'apposita<br>sezione sezione sezione sezione sezione<br>sezione previdenziale del<br>titolareINPS ARTIGIANIPosizione previdenziale del<br>titolareL'adempimento consente di<br>richiedere l'iscrizione o la<br>cancellazione, dell'impresa<br>sociale nell'apposita<br>sezione speciale del<br>Registro delle Imprese. In<br>fase di iscrizione, ottre alla<br>data vano indicati i beni e<br>serviri di utilità enciale                                                                                                    |                      |                                | profilo personalizzato sul      |
| START-UP INNOVATIVE,<br>INCUBATORI Passaggio alla sezione<br>speciale come PMI innovativa L'adempimento consente<br>l'iscrizione di un<br>imprenditore al Registro<br>Imprese alla Sezione<br>Imprese Artigiane e di<br>comunicare<br>contestualmente l'inizio di<br>un' attività artigiana Qualora<br>si esercitino più attività, va<br>indicata come primaria<br>unicamente la principale<br>attività dovranno essere<br>dichiarate nella descrizione<br>delle attività secondarie.   ISCRIZIONE Persona fisica non<br>esercitante attività d'impresa L'adempimento consente il<br>deposito del contratto di<br>rete per l'iscrizione nel<br>Registro delle Imprese,<br>L'adempimento deve essere<br>effettuato sulla posizione di<br>ogni impresa contraente.   INPS ARTIGIANI Posizione previdenziale del<br>titolare L'adempimento consente di<br>richiedere l'iscrizione o la<br>cancellazione, dell'impresa<br>sociale nell'apposita<br>sezione speciale del<br>Registro delle Imprese.<br>L'adempimento deve essere<br>effettuato sulla posizione di<br>ogni impresa<br>sociale nell'apposita<br>sezione speciale del<br>Registro delle Imprese. In<br>fase di iscrizione, oltre alla<br>data vanno indicati i beni e<br>servizi d'utilità corciale                                                                                                    |                      |                                | portale                         |
| INCUBATORI<br>INCUBATORI<br>CERTIFICATI. PMI<br>INNOVATIVE passaggio ana sezione<br>speciale come PMI innovativa l'iscrizione di un<br>imprenditore al Registro<br>Imprese alla Sezione<br>Imprese Artigiane e di<br>comunicare<br>contestualmente l'inizio di<br>un' attività artigiana Qualora<br>si esercitino più attività, va<br>indicata come primaria<br>unicamente la principale<br>attività dovranno essere<br>dichiarate nella descrizione<br>delle attività dovranno essere<br>dichiarate nella descrizione<br>delle attività dovranno essere<br>dichiarate nella descrizione<br>delle attività dovranno essere<br>dichiarate nella descrizione<br>delle attività dovranno essere<br>dichiarate nella descrizione<br>delle attività adovranno essere<br>dichiarate nella descrizione<br>delle attività adovranno essere<br>dichiarate nella descrizione<br>delle attività adovranno essere<br>dichiarate nella descrizione<br>delle attività adovranno essere<br>dichiarate nella descrizione<br>delle attività adovranno essere<br>dichiarate nella descrizione<br>delle attività adovranno essere<br>dichiarate nella descrizione<br>delle attività eleventuali altre<br>attività adovranno essere<br>dichiarate nella descrizione<br>delle attività adovranno essere<br>dichiarate nella descrizione<br>delle attività adovranno essere<br>dichiarate nella descrizione<br>delle attività eleventuali altre<br>attività adovranno essere<br>dichiarate nella descrizione<br>delle attività eleventuali<br>rete per l'iscrizione nel<br>Registro delle Imprese,<br>L'adempimento consente di<br>richiedere l'iscrizione o la<br>cancellazione, dell'impresa<br>con la qualifica di impresa<br>sociale nell'apposita<br>sezione speciale del<br>Registro delle Imprese. In<br>fase di iscrizione, oltre alla<br>data vanno indicati i beni e<br>senvizi di utilità sociale                                   |                      |                                |                                 |
| INCOBATORI speciale come PNN innovativa instructione di un   CERTIFICATI. PMI impressione al Registro   INNOVATIVE Impresse Artigiane e di   Comunicare contestualmente l'inizio di   un'attività artigiana Qualora si esercitino più attività, va   indicata come primaria unicamente la principale   unicamente la principale attività dovranno essere   dichiarate nella descrizione delle attività secondarie.   ISCRIZIONE Persona fisica non   esercitante attività d'impresa L'adempimento consente il   deposito del contratto di rete per l'iscrizione nel   Registro delle Imprese, L'adempimento consente di   Utolare contraente.   INPS ARTIGIANI Posizione previdenziale del   Itolare titolare   L'adempimento consente di con la qualifica di impresa   con la qualifica di impresa con la qualifica di impresa   con la qualifica di impresa sociale nell'apposita   sezione, speciale del Registro delle Imprese. In   fase di iscrizione, oltre alla data vanno indicati i beni e                                                                                                    | START-UP INNOVATIVE, | Passaggio alla sezione         | L'adempimento consente          |
| INNOVATIVE Imprenditore al Registro   INNOVATIVE Imprese Artigiane e di comunicare contestualmente l'inizio di un' attività artigiana Qualora si esercitino più attività, va indicata come primaria unicamente la principale attività dovranno essere dichiarate nella descrizione delle attività secondarie.   ISCRIZIONE Persona fisica non essercitante attività d'impresa   INPS ARTIGIANI Posizione previdenziale del titolare   L'adempimento consente il deposito del contratto di rete per l'iscrizione nel Registro delle Imprese, L'adempimento consente di cogni impresa contraente.   INPS ARTIGIANI Posizione previdenziale del titolare   L'adempimento consente di cogni impresa contraente.   INPS ARTIGIANI Posizione previdenziale del titolare   L'adempimento consente di richiedere l'iscrizione o la cancellazione, dell'impresa sociale nell'apposita sezione speciale del Registro delle Impresa con la qualifica di impresa sociale nell'apposita sezione speciale del Registro delle Impresa.                                                                                                    |                      | speciale come Pivil Innovativa | issues ditere al Deviates       |
| INNOVATIVE Impresse e alla Sezione   Impresse Artigiane e di comunicare   contestualmente l'inizio di un' attività artigiana Qualora   si esercitino più attività, va indicata come primaria   unicamente la principale attività dovranno essere   dichiarate nella descrizione delle attività secondarie.   ISCRIZIONE Persona fisica non   esercitante attività d'impresa L'adempimento consente il   deposito del contratto di rete per l'iscrizione nel   Registro delle Imprese, L'adempimento deve essere   effettuato sulla posizione di ogni impresa contraente.   INPS ARTIGIANI Posizione previdenziale del L'adempimento consente di   titolare L'adempimento consente di cancellazione, dell'impresa   con la qualifica di impresa sociale nell'apposita sezione speciale del   Registro delle Imprese. In fase di iscrizione, oltre alla data vanno indicati i beni e                                                                                                    |                      |                                |                                 |
| Imprese Artigiane e di<br>comunicare<br>contestualmente l'inizio di<br>un' attività artigiana Qualora<br>si esercitino più attività, va<br>indicata come primaria<br>unicamente la principale<br>attività dovranno essere<br>dichiarate nella descrizione<br>delle attività secondarie.ISCRIZIONEPersona fisica non<br>esercitante attività d'impresaISCRIZIONEPersona fisica non<br>esercitante attività d'impresaINPS ARTIGIANIPosizione previdenziale del<br>titolareINPS ARTIGIANIPosizione previdenziale del<br>titolareINPS                                                                                                    | INNOVATIVE           |                                | Imprese e alla Sezione          |
| INPS ARTIGIANIPosizione previdenziale del<br>titolareComunicare<br>contestualmente l'inizio di<br>un' attività artigiana Qualora<br>si esercitino più attività, va<br>indicata come primaria<br>unicamente la principale<br>attività dovranno essere<br>dichiarate nella descrizione<br>delle attività secondarie.ISCRIZIONEPersona fisica non<br>esercitante attività d'impresaL'adempimento consente il<br>deposito del contratto di<br>rete per l'iscrizione nel<br>Registro delle Imprese,<br>L'adempimento deve essere<br>effettuato sulla posizione di<br>ogni impresa contraente.INPS ARTIGIANIPosizione previdenziale del<br>titolareL'adempimento consente di<br>rete per l'iscrizione o la<br>cancellazione, dell'impresa<br>sociale nell'apposita<br>sezione speciale del<br>Registro delle Imprese.<br>In fase di iscrizione, ofter alla<br>data vanno indicati i beni e<br>eservizi di utilità enciale                                                                                                    |                      |                                | Imprese Artigiane e di          |
| INPS ARTIGIANIPosizione previdenziale del<br>titolareL'adempimento consente di<br>oraciale<br>attività a sociale del<br>Registro delle Impresa<br>con la qualifica di impresa<br>sociale nell'apposita<br>sezione speciale del<br>restrictione delle metricipale<br>attività dovrano essere<br>dichiarate nella descrizione<br>delle attività secondarie.ISCRIZIONEPersona fisica non<br>esercitante attività d'impresaL'adempimento consente il<br>deposito del contratto di<br>rete per l'iscrizione nel<br>Registro delle Imprese,<br>L'adempimento deve essere<br>effettuato sulla posizione di<br>ogni impresa contraente.                                                                                                    |                      |                                | comunicare                      |
| In attività artigiana Qualora<br>si esercitino più attività, va<br>indicata come primaria<br>unicamente la principale<br>attività, le eventuali altre<br>attività dovranno essere<br>dichiarate nella descrizione<br>delle attività secondarie.ISCRIZIONEPersona fisica non<br>esercitante attività d'impresaL'adempimento consente il<br>deposito del contratto di<br>rete per l'iscrizione nel<br>Registro delle Imprese,<br>L'adempimento deve essere<br>effettuato sulla posizione di<br>ogni impresa contraente.INPS ARTIGIANIPosizione previdenziale del<br>titolareL'adempimento consente di<br>richiedre l'iscrizione o la<br>cancellazione, dell'impresa<br>sociale nell'apposita<br>sezione speciale del<br>Registro delle Imprese. In<br>fase di iscrizione, oltre alla<br>data vanno indicati i beni e<br>servizi di utilità sociale                                                                                                    |                      |                                | contestualmente l'inizio di     |
| si esercitino più attività, va<br>indicata come primaria<br>unicamente la principale<br>attività dovranno essere<br>dichiarate nella descrizione<br>delle attività secondarie.ISCRIZIONEPersona fisica non<br>esercitante attività d'impresaL'adempimento consente il<br>deposito del contratto di<br>rete per l'iscrizione nel<br>Registro delle Imprese,<br>L'adempimento deve essere<br>effettuato sulla posizione di<br>ogni impresa contraente.INPS ARTIGIANIPosizione previdenziale del<br>titolareL'adempimento consente di<br>rete per l'iscrizione nel<br>Registro delle Imprese,<br>L'adempimento deve essere<br>effettuato sulla posizione di<br>ogni impresa contraente.                                                                                                    |                      |                                | un' attività artigiana Qualora  |
| Indicata come primaria<br>unicamente la principale<br>attività, le eventuali altre<br>attività dovranno essere<br>dichiarate nella descrizione<br>delle attività secondarie.ISCRIZIONEPersona fisica non<br>esercitante attività d'impresaISCRIZIONEPersona fisica non<br>esercitante attività d'impresaISCRIZIONEPersona fisica non<br>esercitante attività d'impresaINPS ARTIGIANIPosizione previdenziale del<br>titolareL'adempimento consente di<br>rete per l'iscrizione nel<br>Registro delle Imprese,<br>L'adempimento deve essere<br>effettuato sulla posizione di<br>ogni impresa contraente.INPS ARTIGIANIPosizione previdenziale del<br>titolareL'adempimento consente di<br>richiedere l'iscrizione o la<br>cancellazione, dell'impresa<br>sociale nell'apposita<br>sezione speciale del<br>Registro delle Imprese. In<br>fase di iscrizione, oltre alla<br>data vanno indicati i beni e<br>eservizi di utilità sociale                                                                                                    |                      |                                | si esercitino più attività, va  |
| ISCRIZIONEPersona fisica non<br>esercitante attività d'impresaL'adempimento consente il<br>deposito del contratto di<br>rete per l'iscrizione nel<br>Registro delle Imprese,<br>L'adempimento consente di<br>deposito del contratto di<br>rete per l'iscrizione nel<br>Registro delle Imprese,<br>L'adempimento consente di<br>ogni impresa contraente.INPS ARTIGIANIPosizione previdenziale del<br>titolareL'adempimento consente di<br>rete per l'iscrizione nel<br>Registro delle Imprese,<br>L'adempimento deve essere<br>effettuato sulla posizione di<br>ogni impresa contraente.INPS ARTIGIANIPosizione previdenziale del<br>titolareL'adempimento consente di<br>richiedere l'iscrizione o la<br>cancellazione, dell'impresa<br>sociale nell'apposita<br>sezione speciale del<br>Registro delle Imprese. In<br>fase di iscrizione, oltre alla<br>data vanno indicati i beni e<br>servizi di utilità sociale                                                                                                    |                      |                                | indicata come primaria          |
| attività, le eventuali altre<br>attività dovranno essere<br>dichiarate nella descrizione<br>delle attività secondarie.ISCRIZIONEPersona fisica non<br>esercitante attività d'impresaL'adempimento consente il<br>deposito del contratto di<br>rete per l'iscrizione nel<br>Registro delle Imprese,<br>L'adempimento deve essere<br>effettuato sulla posizione di<br>ogni impresa contraente.INPS ARTIGIANIPosizione previdenziale del<br>titolareL'adempimento consente di<br>rete per l'iscrizione nel<br>Registro delle Imprese,<br>L'adempimento deve essere<br>effettuato sulla posizione di<br>ogni impresa contraente.INPS ARTIGIANIPosizione previdenziale del<br>titolareL'adempimento consente di<br>richiedere l'iscrizione o la<br>cancellazione, dell'impresa<br>sociale nell'apposita<br>sezione speciale del<br>Registro delle Imprese. In<br>fase di iscrizione, oltre alla<br>data vanno indicati i beni e<br>servizi di utilità sociale                                                                                                    |                      |                                | unicamente la principale        |
| attività dovranno essere<br>dichiarate nella descrizione<br>delle attività secondarie.ISCRIZIONEPersona fisica non<br>esercitante attività d'impresaL'adempimento consente il<br>deposito del contratto di<br>rete per l'iscrizione nel<br>Registro delle Imprese,<br>L'adempimento deve essere<br>effettuato sulla posizione di<br>ogni impresa contraente.INPS ARTIGIANIPosizione previdenziale del<br>titolareL'adempimento consente di<br>richiedere l'iscrizione o la<br>cancellazione, dell'impresa<br>sociale nell'apposita<br>sezione speciale del<br>Registro delle Imprese. In<br>fase di iscrizione, oltre alla<br>data vanno indicati i beni e<br>servizi d'utilità sociale                                                                                                    |                      |                                | attività, le eventuali altre    |
| ISCRIZIONEPersona fisica non<br>esercitante attività d'impresaL'adempimento consente il<br>deposito del contratto di<br>rete per l'iscrizione nel<br>Registro delle Imprese,<br>L'adempimento deve essere<br>effettuato sulla posizione di<br>ogni impresa contraente.INPS ARTIGIANIPosizione previdenziale del<br>titolareL'adempimento consente di<br>richiedere l'iscrizione o la<br>cancellazione, dell'impresa<br>sociale nell'apposita<br>sezione speciale del<br>Registro delle Imprese. In<br>fase di iscrizione, oltre alla<br>data vanno indicati i beni e<br>servizi di utilità sociale                                                                                                    |                      |                                | attività dovranno essere        |
| ISCRIZIONEPersona fisica non<br>esercitante attività d'impresaL'adempimento consente il<br>deposito del contratto di<br>rete per l'iscrizione nel<br>Registro delle Imprese,<br>L'adempimento deve essere<br>effettuato sulla posizione di<br>ogni impresa contraente.INPS ARTIGIANIPosizione previdenziale del<br>titolareL'adempimento consente di<br>richiedere l'iscrizione o la<br>cancellazione, dell'impresa<br>sociale nell'apposita<br>sezione speciale del<br>Registro delle Imprese. In<br>fase di iscrizione, oltre alla<br>data vanno indicati i beni e<br>servizi d'utilità sociale                                                                                                    |                      |                                | dichiarate nella descrizione    |
| ISCRIZIONEPersona fisica non<br>esercitante attività d'impresaL'adempimento consente il<br>deposito del contratto di<br>rete per l'iscrizione nel<br>Registro delle Imprese,<br>L'adempimento deve essere<br>effettuato sulla posizione di<br>ogni impresa contraente.INPS ARTIGIANIPosizione previdenziale del<br>titolareL'adempimento consente di<br>richiedere l'iscrizione o la<br>cancellazione, dell'impresa<br>sociale nell'apposita<br>sezione speciale del<br>Registro delle Imprese. In<br>fase di iscrizione, oltre alla<br>data vanno indicati i beni e<br>servizi di utilità sociale                                                                                                    |                      |                                | delle attività secondarie.      |
| esercitante attività d'impresadeposito del contratto di<br>rete per l'iscrizione nel<br>Registro delle Imprese,<br>L'adempimento deve essere<br>effettuato sulla posizione di<br>ogni impresa contraente.INPS ARTIGIANIPosizione previdenziale del<br>titolareL'adempimento consente di<br>richiedere l'iscrizione o la<br>cancellazione, dell'impresa<br>sociale nell'apposita<br>sezione speciale del<br>Registro delle Imprese. In<br>fase di iscrizione, oltre alla<br>data vanno indicati i beni e<br>servizi di utilità sociale                                                                                                    | ISCRIZIONE           | Persona fisica non             | L'adempimento consente il       |
| INPS ARTIGIANIPosizione previdenziale del<br>titolareL'adempimento deve essere<br>effettuato sulla posizione di<br>ogni impresa contraente.INPS ARTIGIANIPosizione previdenziale del<br>titolareL'adempimento consente di<br>richiedere l'iscrizione o la<br>cancellazione, dell'impresa<br>con la qualifica di impresa<br>sociale nell'apposita<br>sezione speciale del<br>Registro delle Imprese. In<br>fase di iscrizione, oltre alla<br>data vanno indicati i beni e<br>servizi di utilità sociale                                                                                                    |                      | esercitante attività d'impresa | deposito del contratto di       |
| Registro delle Imprese,<br>L'adempimento deve essere<br>effettuato sulla posizione di<br>ogni impresa contraente.INPS ARTIGIANIPosizione previdenziale del<br>titolareL'adempimento consente di<br>richiedere l'iscrizione o la<br>cancellazione, dell'impresa<br>con la qualifica di impresa<br>sociale nell'apposita<br>sezione speciale del<br>Registro delle Imprese. In<br>fase di iscrizione, oltre alla<br>data vanno indicati i beni e<br>servizi di utilità sociale                                                                                                    |                      |                                | rete per l'iscrizione nel       |
| INPS ARTIGIANI Posizione previdenziale del titolare L'adempimento deve essere effettuato sulla posizione di ogni impresa contraente.   INPS ARTIGIANI Posizione previdenziale del titolare L'adempimento consente di richiedere l'iscrizione o la cancellazione, dell'impresa con la qualifica di impresa sociale nell'apposita sezione speciale del Registro delle Imprese. In fase di iscrizione, oltre alla data vanno indicati i beni e servizi di utilità sociale                                                                                                    |                      |                                | Registro delle Imprese,         |
| INPS ARTIGIANI Posizione previdenziale del titolare L'adempimento consente di richiedere l'iscrizione o la cancellazione, dell'impresa contra di impresa sociale nell'apposita sezione speciale del Registro delle Imprese. In fase di iscrizione, oltre alla data vanno indicati i beni e servizi di utilità sociale                                                                                                    |                      |                                | L'adempimento deve essere       |
| INPS ARTIGIANIPosizione previdenziale del<br>titolareL'adempimento consente di<br>richiedere l'iscrizione o la<br>cancellazione, dell'impresa<br>con la qualifica di impresa<br>sociale nell'apposita<br>sezione speciale del<br>Registro delle Imprese. In<br>fase di iscrizione, oltre alla<br>data vanno indicati i beni e<br>servizi di utilità sociale                                                                                                    |                      |                                | effettuato sulla posizione di   |
| INPS ARTIGIANI Posizione previdenziale del titolare L'adempimento consente di richiedere l'iscrizione o la cancellazione, dell'impresa con la qualifica di impresa sociale nell'apposita sezione speciale del   Registro delle Imprese. In fase di iscrizione, oltre alla data vanno indicati i beni e servizi di utilità sociale                                                                                                    |                      |                                | ogni impresa contraente.        |
| titolare richiedere l'iscrizione o la<br>cancellazione, dell'impresa<br>con la qualifica di impresa<br>sociale nell'apposita<br>sezione speciale del<br>Registro delle Imprese. In<br>fase di iscrizione, oltre alla<br>data vanno indicati i beni e<br>servizi di utilità sociale                                                                                                    | INPS ARTIGIANI       | Posizione previdenziale del    | L'adempimento consente di       |
| cancellazione, dell'impresa<br>con la qualifica di impresa<br>sociale nell'apposita<br>sezione speciale del<br>Registro delle Imprese. In<br>fase di iscrizione, oltre alla<br>data vanno indicati i beni e<br>servizi di utilità sociale                                                                                                    |                      | ,<br>titolare                  | richiedere l'iscrizione o la    |
| con la qualifica di impresa<br>sociale nell'apposita<br>sezione speciale del<br>Registro delle Imprese. In<br>fase di iscrizione, oltre alla<br>data vanno indicati i beni e<br>servizi di utilità sociale                                                                                                    |                      |                                | cancellazione. dell'impresa     |
| sociale nell'apposita<br>sezione speciale del<br>Registro delle Imprese. In<br>fase di iscrizione, oltre alla<br>data vanno indicati i beni e<br>servizi di utilità sociale                                                                                                    |                      |                                | con la qualifica di impresa     |
| sezione speciale del<br>Registro delle Imprese. In<br>fase di iscrizione, oltre alla<br>data vanno indicati i beni e<br>servizi di utilità sociale                                                                                                    |                      |                                | sociale nell'apposita           |
| Registro delle Imprese. In<br>fase di iscrizione, oltre alla<br>data vanno indicati i beni e<br>servizi di utilità sociale                                                                                                    |                      |                                | sezione speciale del            |
| fase di iscrizione, oltre alla<br>data vanno indicati i beni e                                                                                                    |                      |                                | Registro delle Imprese In       |
| data vanno indicati i beni e                                                                                                    |                      |                                | fase di iscrizione oltre alla   |
| servizi di utilità sociale                                                                                                    |                      |                                | data vanno indicati i beni e    |
|                                                                                                    |                      |                                | servizi di utilità sociale      |
| prodotti o scambiati nei                                                                                                    |                      |                                | prodotti o scambiati nei        |
| settori previsti. In aggiunta o                                                                                                    |                      |                                | settori previsti. In aggiunta o |

| Gruppi              | Adempimenti           | Contenuto                         |
|---------------------|-----------------------|-----------------------------------|
|                     |                       | in alternativa all'esercizio      |
|                     |                       | dell'attività d'impresa nei       |
|                     |                       | settori di cui sopra, al fine di  |
|                     |                       | acquisire la qualifica di         |
|                     |                       | impresa sociale per               |
|                     |                       | l'inserimento lavorativo dei      |
|                     |                       | soggetti che siano lavoratori     |
|                     |                       | svantaggiati, e/o lavoratori      |
|                     |                       | disabili, vanno indicate le       |
|                     |                       | relative numerosita (in           |
|                     |                       | tropto por conto doi              |
|                     |                       | lavoratori impiegati a            |
|                     |                       | aualunque titolo                  |
|                     |                       | nell'impresa) Vanno inoltre       |
|                     |                       | indicati i codici di attività     |
|                     |                       | economiche secondo la             |
|                     |                       | classificazione ICNPO.            |
|                     |                       | raccordata con la                 |
|                     |                       | classificazione NACE-             |
|                     |                       | Ateco.                            |
| TITOLARE EFFETTIVO  | Prima comunicazione   | L'adempimento consente di         |
|                     | titolarità effettiva  | gestire la nomina, la             |
|                     |                       | modifica, la sostituzione e la    |
|                     |                       | cessazione dei liquidatori,       |
|                     |                       | compreso il commissario           |
|                     |                       | liquidatore e il commissario      |
|                     |                       | giudiziario.                      |
| FUSIONI E SCISSIONI | Progetto di Fusione   | L'adempimento consente il         |
|                     |                       | deposito della modifica del       |
|                     |                       | contratto di rete, a cura         |
|                     |                       | indicate poll'ette, propos il     |
|                     |                       | Pogistro dello Improso            |
|                     |                       | presso cui à iscritta la          |
|                     |                       | stessa I 'ufficio del Registro    |
|                     |                       | delle Imprese provvede alla       |
|                     |                       | comunicazione della               |
|                     |                       | avvenuta iscrizione della         |
|                     |                       | modificazione del contratto       |
|                     |                       | di rete, a tutti gli altri uffici |
|                     |                       | del Registro delle Imprese        |
|                     |                       | presso cui sono iscritte le       |
|                     |                       | altre partecipanti, che           |
|                     |                       | provvederanno alle relative       |
|                     |                       | annotazioni d'ufficio.            |
| FUSIONI E SCISSIONI | Progetto di Scissione | L'adempimento consente            |
|                     |                       | alle società cooperative e        |
|                     |                       | società di mutuo soccorso         |
|                     |                       | iscritte all'Albo Cooperative     |

| ALTRE COMUNICAZIONISede dell'attività artigianaCiadegria della consente di<br>gestre i passaggio senza<br>intruzione della secietà al società di<br>consorizio di consente di<br>gestre i passaggio senza<br>intruzione della secietà al società di comunicate in<br>frase di iscrizione, (Il codice<br>di tipo sezione dell'Albo,<br>ovvero se la società è a<br>mutualità prevalente o<br>meno, la categoria nella<br>quale si inquadra l'attività<br>della cooperativa e le<br>specifiche informazioni<br>richieste per le cooperative, la<br>forma di amministrazione<br>di l'adempinento consente di<br>consorizio di cooperative, la<br>forma di amministrazione<br>della semplice variazione<br>della semplice variazione<br>della secietà al comunicare il<br>passaggio di uno o più soci<br>da a non parteci             | Gruppi              | Adempimenti                  | Contenuto                       |
|----------------------------------------------------------------------------------------------------|---------------------|------------------------------|---------------------------------|
| ALTRE COMUNICAZIONIScioglimentoIcadempirento consente di<br>gasaggio di uno o più soci<br>de l'attività artigianaALTRE COMUNICAZIONIScied dell'attività artigianaIcadempirento consente di<br>gestia talta società a tart-up<br>innovative, de consentio il<br>perdento uno dei tattispecie,<br>mantenie requisiti per<br>accedere alla sezioneALTRE COMUNICAZIONISede dell'attività artigianaIcadempirento consente di<br>gestia tart-up<br>innovative, de consente di<br>gestia tart-up<br>innovative, de consente di<br>gestia tart-up<br>innovative, de consente di<br>gestia tart-up<br>innovative, de consente di<br>gestia tart-up<br>innovative, de consente di<br>gestia tart-up<br>innovative, de consente di<br>gestia tart-up<br>innovative, de consente di<br>gestia tart-up<br>innovative, de consente di<br>gestia tart-up<br>innovative, de consente di<br>gestia tart-up<br>innovative, de consente di<br>gestia tart-up<br>innovative, de consente di<br>gestia tart-up<br>innovative, de consentito il<br>mantenimento senza                                                                                                    |                     |                              | di modificare aggiornare le     |
| fase di iscrizione, (il codice<br>di tipo sezione dell'Albo,<br>ovvero se la società è a<br>mutualità prevalente o<br>meno, la categoria nella<br>quale si inquadra l'attività<br>della cooperativa e le<br>specifiche informazioni<br>richieste per le cooperative<br>sociali ed edilizie. Va<br>indicato se la società è un<br>consorzio di cooperative, la<br>forma di amministrazione<br>utilizzata dalla società e un<br>consorzio di cooperative, la<br>forma di amministrazione<br>del asemplice variazione<br>del asemplice variazione<br>del asemplice variazione<br>del asemplice variazione<br>del asemplice variazione<br>adla società e un<br>sociSOCIETA'<br>UNIPERSONALIRicostituzione pluralità dei<br>sociL'adempimento consente di<br>comunicare i soggetti per i<br>quali viene comunicata la<br>partecipazione al lavoro<br>(impiegati, operai,<br>apprendisti, lavoratori part-<br>time, ecc) e il relativo<br>numeroSCIOGLIMENTO E<br>LIQUIDAZIONEScioglimentoL'adempimento consente a<br>una società di comunicare il<br>passaggio di uno o più soci<br>da non partecipante/i<br>all'attività della società a<br>socio/i partecipante/i<br>all'attività della società a<br>socio/i partecipante/i<br>all'attività della società a<br>socio/i partecipante/i<br>all'attività della società a<br>socio/i partecipante/i<br>all'attività della società a<br>socio/i partecipante/i<br>all'attività della società a<br>socio/i partecipante/i<br>all'attività della società a<br>socio/i partecipante/i<br>all'attività della società a<br>socio/i partecipante/i<br>all'attività della società a<br>socio/i partecipante/i<br>all'attività della società a<br>socio/i partecipante/i<br>all'attività della società a<br>socio/i partecipante/i<br>all'attività della società a<br>socio/i partecipante/i<br>aviceversa.ALTRE COMUNICAZIONI<br>IMPRESASede dell'attività artigianaL'adempimento consente di<br>ge                                                                                                    |                     |                              | informazioni comunicate in      |
| di tipo sezione dell'Albo,<br>ovvero se la società è a<br>mutualità prevalente o<br>meno, la categoria nella<br>quale si inquadra l'attività<br>della cooperativa e le<br>specifiche informazioni<br>richieste per le cooperative e<br>sociali ed edilizie. Va<br>indicato se la società è un<br>consorzio di cooperative, la<br>forma di amministrazione<br>utilizzata dalla società, se di<br>tipo srl o spa) ad esclusione<br>della società e un<br>consorzio di cooperative e<br>della società è un<br>consorzio di cooperative, la<br>forma di amministrazione<br>utilizzata dalla società, se di<br>tipo srl o spa) ad esclusione<br>della semplice variazione<br>della semplice variazione<br>della senplice variazione<br>della società seclusione<br>della società, se di<br>tipo srl o spa) ad esclusione<br>della semplice variazione<br>della società soci.SOCIETA'<br>UNIPERSONALIRicostituzione pluralità dei<br>sociL'adempimento consente di<br>comunicare i soggetti per i<br>quali viene comunicata la<br>partecipazione al lavoro<br>(imipigati, operai,<br>apprendisti, lavoratori part-<br>time, ecc) e il relativo<br>numeroSCIOGLIMENTO E<br>LIQUIDAZIONEScioglimentoL'adempimento consente a<br>una società di comunicare il<br>passaggio di uno o più soci<br>da non partecipante/i<br>al "attività della società a<br>soci/i partecipante/i<br>e<br>viceversa.ALTRE COMUNICAZIONI<br>IMPRESASede dell'attività artigiana<br>a<br>IMPRESAL'adempimento consente di<br>gestire il passaggio senza<br>interuzione da impresa<br>start-up a PMI innovative,<br>e dange serzo<br>infarti alla società serzone<br>speciale delle PMI<br>innovative, è consentito il<br>mantenimento senza                                                                                                    |                     |                              | fase di iscrizione, (il codice  |
| SOCIETA'<br>UNIPERSONALIRicostituzione pluralità dei<br>sociconvero se la società è a<br>mutualità prevalente o<br>meno, la categoria nella<br>quale si inquadra l'attività<br>della cooperativa e le<br>specifiche informazioni<br>richieste per le cooperative, la<br>forma di amministrazione<br>utilizzata dalla società, se di<br>tipo srl o spa) ad esclusione<br>della semplice variazione<br>della semplice variazione<br>quali viene comunicata la<br>partecipazione al lavoro<br>(impiegati, operai,<br>apprendisti, lavoratori part-<br>time, ecc) e il relativo<br>numeroSCIOGLIMENTO E<br>LIQUIDAZIONEScioglimentoL'adempimento consente a<br>una società di comunicare il<br>passaggio di uno o più soci<br>da non partecipante/i<br>all'attività della società a<br>soci/ji partecipante/i<br>all'attività della società a<br>soci/ji partecipante/i<br>e viceversa.ALTRE COMUNICAZIONI<br>IMPRESASede dell'attività artigianaL'adempimento consente di<br>gestire il passaggio senza<br>interruzione da impresa<br>start-up a PMI innovativa,<br>infatti alla società start-up<br>innovative che pur<br>perdendo uno dei requisiti per<br>accedere alla sezione<br>speciale delle PMI<br>innovative, è consentito il<br>mantenimento senza                                                                                                    |                     |                              | di tipo sezione dell'Albo,      |
| Mutualità prevalente o<br>meno, la categoria nella<br>quale si inquadra l'attività<br>della cooperativa e le<br>specifiche informazioni<br>richieste per le cooperative, la<br>forma di amministrazione<br>utilizzata dalla società è un<br>consorzio di cooperative, la<br>forma di amministrazione<br>della semplice variazione<br>della semplice variazione<br>della secietà setti<br>una società setti<br>della società setti<br>una società setti<br>della società setti<br>una società setti<br>una variazione<br>della s |                     |                              | ovvero se la società è a        |
| ALTRE COMUNICAZIONEScioglimentoLiquidaciaALTRE COMUNICAZIONEScioglimentoScioglimentoL'adempimento consente di<br>partecipante/i e<br>viceversa.ALTRE COMUNICAZIONEScioglimentoL'adempimento consente di<br>partecipante/i e<br>viceversa.L'adempimento consente di<br>partecipante/i e<br>viceversa.ALTRE COMUNICAZIONEScioglimentoL'adempimento consente di<br>partecipante/i e<br>viceversa.ALTRE COMUNICAZIONEScioglimentoL'adempimento consente di<br>partecipante/i e<br>partecipante/i e<br>partecipante/                                                                                                    |                     |                              | mutualità prevalente o          |
| ALTRE COMUNICAZIONIScioglimentoL'adempimento consente di<br>passaggio di uno o più sociSCIOGLIMENTO E<br>LIQUIDAZIONEScioglimentoL'adempimento consente di<br>gestra artigianaALTRE COMUNICAZIONI<br>IMPRESASede dell'attività artigianaL'adempimento consente di<br>gestra truja all'attività artigianaLIQUIDAZIONE<br>IMPRESASede dell'attività artigianaL'adempimento consente di<br>gestra truja all'attività artigianaLIQUIDAZIONE<br>IMPRESASede dell'attività artigianaL'adempimento consente di<br>gestra truja all'attività all'asocietà a<br>socio/i partecipante/i<br>all'attività alla società a<br>socidi partecipante/i<br>all'attività della società a<br>socidi partecipante/i<br>all'attività artigianaALTRE COMUNICAZIONI<br>IMPRESASede dell'attività artigiana<br>a no partecipante/i<br>all'attività della società a<br>socidi partecipante/i<br>all'attività della società a<br>socidi partecipante/i<br>all'attività della società a<br>socidi partecipante/i<br>all'attività della società a<br>socidi partecipante/i<br>all'attività artigianaMARTE COMUNICAZIONI<br>IMPRESASede dell'attività artigiana<br>a no partecipante/i<br>all'attività della società al<br>socidi partecipante/i<br>all'attività della società a<br>socidi partecipante/i<br>e<br>perdendo uno dei requisiti<br>costituti della fattispecie,<br>mantiene i requisiti per<br>accedere alla sezione<br>speciale delle PMI<br>innovative, è consentito il<br>mantenimento senza                                                                                                    |                     |                              | meno, la categoria nella        |
| della cooperativa e le<br>specifiche informazioni<br>richieste per le cooperative<br>sociali ed edilizie. Va<br>indicato se la società é un<br>consorzio di cooperative, la<br>forma di amministrazione<br>utilizzata dalla società, se di<br>tipo srl o spa) ad esclusione<br>della semplice variazione<br>del asemplice variazione<br>del numero dei soci.SOCIETA'<br>UNIPERSONALIRicostituzione pluralità dei<br>sociL'adempimento consente di<br>comunicare i soggetti per i<br>quali viene comunicata la<br>partecipazione al lavoro<br>(impiegati, operai,<br>apprendisti, lavoratori part-<br>time, ecc) e il relativo<br>numeroSCIOGLIMENTO E<br>LIQUIDAZIONEScioglimentoL'adempimento consente a<br>una società di comunicare i<br>passaggio di uno o più soci<br>da non partecipazionet/i<br>all'attività della società a<br>socio/i partecipante/i e<br>viceversa.ALTRE COMUNICAZIONI<br>IMPRESASede dell'attività artigianaL'adempimento consente di<br>gestire il passaggio senza<br>interruzione da impresa<br>start-up e PMI innovativa,<br>infatti alla società fattivuta,<br>infatti alla società atirupi<br>innovative, è consentto il<br>menteni requisiti per<br>accedere alla sezione<br>speciale delle PMI<br>innovative, e consentto il<br>mantenimento senza                                                                                                    |                     |                              | quale si inquadra l'attività    |
| ALTRE COMUNICAZIONI<br>IMPRESAScied dell'attività artigianaScied dell'attività artigiana<br>infatta alla società a società a<br>sociScied dell'attività artigiana<br>infatta alla società a<br>sociALTRE COMUNICAZIONI<br>IMPRESASede dell'attività artigianaL'adempimento consente di<br>gestire il passaggio senza<br>intervujo a PMI innovative,<br>infatta alla società start-up<br>innovative, che pur<br>perdendo un del requisiti<br>constituti della senzi<br>consente di tipo senza<br>intervisioneALTRE COMUNICAZIONI<br>IMPRESASede dell'attività artigiana<br>intervisione<br>consente di<br>sociL'adempimento consente di<br>gestire i quali viene comunicata la<br>partecipazione al lavoro<br>(impiegati, operai,<br>apprendisti, lavoratori part-<br>time, ecc) e il relativo<br>numeroALTRE COMUNICAZIONI<br>IMPRESASede dell'attività artigiana<br>intervisione da la società a socio/i partecipante/i<br>all'attività della società a socio/i partecipante/i<br>all'attività della società a socio/i partecipante/i<br>all'attività della società a socio/i partecipante/i<br>all'attività della società a socio/i partecipante/i<br>all'attività della società a socio/i partecipante/i<br>all'attività della società a socio/i partecipante/i<br>all'attività della società a socio/i partecipante/i<br>all'attività della società a socio/i partecipante/i<br>all'attività della società start-up<br>innovative, che pur<br>perdendo uno de i requisiti<br>costitutivi della fattispecie,<br>mantenie i requisiti per<br>accedere alla sezione<br>speciale delle PMI<br>innovative, è consentto il<br>mantenimento senza                                                                                                    |                     |                              | della cooperativa e le          |
| richieste per le cooperative<br>sociali ed edilizie. Va<br>indicato se la società è un<br>consorzio di cooperative, la<br>forma di amministrazione<br>utilizzata dalla società, se di<br>tipo srl o spa) ad esclusione<br>della semplice variazione<br>del numero dei soci.SOCIETA'<br>UNIPERSONALIRicostituzione pluralità dei<br>sociL'adempimento consente di<br>comunicare i soggetti per i<br>quali viene comunicata la<br>partecipazione al lavoro<br>(impiegati, operai,<br>apprendisti, lavoratori part-<br>time, ecc) e il relativo<br>numeroSCIOGLIMENTO E<br>LIQUIDAZIONEScioglimentoL'adempimento consente a<br>una società di comunicare i<br>passaggio di uno o più soci<br>da non partecipante/i<br>all'attività della società a<br>soci/i partecipante/i e<br>viceversa.ALTRE COMUNICAZIONI<br>IMPRESASede dell'attività artigiana<br>impresa<br>start-up a PMI innovativa,<br>infatti alla società start-up<br>innovative, è consentte di<br>gestire il passaggio senza<br>interruzione da impresa<br>start-up a PMI innovativa,<br>infatti alla società start-up<br>innovative, è consentto il<br>mantiene i requisiti costituivi della fatispecie,<br>mantiene i requisiti per<br>accedere alla sezione<br>speciale delle PMI<br>innovative, è consentto il<br>mantenimento senza                                                                                                    |                     |                              | specifiche informazioni         |
| sociali ed edilizie. Va<br>indicato se la società è un<br>consorzio di cooperative, la<br>forma di amministrazione<br>utilizzata dalla società, se di<br>tipo srl o spa) ad esclusione<br>della semplice variazione<br>del numero dei soci.SOCIETA'<br>UNIPERSONALIRicostituzione pluralità dei<br>sociL'adempimento consente di<br>comunicata la<br>partecipazione al lavoro<br>(impiegati, operai,<br>apprendisti, lavoratori part-<br>time, ecc) e il relativo<br>numeroSCIOGLIMENTO E<br>LIQUIDAZIONEScioglimentoL'adempimento consente a<br>una società di comunicate la<br>partecipazione al lavoro<br>(impiegati, operai,<br>apprendisti, lavoratori part-<br>time, ecc) e il relativo<br>numeroALTRE COMUNICAZIONI<br>IMPRESASede dell'attività artigianaL'adempimento consente di<br>gestire il passaggio senza<br>interruzione da impresa<br>start-up a PMI innovativa,<br>infatti alla società start-up<br>innovative, è consentivo il<br>mattenine i requisiti costitui della fattispecie,<br>mattene i requisiti per<br>accedere alla sezione<br>speciale delle PMI<br>innovative, è consentito il<br>mantenimento senza                                                                                                    |                     |                              | richieste per le cooperative    |
| Indicato se la società è un<br>consorzio di cooperative, la<br>forma di amministrazione<br>utilizzata dalla società, se di<br>tipo srl o spa) ad esclusione<br>del numero dei soci.SOCIETA'<br>UNIPERSONALIRicostituzione pluralità dei<br>sociL'adempimento consente di<br>comunicare i soggetti per i<br>quali viene comunicata la<br>partecipazione al lavoro<br>(impiegati, operai,<br>apprendisti, lavoratori part-<br>time, ecc) e il relativo<br>numeroSCIOGLIMENTO E<br>LIQUIDAZIONEScioglimentoL'adempimento consente a<br>una società à i comunicare i<br>passaggio di uno o più soci<br>da non partecipante/i<br>all'attività della società a<br>socio/i partecipante/i e<br>viceversa.ALTRE COMUNICAZIONI<br>IMPRESASede dell'attività artigiana<br>i IMPRESASede dell'attività artigiana<br>start-up a PMI innovativa,<br>infatti alla società start-up<br>innovativa,<br>infatti alla società start-up<br>innovative, è consentio il<br>mantiene i requisiti costituiti delle fattispecie,<br>mantiene i requisiti costituiti della fattispecie,<br>mantiene i requisiti o<br>soci da nonvative, è consentio il<br>mantenimento senza                                                                                                    |                     |                              | sociali ed edilizie. Va         |
| ALTRE COMUNICAZIONIScied dell'attività artigianaL'adempimento consente di<br>gestiaALTRE COMUNICAZIONISede dell'attività artigianaL'adempimento consente di<br>gestiaIMPRESASede dell'attività artigianaL'adempimento consente di<br>consulta della società start-up<br>innovative, è consentito il<br>mantenimento senza                                                                                                    |                     |                              | indicato se la società è un     |
| forma di amministrazione<br>utiizzata dalla società, se di<br>tipo srl o spa) ad esclusione<br>della semplice variazione<br>del numero dei soci.SOCIETA'<br>UNIPERSONALIRicostituzione pluralità dei<br>sociL'adempimento consente di<br>comunicare i soggetti per i<br>quali viene comunicata la<br>partecipazione al lavoro<br>(impiegati, operai,<br>apprendisti, lavoratori part-<br>time, ecc) e il relativo<br>numeroSCIOGLIMENTO E<br>LIQUIDAZIONEScioglimentoL'adempimento consente a<br>una società di comunicare il<br>passaggio di uno o più soci<br>da non partecipante/i a<br>una società a<br>socio/i partecipante/i e<br>viceversa.ALTRE COMUNICAZIONI<br>IMPRESASede dell'attività artigianaL'adempimento consente di<br>gestire il passaggio senza<br>interruzione da impresa<br>start-up a PMI innovativa,<br>infatti alla società start-up<br>innovative che pur<br>perdendo uno dei requisiti<br>costitutivi della fattispecie,<br>mantiene i requisiti per<br>accedere alla sezione<br>speciale delle PMI<br>innovative, è consentito il<br>mantenimento senza                                                                                                    |                     |                              | consorzio di cooperative, la    |
| SCIOGLIMENTO E<br>LIQUIDAZIONEScioglimentoScioglimentoL'adempimento consente di<br>comunicate i sogi<br>della semplice variazione<br>del numero dei soci.SCIOGLIMENTO E<br>LIQUIDAZIONEScioglimentoL'adempimento consente a<br>una società, partecipazione al lavoro<br>(impiegati, operai,<br>apprendisti, lavoratori part-<br>time, ecc) e il relativo<br>numeroALTRE COMUNICAZIONISede dell'attività artigiana<br>IMPRESAL'adempimento consente di<br>comunicate la<br>partecipazione al lavoro<br>(impiegati, operai,<br>apprendisti, lavoratori part-<br>time, ecc) e il relativo<br>numeroALTRE COMUNICAZIONI<br>IMPRESASede dell'attività artigiana<br>interruzione da impresa<br>start-up a PMI innovativa,<br>infatti alla società start-up<br>innovative che pur<br>perdendo uno dei requisiti<br>costituti della fattispecie,<br>mantiene i requisiti per<br>accedere alla sezione<br>speciale delle PMI<br>innovative, è consentito il<br>mantenimento senza                                                                                                    |                     |                              | forma di amministrazione        |
| SOCIETA'<br>UNIPERSONALIRicostituzione pluralità dei<br>sociL'adempimento consente di<br>comunicare i soggetti per i<br>quali viene comunicata la<br>partecipazione al lavoro<br>(impiegati, operai,<br>apprendisti, lavoratori part-<br>time, ecc) e il relativo<br>numeroSCIOGLIMENTO E<br>LIQUIDAZIONEScioglimentoL'adempimento consente a<br>una società di comunicare il<br>passaggio di uno o più soci<br>da non partecipante/i<br>all'attività della società a<br>socio/i partecipante/i<br>al'attività della società a<br>socio/i partecipante/i<br>e<br>ticadempimento consente di<br>una società di comunicare il<br>passaggio di uno o più soci<br>da non partecipante/i<br>e<br>ticadempimento consente di<br>gestire il passaggio senza<br>interruzione da impresa<br>start-up a PMI innovativa,<br>infati alla società start-up<br>innovative che pur<br>perdendo uno dei requisiti<br>costitutivi della fattispecie,<br>mantiene i requisiti per<br>accedere alla sezione<br>speciale delle PMI<br>innovative, è consenttio il<br>mantenimento senza                                                                                                    |                     |                              | utilizzata dalla società, se di |
| SOCIETA'<br>UNIPERSONALIRicostituzione pluralità dei<br>sociL'adempimento consente di<br>comunicare i soggetti per i<br>quali viene comunicata la<br>partecipazione al lavoro<br>(impiegati, operai,<br>apprendisti, lavoratori part-<br>time, ecc) e il relativo<br>numeroSCIOGLIMENTO E<br>LIQUIDAZIONEScioglimentoL'adempimento consente a<br>una società di comunicare il<br>passaggio di uno o più soci<br>da non partecipante/i<br>all'attività della società a<br>socio/i partecipante/i e<br>viceversa.ALTRE COMUNICAZIONI<br>IMPRESASede dell'attività artigiana<br>IMPRESAL'adempimento consente di<br>gestire il passaggio senza<br>interruzione da impresa<br>start-up a PMI innovativa,<br>infatti alla società start-up<br>innovative che pur<br>perdendo uno dei requisiti<br>costitutivi della fattispecie,<br>mantiene i requisiti per<br>accedere alla sezione<br>speciale delle PMI<br>innovative, è consentito il<br>innovative, è consentito il<br>innovative, è                                                                                   |                     |                              | tipo srl o spa) ad esclusione   |
| SOCIETA'<br>UNIPERSONALIRicostituzione pluralità dei<br>sociL'adempimento consente di<br>comunicate i soggetti per i<br>quali viene comunicata la<br>partecipazione al lavoro<br>(impiegati, operai,<br>apprendisti, lavoratori part-<br>time, ecc) e il relativo<br>numeroSCIOGLIMENTO E<br>LIQUIDAZIONEScioglimentoL'adempimento consente a<br>una società di comunicare il<br>passaggio di uno o più soci<br>da non partecipante/i<br>all'attività della società a<br>socio/i partecipante/i<br>all'attività della società a<br>socio/i partecipante/i<br>e<br>viceversa.ALTRE COMUNICAZIONI<br>IMPRESASede dell'attività artigiana<br>IMPRESAL'adempimento consente di<br>gestire il passaggio senza<br>interruzione da impresa<br>start-up a PMI innovativa,<br>infatti alla società start-up<br>innovative che pur<br>perdendo uno dei requisiti<br>costitutivi della fattispecie,<br>mantiene i requisiti per<br>accedere alla sezione<br>speciale delle PMI<br>innovative, è consentito il<br>mantenimento senza                                                                                                    |                     |                              | della semplice variazione       |
| SOCIETA'<br>UNIPERSONALIRicostituzione pluralità dei<br>sociL'adempimento consente di<br>comunicare i soggetti per i<br>quali viene comunicata la<br>partecipazione al lavoro<br>(impiegati, operai,<br>apprendisti, lavoratori part-<br>time, ecc) e il relativo<br>numeroSCIOGLIMENTO E<br>LIQUIDAZIONEScioglimentoL'adempimento consente a<br>una società di comunicare il<br>passaggio di uno o più soci<br>da non partecipante/i<br>all'attività della società a<br>socio/i partecipante/iALTRE COMUNICAZIONI<br>IMPRESASede dell'attività artigiana<br>IMPRESAL'adempimento consente di<br>gestire il passaggio senza<br>interruzione da impresa<br>start-up a PMI innovativa,<br>infatti alla società start-up<br>innovative che pur<br>perdendo uno dei requisiti<br>costitutivi della fattispecie,<br>mantiene i requisiti per<br>accedere alla sezione<br>speciale delle PMI<br>innovative, è consentito il<br>mantenimento senza                                                                                                    |                     |                              | del numero dei soci.            |
| UNIPERSONALIsocicomunicare i soggetti per i<br>quali viene comunicata la<br>partecipazione al lavoro<br>(impiegati, operai,<br>apprendisti, lavoratori part-<br>time, ecc) e il relativo<br>numeroSCIOGLIMENTO E<br>LIQUIDAZIONEScioglimentoL'adempimento consente a<br>una società di comunicare il<br>passaggio di uno o più soci<br>da non partecipante/i<br>all'attività della società a<br>socio/i partecipante/iALTRE COMUNICAZIONI<br>IMPRESASede dell'attività artigianaL'adempimento consente di<br>gestire il passaggio senza<br>interruzione da impresa<br>start-up a PMI innovativa,<br>infatti alla società start-up<br>innovative che pur<br>perdendo uno dei requisiti<br>costitutivi della fattispecie,<br>mantiene i requisiti per<br>accedere alla sezione<br>speciale delle PMI<br>innovative, è consentito il<br>mantenimento senza                                                                                                    | SOCIETA'            | Ricostituzione pluralità dei | L'adempimento consente di       |
| quali viene comunicata la<br>partecipazione al lavoro<br>(impiegati, operai,<br>apprendisti, lavoratori part-<br>time, ecc) e il relativo<br>numeroSCIOGLIMENTO E<br>LIQUIDAZIONEScioglimentoL'adempimento consente a<br>una società di comunicare il<br>passaggio di uno o più soci<br>da non partecipante/i<br>all'attività della società a<br>socio/i partecipante/iALTRE COMUNICAZIONI<br>IMPRESASede dell'attività artigianaL'adempimento consente di<br>gestire il passaggio senza<br>interruzione da impresa<br>start-up a PMI innovativa,<br>infatti alla società start-up<br>innovative che pur<br>perdendo uno dei requisiti<br>costituivi della fattispecie,<br>mantiene i requisiti per<br>accedere alla sezione<br>speciale delle PMI<br>innovative, è consentito il<br>mantenimento senza                                                                                                    | UNIPERSONALI        | soci                         | comunicare i soggetti per i     |
| partecipazione al lavoro<br>(impiegati, operai,<br>apprendisti, lavoratori part-<br>time, ecc) e il relativo<br>numeroSCIOGLIMENTO E<br>LIQUIDAZIONEScioglimentoL'adempimento consente a<br>una società di comunicare il<br>passaggio di uno o più soci<br>da non partecipante/i<br>all'attività della società a<br>socio/i partecipante/i e<br>viceversa.ALTRE COMUNICAZIONI<br>IMPRESASede dell'attività artigiana<br>IMPRESAL'adempimento consente di<br>gestire il passaggio senza<br>interruzione da impresa<br>start-up a PMI innovativa,<br>infatti alla società start-up<br>innovative che pur<br>perdendo uno dei requisiti<br>costitutivi della fattispecie,<br>mantiene i requisiti per<br>accedere alla sezione<br>speciale delle PMI<br>innovative, è consentito il<br>mantenimento senza                                                                                                    |                     |                              | quali viene comunicata la       |
| (impiegati, operai,<br>apprendisti, lavoratori part-<br>time, ecc) e il relativo<br>numeroSCIOGLIMENTO E<br>LIQUIDAZIONEScioglimentoL'adempimento consente a<br>una società di comunicare il<br>passaggio di uno o più soci<br>da non partecipante/i<br>all'attività della società a<br>socio/i partecipante/i e<br>viceversa.ALTRE COMUNICAZIONI<br>IMPRESASede dell'attività artigianaL'adempimento consente di<br>gestire il passaggio senza<br>interruzione da impresa<br>start-up a PMI innovativa,<br>infatti alla società start-up<br>innovative che pur<br>perdendo uno dei requisiti<br>costitutivi della fattispecie,<br>mantiene i requisiti per<br>accedere alla sezione<br>speciale delle PMI<br>innovative, è consentito il<br>mantenimento senza                                                                                                    |                     |                              | partecipazione al lavoro        |
| ALTRE COMUNICAZIONI<br>IMPRESASede dell'attività artigianaL'adempimento consente a<br>una società di comunicare il<br>passaggio di uno o più soci<br>da non partecipante/i<br>all'attività della società a<br>socio/i partecipante/i e<br>viceversa.ALTRE COMUNICAZIONI<br>IMPRESASede dell'attività artigianaL'adempimento consente di<br>gestire il passaggio senza<br>interruzione da impresa<br>start-up a PMI innovativa,<br>infatti alla società start-up<br>innovative che pur<br>perdendo uno dei requisiti<br>costitutivi della fattispecie,<br>mantiene i requisiti per<br>accedere alla sezione<br>speciale delle PMI<br>innovative, è consentito il<br>mantenimento senza                                                                                                    |                     |                              | (impiegati, operai,             |
| SCIOGLIMENTO E<br>LIQUIDAZIONEScioglimentoL'adempimento consente a<br>una società di comunicare il<br>passaggio di uno o più soci<br>da non partecipante/i<br>all'attività della società a<br>socio/i partecipante/i e<br>viceversa.ALTRE COMUNICAZIONI<br>IMPRESASede dell'attività artigiana<br>IMPRESAL'adempimento consente di<br>gestire il passaggio senza<br>interruzione da impresa<br>start-up a PMI innovativa,<br>infatti alla società start-up<br>innovative che pur<br>perdendo uno dei requisiti<br>costitutivi della fattispecie,<br>mantiene i requisiti per<br>accedere alla sezione<br>speciale delle PMI<br>innovative, è consentito il<br>mantenimento senza                                                                                                    |                     |                              | apprendisti, lavoratori part-   |
| SCIOGLIMENTO E<br>LIQUIDAZIONEScioglimentoL'adempimento consente a<br>una società di comunicare il<br>passaggio di uno o più soci<br>da non partecipante/i<br>all'attività della società a<br>socio/i partecipante/i e<br>viceversa.ALTRE COMUNICAZIONI<br>IMPRESASede dell'attività artigiana<br>IMPRESAL'adempimento consente di<br>gestire il passaggio senza<br>interruzione da impresa<br>start-up a PMI innovativa,<br>infatti alla società start-up<br>innovative che pur<br>perdendo uno dei requisiti<br>costitutivi della fattispecie,<br>mantiene i requisiti per<br>accedere alla sezione<br>speciale delle PMI<br>innovative, è consentito il<br>mantenimento senza                                                                                                    |                     |                              | time, ecc) e il relativo        |
| SCIOGLIMENTO E<br>LIQUIDAZIONEScioglimentoL'adempimento consente a<br>una società di comunicare il<br>passaggio di uno o più soci<br>da non partecipante/i<br>all'attività della società a<br>socio/i partecipante/i e<br>viceversa.ALTRE COMUNICAZIONI<br>IMPRESASede dell'attività artigianaL'adempimento consente di<br>gestire il passaggio senza<br>interruzione da impresa<br>start-up a PMI innovativa,<br>infatti alla società start-up<br>innovative che pur<br>perdendo uno dei requisiti<br>costitutivi della fattispecie,<br>mantiene i requisiti per<br>accedere alla sezione<br>speciale delle PMI<br>innovative, è consentito il<br>mantenimento senza                                                                                                    |                     |                              | numero                          |
| LIQUIDAZIONE<br>LIQUIDAZIONE<br>LIQUIDAZIONE<br>LIQUIDAZIONE<br>LIQUIDAZIONE<br>ACTRE COMUNICAZIONI<br>IMPRESA<br>ALTRE COMUNICAZIONI<br>IMPRESA<br>Sede dell'attività artigiana<br>IMPRESA<br>L'adempimento consente di<br>gestire il passaggio senza<br>interruzione da impresa<br>start-up a PMI innovativa,<br>infatti alla società start-up<br>innovative che pur<br>perdendo uno dei requisiti<br>costitutivi della fattispecie,<br>mantiene i requisiti per<br>accedere alla sezione<br>speciale delle PMI<br>innovative, è consentito il<br>mantenimento senza                                                                                                    | SCIOGLIMENTO E      | Scioglimento                 | L'adempimento consente a        |
| Passaggio di uno o più soci<br>da non partecipante/i<br>all'attività della società a<br>socio/i partecipante/i e<br>viceversa.ALTRE COMUNICAZIONI<br>IMPRESASede dell'attività artigianaL'adempimento consente di<br>gestire il passaggio senza<br>interruzione da impresa<br>start-up a PMI innovativa,<br>infatti alla società start-up<br>innovative che pur<br>perdendo uno dei requisiti<br>costitutivi della fattispecie,<br>mantiene i requisiti per<br>accedere alla sezione<br>speciale delle PMI<br>innovative, è consentito il<br>mantenimento senza                                                                                                    | LIQUIDAZIONE        |                              | una società di comunicare il    |
| ALTRE COMUNICAZIONI<br>IMPRESASede dell'attività artigianaL'adempimento consente di<br>gestire il passaggio senza<br>interruzione da impresa<br>start-up a PMI innovativa,<br>infatti alla società start-up<br>innovative che pur<br>perdendo uno dei requisiti<br>costitutivi della fattispecie,<br>mantiene i requisiti per<br>accedere alla sezione<br>speciale delle PMI<br>innovative, è consentito il<br>mantenimento senza                                                                                                    |                     |                              | passaggio di uno o più soci     |
| ALTRE COMUNICAZIONI<br>IMPRESA<br>ALTRE COMUNICAZIONI<br>IMPRESA<br>Sede dell'attività artigiana<br>IMPRESA<br>ALTRE COMUNICAZIONI<br>IMPRESA<br>Sede dell'attività artigiana<br>IMPRESA<br>L'adempimento consente di<br>gestire il passaggio senza<br>interruzione da impresa<br>start-up a PMI innovativa,<br>infatti alla società start-up<br>innovative che pur<br>perdendo uno dei requisiti<br>costitutivi della fattispecie,<br>mantiene i requisiti per<br>accedere alla sezione<br>speciale delle PMI<br>innovative, è consentito il<br>mantenimento senza                                                                                                    |                     |                              | da non partecipante/i           |
| ALTRE COMUNICAZIONI<br>IMPRESASede dell'attività artigianaL'adempimento consente di<br>gestire il passaggio senza<br>interruzione da impresa<br>start-up a PMI innovativa,<br>infatti alla società start-up<br>innovative che pur<br>perdendo uno dei requisiti<br>costitutivi della fattispecie,<br>mantiene i requisiti per<br>accedere alla sezione<br>speciale delle PMI<br>innovative, è consentito il<br>mantenimento senza                                                                                                    |                     |                              | all'attività della società a    |
| ALTRE COMUNICAZIONI Sede dell'attività artigiana L'adempimento consente di gestire il passaggio senza interruzione da impresa start-up a PMI innovativa, infatti alla società start-up innovative che pur perdendo uno dei requisiti costitutivi della fattispecie, mantiene i requisiti per accedere alla sezione speciale delle PMI innovative, è consentito il mantenimento senza                                                                                                    |                     |                              | socio/i partecipante/i e        |
| ALTRE COMUNICAZIONI Sede dell'attività artigiana L'adempimento consente di gestire il passaggio senza interruzione da impresa start-up a PMI innovativa, infatti alla società start-up innovative che pur perdendo uno dei requisiti costitutivi della fattispecie, mantiene i requisiti per accedere alla sezione speciale delle PMI innovative, è consentito il mantenimento senza                                                                                                    |                     |                              | viceversa.                      |
| IMPRESA gestire il passaggio senza<br>interruzione da impresa<br>start-up a PMI innovativa,<br>infatti alla società start-up<br>innovative che pur<br>perdendo uno dei requisiti<br>costitutivi della fattispecie,<br>mantiene i requisiti per<br>accedere alla sezione<br>speciale delle PMI<br>innovative, è consentito il<br>mantenimento senza                                                                                                    | ALTRE COMUNICAZIONI | Sede dell'attività artigiana | L'adempimento consente di       |
| Interruzione da Impresa<br>start-up a PMI innovativa,<br>infatti alla società start-up<br>innovative che pur<br>perdendo uno dei requisiti<br>costitutivi della fattispecie,<br>mantiene i requisiti per<br>accedere alla sezione<br>speciale delle PMI<br>innovative, è consentito il<br>mantenimento senza                                                                                                    | IMPRESA             |                              | gestire il passaggio senza      |
| start-up a PMI innovativa,<br>infatti alla società start-up<br>innovative che pur<br>perdendo uno dei requisiti<br>costitutivi della fattispecie,<br>mantiene i requisiti per<br>accedere alla sezione<br>speciale delle PMI<br>innovative, è consentito il<br>mantenimento senza                                                                                                    |                     |                              | Interruzione da impresa         |
| Infatti alla societa start-up<br>innovative che pur<br>perdendo uno dei requisiti<br>costitutivi della fattispecie,<br>mantiene i requisiti per<br>accedere alla sezione<br>speciale delle PMI<br>innovative, è consentito il<br>mantenimento senza                                                                                                    |                     |                              | start-up a Pivil innovativa,    |
| Innovative che pur<br>perdendo uno dei requisiti<br>costitutivi della fattispecie,<br>mantiene i requisiti per<br>accedere alla sezione<br>speciale delle PMI<br>innovative, è consentito il<br>mantenimento senza                                                                                                    |                     |                              | Infatti alla societa start-up   |
| perdendo uno del requisiti<br>costitutivi della fattispecie,<br>mantiene i requisiti per<br>accedere alla sezione<br>speciale delle PMI<br>innovative, è consentito il<br>mantenimento senza                                                                                                    |                     |                              | Innovative cne pur              |
| costitutivi della fattispecie,<br>mantiene i requisiti per<br>accedere alla sezione<br>speciale delle PMI<br>innovative, è consentito il<br>mantenimento senza                                                                                                    |                     |                              | perdendo uno del requisiti      |
| accedere alla sezione<br>speciale delle PMI<br>innovative, è consentito il<br>mantenimento senza                                                                                                    |                     |                              |                                 |
| speciale delle PMI<br>innovative, è consentito il<br>mantenimento senza                                                                                                    |                     |                              |                                 |
| innovative, è consentito il<br>mantenimento senza                                                                                                    |                     |                              |                                 |
| minovative, e consentito il<br>mantenimento senza                                                                                                    |                     |                              |                                 |
| manteninento senza                                                                                                    |                     |                              | mantenimente consenuito II      |
| soluzione di continuità dalla                                                                                                    |                     |                              |                                 |
|                                                                                                    |                     |                              | adevolazioni previste dalle     |
| norme in questo modo                                                                                                    |                     |                              | norme in questo modo            |

| Gruppi           | Adempimenti                       | Contenuto                     |
|------------------|-----------------------------------|-------------------------------|
|                  |                                   | l'impresa esercita la         |
|                  |                                   | richiesta di cancellazione    |
|                  |                                   | dalla sezione speciale start- |
|                  |                                   | up e richiede l'iscrizione    |
|                  |                                   | nella sezione speciale PMI    |
|                  |                                   | innovative, in continuità     |
|                  |                                   | assoluta tutelando i          |
|                  |                                   | benefici compatibili La start |
|                  |                                   | up che diviene PMI            |
|                  |                                   | innovativa, a seguito della   |
|                  |                                   | prima iscrizione nella        |
|                  |                                   | diversa sezione speciale      |
|                  |                                   | delle PMI innovative entro i  |
|                  |                                   | trenta giorni successivi      |
|                  |                                   | deve provvedere al            |
|                  |                                   | completamento del proprio     |
|                  |                                   | nuovo profilo personalizzato  |
|                  |                                   | sul portale                   |
|                  |                                   | startun registroimprese it    |
|                  | Settore per Marche                | L'ademnimento consente        |
|                  | Eccellenza Artigiana              | alle persone fisiche che      |
|                  | Eccellenza Artigiana              | alle persone lisiche che      |
|                  |                                   | di modioziono, di richiodoro  |
|                  |                                   | antro il termino              |
|                  |                                   | decedenziele di nevente       |
|                  |                                   |                               |
|                  |                                   | giorni dalla data di          |
|                  |                                   | cessazione dell'attività,     |
|                  |                                   | l'iscrizione nell'apposita    |
|                  |                                   | sezione del REA che           |
|                  |                                   | consente di conservare e      |
|                  |                                   | mantenere il proprio          |
|                  |                                   | requisito professionale nel   |
|                  |                                   | tempo.                        |
| ISCRIZIONE       | Soggetto collettivo o impresa     | L'adempimento consente di     |
|                  | con sede all'estero               | comunicare variazioni della   |
|                  |                                   | posizione previdenziale       |
|                  |                                   | iscrizione/cancellazione del  |
|                  |                                   | titolare di un'impresa        |
|                  |                                   | artigiana.                    |
| GRUPPI SOCIETARI | Soggezione all'altrui attività di | L'adempimento consente la     |
|                  | direzione/coordinamento           | prima comunicazione la        |
|                  |                                   | Titolarità Effettiva ai senti |
|                  |                                   | dell'Art. 21 D.Lgs 213/2007.  |
|                  |                                   | La comunicazione ha il        |
|                  |                                   | valore giuridico di una       |
|                  |                                   | dichiarazione sostitutiva (ai |
|                  |                                   | sensi degli articoli 46 e 47  |
|                  |                                   | del D.P.R. n. 445/2000),      |
|                  |                                   | che comporta l'assunzione     |
|                  |                                   | di responsabilità penali      |

| Gruppi                                                       | Adempimenti                                      | Contenuto                                                                                                    |
|--------------------------------------------------------------|--------------------------------------------------|----------------------------------------------------------------------------------------------------|
|                                                              |                                                  | personali. Non è ammesso<br>l'utilizzo della procura<br>speciale al fine di assolvere<br>questo obbligo di legge.<br>Non si applica l'art. 31 della<br>legge 340/2000<br>(sottoscrizione dell'istanza<br>da parte dei professionisti).<br>Ai sensi dell'art. 4 D.M.<br>55/2022 la comunicazione<br>contiene i dati identificativi<br>dei soggetti cui è riferita la<br>titolarità effettiva (il nome e<br>il cognome, il luogo e la<br>data di nascita, la residenza<br>anagrafica e il domicilio, ove<br>diverso dalla residenza<br>anagrafica, e il codice<br>fiscale in caso di cittadino<br>italiano o di cittadino<br>straniero residente in Italia),<br>la loro cittadinanza e le<br>informazioni sulla titolarità |
|                                                              | 0                                                | effettiva.                                                                                                    |
|                                                              | Sottoscrizione/aggiornamento<br>capitale sociale | L'adempimento consente di<br>depositare al Registro<br>Imprese il progetto di<br>fusione. Tutte le società<br>partecipanti alla fusione<br>sono tenute al deposito del<br>relativo progetto presso<br>l'ufficio del Registro delle<br>Imprese. In caso di<br>modificazione del progetto<br>di fusione che incida sui<br>diritti dei soci e dei terzi è<br>necessario depositare per<br>l'iscrizione un nuovo<br>progetto                                                                                                    |
| MEDIATORI, AGENTI,<br>SPEDIZIONIERI E<br>MEDIATORI MARITTIMI | Tesserini agenti di affari in mediazione         | L'adempimento consente di<br>depositare al Registro<br>Imprese il progetto di<br>scissione. Tutte le società<br>partecipanti alla scissione<br>sono tenute al deposito del<br>relativo progetto presso<br>l'ufficio del Registro delle<br>Imprese. In caso di<br>modificazione del progetto<br>di scissione che incida sui                                                                                                    |

| Gruppi        | Adempimenti                 | Contenuto                        |
|---------------|-----------------------------|----------------------------------|
|               |                             | diritti dei soci e dei terzi è   |
|               |                             | necessario depositare per        |
|               |                             | l'iscrizione un nuovo            |
|               |                             | progetto                         |
| SEDE          | Trasferimento da altra      | L'adempimento consente di        |
|               | provincia                   | procedere alla cessazione        |
|               |                             | della qualifica di socio         |
|               |                             | unico, a seguito di cessione     |
|               |                             | di quote con ricostituzione      |
|               |                             | della pluralità dei soci         |
| UNITA' LOCALI | Unità Locali                | L'adempimento consente di        |
|               |                             | depositare al Registro           |
|               |                             | Imprese, lo scioglimento         |
|               |                             | della società ai sensi           |
|               |                             | dell'art. 2484 c.c               |
|               |                             | All'istanza dovrà essere         |
|               |                             | allegata apposita                |
|               |                             | Dichiarazione degli              |
|               |                             | amministratori con cui si        |
|               |                             | accerta il verificarsi di una    |
|               |                             | causa di scioglimento. Gli       |
|               |                             | effetti dello scioglimento si    |
|               |                             | determinano alla data di         |
|               |                             | iscrizione nel Registro delle    |
|               |                             | Imprese della relativa           |
|               |                             | dichiarazione.                   |
| ATTIVITA'     | Variazione carattere        | La denuncia dello                |
|               | prevalente dell'attività    | svolgimento di attività          |
|               |                             | artigiana richiede               |
|               |                             | l'indicazione della sede         |
|               |                             | artigiana e dell'attivita        |
|               |                             | primaria in essa svolta. La      |
|               |                             | sede artigiana puo essere        |
|               |                             | dichiarata presso la sede        |
|               |                             | dell'impresa o presso l'UL       |
|               |                             | se l'attivita artigiana e svolta |
|               |                             | presso una localizzazione        |
|               | Vorieniene den erste setere | uiversa dalla sede.              |
|               |                             |                                  |
|               |                             | all'impresa ul indicare i        |
|               |                             |                                  |
|               |                             |                                  |
|               |                             |                                  |
|               |                             | alla Sezione Albo Marche         |
|               | Variaziona demisilia        | Eccellenza Artigiana .           |
|               |                             |                                  |
|               | socio/rappresentante comune | doi opgantti taputi a tala       |
|               |                             | obbligo per i quali pop          |
|               |                             |                                  |
|               |                             | 50551510110                      |

| Gruppi                         | Adempimenti                                                          | Contenuto                                                                                                    |
|--------------------------------|----------------------------------------------------------------------|----------------------------------------------------------------------------------------------------|
| ORGANI SOCIALI E               | Variazione                                                           | i presupposti per l'iscrizione                                                                                                    |
| PERSONE CON                    | domicilio/residenza e                                                | nel R.I.                                                                                                    |
| CARICHE E                      | anagrafica persone                                                   |                                                                                                    |
|                                |                                                                      |                                                                                                    |
| SEDE                           | Variazione indirizzo e recapiti<br>della sede                        | Tali soggetti sono:                                                                                                    |
| SEDE                           | Variazione indirizzo e recapiti<br>della sede nello stesso<br>Comune | - Le associazioni, le<br>fondazioni, i comitati e gli<br>altri enti non societari, che<br>pur esercitando un'attività<br>economica commerciale e/o<br>agricola, non abbiano<br>tuttavia per oggetto<br>esclusivo o principale<br>l'esercizio di un'impresa<br>(art. 9, c. 1, lett. a) del<br>D.P.R. n. 581/1995 e<br>Circolare MICA 09/01/1997<br>n. 3407/C. |
| SEDE                           | Variazione insegna della<br>Sede                                     | Nel caso in cui il soggetto<br>collettivo abbia per oggetto<br>esclusivo o principale<br>l'esercizio di un'impresa<br>dovrà procedere alle<br>iscrizioni nel R.I. tramite i<br>moduli S1, S2, etc.                                                                                                    |
| ALTRE COMUNICAZIONI<br>IMPRESA | Variazione numero addetti<br>impresa                                 | - Imprese, sia individuali<br>che societarie, con sede<br>principale all'estero che<br>istituiscono, modificano o<br>cessano un'unità locale in<br>Italia.                                                                                                    |
| ALTRE COMUNICAZIONI            | Variazione poteri di                                                 | Le società estere che                                                                                                    |
| IMPRESA                        | amministrazione e                                                    | aprono una sede                                                                                                    |
|                                | rappresentanza                                                       | secondaria o svolgono<br>l'attività principale in Italia<br>devono utilizzare i moduli<br>S1, S2, UL etc."                                                                                                    |
| QUOTE-AZIONI                   | Variazione quote                                                     | L'adempimento consente di<br>comunicare l'inizio, la<br>modifica, la riconferma e la<br>cessazione della/e società<br>che effettua/effettuano<br>direzione e coordinamento<br>sull'impresa oggetto della<br>comunicazione.                                                                                                    |
| ALTRE COMUNICAZIONI<br>IMPRESA | Variazione scopo / oggetto                                           | L'adempimento consente di<br>effettuare la sottoscrizione<br>del capitale sociale a                                                                                                    |

| Gruppi              | Adempimenti                      | Contenuto                      |
|---------------------|----------------------------------|--------------------------------|
|                     |                                  | seguito della delibera di      |
|                     |                                  | aumento con contestuale        |
|                     |                                  | aggiornamento della            |
|                     |                                  | configurazione della           |
|                     |                                  | compagine sociale.             |
|                     |                                  | L'adempimento permette di      |
|                     |                                  | comunicare anche               |
|                     |                                  | l'eventuale versamento         |
|                     |                                  | contestuale alla               |
|                     |                                  | sottoscrizione e               |
|                     |                                  | l'allineamento del deliberato  |
|                     |                                  | alla scadenza del termine      |
|                     |                                  | previsto.                      |
| ALTRE COMUNICAZIONI | Variazione Sezioni/gualifiche    | "I 'adempimento consente di    |
| IMPRESA             | Registro Imprese                 | richiedere il rilascio della/e |
|                     |                                  | tessera/e di riconoscimento    |
|                     |                                  | per i mediatori. Alla pratica  |
|                     |                                  | dovrà essere allegato un       |
|                     |                                  | file per ogni soggetto         |
|                     |                                  | richiedente, contenente la     |
|                     |                                  | foto di riconoscimento. La     |
|                     |                                  | foto deve avere le seguenti    |
|                     |                                  | caratteristiche                |
|                     | Variazione titolarità effettiva  |                                |
|                     |                                  |                                |
|                     | Verifica dinamica dei requisiti  | la foto deve mostrare          |
| SPEDIZIONIERI E     |                                  | interamente la testa e la      |
|                     |                                  | sommità delle spalle:          |
|                     | Versamento capitale              | deve essere chiaramente        |
|                     |                                  | identificabile il viso del     |
|                     |                                  | soggetto in posizione          |
|                     |                                  | frontale:                      |
|                     | Inizio attività artigiana presso | - non devono essere            |
|                     | la sede                          | presenti altri elementi        |
| ANTIGIAN            |                                  | all'interno della foto:        |
|                     | Inizio attività artigiana presso | - formato a colori o in        |
|                     | una unità locale                 | hianco e nero "                |
|                     | Inizio attività artigiana presso | "I 'ademnimento consente di    |
|                     | la sede che si trasferiece in    | comunicare il trasferimento    |
|                     | provincia                        | della sede dell'impresa        |
|                     | provincia                        | individuale in un'altra        |
|                     |                                  | provincia. La pratica deve     |
|                     |                                  | essere presentata alla         |
|                     |                                  | Camera di Commercio della      |
|                     |                                  | provincia di destinazione la   |
|                     |                                  | quale ne dà comunicazione      |
|                     |                                  | all'Ufficio della provincia di |
|                     |                                  | provenjenza aj fini della      |
|                     |                                  | cancellazione dell'impresa     |
| Gruppi                          | Adempimenti                                                                                         | Contenuto                                                                                                    |
|---------------------------------|----------------------------------------------------------------------------------------------------|----------------------------------------------------------------------------------------------------|
|                                 | •                                                                                                   | Nel caso in cui presso la<br>precedente sede l'impresa<br>continui ad esercitare<br>l'attività, sarà necessario<br>procedere, entro 30 giorni<br>dall'evento, all'apertura di<br>una unità locale.                                                                                                    |
| ISCRIZIONE ALBO<br>ARTIGIANI    | Inizio attività artigiana presso<br>una unità locale con sede che<br>si trasferisce in provincia    | Va indicata la sigla<br>provincia di provenienza ed<br>il relativo numero R.E.A.<br>Per la denuncia di inizio<br>attività presso la nuova<br>sede vanno comunque<br>compilati gli appositi<br>riquadri. Si ricorda che sia<br>le attività libere che quelle<br>soggette a SCIA o<br>autorizzazione, vanno<br>denunciate presso la nuova<br>sede. "                                                                                                    |
| CANCELLAZIONE ALBO<br>ARTIGIANI | Cessazione di ogni attività<br>esercitata mantenendo<br>l'iscrizione al RI                          | L'adempimento consente<br>l'apertura, la modifica e la<br>cessazione delle unità<br>locali. Per unità locale (UL)<br>si intende l'impianto o corpo<br>di impianti, con ubicazione<br>diversa da quella della sede<br>principale, in cui si<br>esercitano una o più attività<br>di impresa. La<br>diversificazione<br>dell'ubicazione può essere<br>determinata anche dalla<br>sola variazione del numero<br>civico o dell'interno<br>nell'ambito dello stesso<br>fabbricato, sempre che i<br>locali siano fisicamente e<br>funzionalmente distinti. |
| CANCELLAZIONE ALBO<br>ARTIGIANI | Cessazione dell'attività<br>artigiana e/o perdita dei<br>requisiti mantenendo<br>l'iscrizione al RI | L'adempimento consente<br>all'impresa di comunicare la<br>variazione del carattere<br>prevalente dell'attività<br>artigiana svolta. Il riquadro<br>carattere prevalente<br>dell'attività andrà compilato<br>scegliendo una voce<br>dall'elenco del menù a<br>tendina.                                                                                                    |

# Appendice dei Modelli

Di seguito si descrivono le pratiche compilabili solo con modalità di compilazione "A modelli". Si ricorda che le pratiche della categoria pratica "Titolare effettivo" e che richiedono la compilazione dei riquadri relativi alle "Reti di Imprese" sono compilabili solo con la modalità "Ad adempimenti".

| Adempimento                                                                                                    | Modulistica               | Categoria<br>pratica |
|----------------------------------------------------------------------------------------------------|---------------------------|----------------------|
| Costituzioni di società : Il modulo va utilizzato per<br>l'iscrizione nel R.I. dei seguenti atti:<br>- atto costitutivo di società semplice, anche in caso di<br>costituzione della società in forma verbale, s.n.c., s.a.s.,<br>s.r.l., s.a.p.a., s.p.a., società cooperative, società<br>consortili, società tra avvocati - atto o contratto<br>costitutivo di consorzio con attività esterna<br>- contratto costitutivo di G.E.I.E<br>- atto costitutivo di ente pubblico che abbia per oggetto<br>esclusivo o principale l'esercizio di attività commerciale,<br>salvo il caso in cui l'ente pubblico sia costituito con atto<br>avente forza di legge o con altro atto pubblicato nella<br>Gazzetta Ufficiale o nei Bollettini regionali: in tal caso nel<br>riquadro note del modulo XX vanno indicati gli estremi<br>della Gazzetta o del Bollettino<br>- atto di società estera che in Italia istituisca o una sede<br>secondaria o avvii l'oggetto principale dell'attività - atto<br>costitutivo di azienda speciale e di consorzio fra enti<br>locali, previsti dal d.lgs. 267/2000<br>- iscrizione all'Albo nazionale cooperative<br>- iscrizione all'apposita sezione per start-up innovative,<br>incubatori certificati | S1 in tutti i<br>riquadri | Iscrizione           |
| Variazione DENOMINAZIONE O RAGIONE SOCIALE:<br>Va indicata la nuova denominazione o la nuova ragione<br>sociale della società, così come risulta dal nuovo statuto<br>o dai nuovi patti sociali.<br>Per le società di capitali la variazione di denominazione<br>con l'indicazione che trattasi di società in liquidazione è<br>disponibile anche nella compilazione "Ad adempimenti".<br>Per le società di persone in liquidazione, è necessaria la<br>compilazione a modelli.                                                                                                    | S2 riquadro               | Variazione           |
| i relativi codici (es. SR-Società a responsabilità limitata,<br>SN-Società in nome collettivo, ecc) la nuova forma<br>giuridica assunta dall'impresa a seguito della<br>trasformazione.                                                                                                    | 52 riquadro<br>2          | variazione           |
| Variazione INDIRIZZO DELLA SEDE LEGALE: Va<br>indicato il nuovo indirizzo della sede legale dell'impresa<br>completo di tutti gli elementi essenziali per la sua<br>individuazione.                                                                                                    | s2 riquadro<br>5          | Variazione           |

| Adempimento                                                                                                    | Modulistica       | Categoria<br>pratica |
|----------------------------------------------------------------------------------------------------|-------------------|----------------------|
| Nel caso di società, la compilazione a modelli è<br>necessaria per la variazione indirizzo in altro comune o<br>in altra provincia, nel caso di variazione indirizzo della<br>sede legale nello stesso Comune è disponibile anche la<br>compilazione "Ad Adempimenti"                                                                                                    |                   |                      |
| Variazione DURATA: Va indicata la nuova data prevista<br>quale scadenza della società. Se la durata è specificata,<br>questa va indicata nel campo "Data termine" precisando<br>la data (es. 31/12/2020); se è indeterminata<br>(ammissibile ora anche per le società di capitali) va<br>vistata l'apposita casella.<br>Se la variazione riguarda la modalità di proroga va<br>specificato se la stessa è indeterminata oppure va<br>indicato il numero degli anni per i quali è consentita la<br>proroga tacita.                                                                     | S2 riquadro<br>6  | Variazione           |
| Variazione SCADENZA DEGLI ESERCIZI: Vanno<br>riportati il giorno ed il mese di chiusura degli esercizi<br>sociali, così come fissato dall'atto modificativo.<br>Se l'atto modificativo prevede la proroga dei termini di<br>approvazione del bilancio, va indicato il numero di giorni<br>di proroga previsti (l'eventuale anticipazione o<br>posticipazione della data di<br>chiusura dell'esercizio in corso, nel caso di fusioni o<br>scissioni, va segnalata utilizzando il modulo XX - NOTE<br>)                                                                                 | S2 riquadro<br>7  | Variazione           |
| VARIAZIONI DEL CAPITALE SOCIALE (Società di<br>capitali): modifica del capitale deliberato:<br>- S.P.A Aumento artt. 2438, 2442, 2443 c.c. –<br>Diminuzione artt. 2445, 2446, 2447 c.c.<br>- S.R.L. – Aumento artt. 2481, 2481 bis, 2481 ter c.c. –<br>Diminuzione artt. 2482, 2482-bis, 2482 ter, 2482 quater<br>c.c.<br>- S A P A – Vale quanto precisato per le S P A                                                                                                    | S2 riquadro<br>8  | Variazione           |
| AMMONTARE DEI CONFERIMENTI:<br>Tale riquadro va compilato solamente per le società di<br>persone. In tale riquadro deve essere riportato il nuovo<br>ammontare complessivo delle quote conferite da tutti i<br>soci.                                                                                                    | S2 riquadro<br>10 | Variazione           |
| <ul> <li>FUSIONE: Gli eventi riguardanti la fusione di cui agli<br/>artt. 2501 c.c. e seguenti vanno depositati presso tutti gli<br/>uffici R.I. ove sono iscritte le società interessate alla<br/>fusione.</li> <li>Nel riquadro sono indicate le fasi del procedimento di<br/>fusione, sia per incorporazione che per costituzione di<br/>nuova società, secondo l'ordine previsto dal codice<br/>civile:</li> <li>Per il deposito del Progetto di Fusione è disponibile la<br/>compilazione "Ad Adempimenti".</li> <li>E' necessaria la compilazione "A Modelli" per la</li> </ul> | S2 quadro<br>11   | Variazione           |

| Adempimento                                                                                                    | Modulistica     | Categoria<br>pratica |
|----------------------------------------------------------------------------------------------------|-----------------|----------------------|
| compilazione di:<br>- Delibera/Decisione di Fusione                                                                                                    |                 |                      |
| - Atto di Fusione                                                                                                    |                 |                      |
|                                                                                                    |                 |                      |
| SCISSIONE<br>Gli eventi riguardanti la scissione di cui agli artt. 2506<br>c.c. e seguenti vanno depositati presso tutti<br>gli uffici R.I. ove sono iscritte le società interessate dalla<br>scissione.<br>Per il deposito del Progetto di Scissione è disponibile la<br>compilazione "Ad Adempimenti"<br>E' necessaria la compilazione "A Modelli" per la<br>compilazione di:<br>- Delibera/Decisione di Scissione<br>e                                                   | S2 quadro<br>12 | Variazione           |
| Variazione OGGETTO SOCIALE:<br>Nel caso di variazione dell'oggetto sociale, questo va<br>trascritto integralmente.                                                                                                    | S2 quadro<br>18 | Variazione           |
| LIMITAZIONE RESPONSABILITA' SOCI:<br>Va compilato nel caso di variazione delle limitazioni od<br>esclusioni di responsabilità dei soci. Nel caso di<br>variazione deliberata dalla società semplice in forma<br>verbale, il contenuto delle nuove<br>limitazioni va trascritto per intero.                                                                                                    | S2 quadro<br>22 | Variazione           |
| RIPARTIZIONE UTILI E PERDITE SOCI:<br>Va compilato nel caso di variazione della ripartizione<br>degli utili e delle perdite tra i soci. Nel caso di società<br>semplice con contratto verbale le ripartizioni dovranno<br>essere trascritte integralmente.                                                                                                    | S2 quadro<br>23 | Variazione           |
| STRUMENTI FINANZIARI:<br>Questo riquadro va compilato dalle società di capitali<br>che devono comunicare al R.I. l'emissione di uno o più<br>strumenti finanziari.<br>Emissione di obbligazioni e titoli di debito: per le S.r.I. il<br>riquadro permette di gestire i titoli di debito (art. 2483<br>c.c.).<br>Per le S.P.A. e S.A.P.A. questo riquadro permette di<br>indicare la deliberazione relativa all'emissione di<br>obbligazioni o di obbligazioni convertibili. | S2 quadro<br>24 | Variazione           |

| Adempimento                                                                                                    | Modulistica    | Categoria  |
|----------------------------------------------------------------------------------------------------|----------------|------------|
|                                                                                                    |                | pratica    |
| 25/ PATRIMONIO O FINANZIAMENTO DESTINATO A                                                                      | S2 quadro      | Variazione |
| SPECIFICO AFFARE:                                                                                               | 25             |            |
| Questo riquadro va compilato dalle società di capitali                                                          |                |            |
| che devono comunicare al R. I. la costituzione di uno o                                                         |                |            |
| più patrimoni e/o stipula di contratti relativi al                                                              |                |            |
| finanziamento di uno specifico affare.                                                                          |                |            |
| Quando contestualmente alla costituzione del                                                                    |                |            |
| patrimonio destinato, si rende necessaria la nomina di                                                          |                |            |
| una società di revisione per il controllo contabile                                                             |                |            |
| sull'andamento dell'affare, occorre compilare il relativo                                                       |                |            |
| campo presente nel riquadro 13/ORGANI SOCIALI ed il                                                             |                |            |
| relativo Intercalare P.                                                                                         |                |            |
| 26/PATTI PARASOCIALI:                                                                                           | S2 quadro      | Variazione |
| Questo riquadro va compilato solo dalle società per                                                             | 26             |            |
| azioni quotate (art. 122 d.lgs. n.58/98 TUF) e da quelle                                                        |                |            |
| che, pur non essendo quotate, fanno ricorso al mercato                                                          |                |            |
| del capitale di rischio (art. 2341-ter).                                                                        |                |            |
| 31/ ISCRIZIONE-MODIFICA COOPERATIVE:                                                                            | S2 quadro      | Variazione |
| Il riquadro va obbligatoriamente utilizzato solo dalle                                                          | 31             |            |
| società cooperative e società di mutuo soccorso che                                                             |                |            |
| hanno l'obbligo di iscrizione anche all'Albo Cooperative                                                        |                |            |
| contestualmente                                                                                                 |                |            |
| all'iscrizione al Registro Imprese.                                                                             |                |            |
| TRASFERIMENTO DELLA SEDE LEGALE:                                                                                | S2 quadro      | Variazione |
| si compila in caso di trasferimento di sede legale da                                                           | 29             |            |
| altra provincia per una società. Va indicata la sigla                                                           |                |            |
| provincia di provenienza ed il relativo numero R.E.A.                                                           |                |            |
| CLAUSOLE:                                                                                                    | S2 quadro      | Variazione |
| Va indicato, per clascuna tipologia di clausola riportata                                                       | 28             |            |
| dalla relativa tabella (esemplo: gradimento, prelazione,                                                        |                |            |
| esclusione dei soci, compromissoria), se la stessa e                                                            |                |            |
| presente o meno nello statuto/atto costitutivo .                                                                |                | Maniamiana |
| Societa di persone: modifiche che comportano la                                                                 | S2 + INT/P     | variazione |
| modifica dei patti sociali, quali variazione quote soci,                                                        | quadro 6       |            |
| compreso i usuiruito e la nuda proprieta, cessazione e                                                          |                |            |
| nomina di soci/soci amministratori                                                                              |                |            |
| Recesso Decesso Esclusione socio per le societa di                                                              | $52 \pm INT/P$ | variazione |
| persone                                                                                                    |                |            |
| variazione contestuale del codice fiscale della carica di                                                       | 52 + IN I/P    | variazione |
|                                                                                                    | + 5            |            |
| Compliazione dei Modello 55 o 12 vuolo ovvero come                                                              | 55             | variazione |
| contenitore senza la compliazione di alcun inquadro. es.                                                        |                |            |
| per il deposito della fichiesta della tessera del mediatore                                                     | D              | Dilanai    |
| dianui . Siluazione economica e patrimoniale di Societa                                                         | D              | DIIANCI    |
| ul mutuo Soccorso. Il deposito dei pilancio con il codice                                                       |                |            |
| modelli" Deposite del bilancia di correizia: Der la cela                                                        |                |            |
| nioueili Deposito del bilancio di esercizio enteriori<br>situazioni patrimoniali relativo ad esercizi enteriori |                |            |
|                                                                                                    |                |            |

| Adempimento                                                                                                    | Modulistica       | Categoria<br>pratica       |
|----------------------------------------------------------------------------------------------------|-------------------|----------------------------|
| all'abrogazione del D.lgs. 155/2006 (avvenuta il<br>24.07.2017) si può utilizzare il codice atto 717 e<br>depositare il documento in formato PDF/A.                                                                                                    |                   |                            |
| Trasferimento d'azienda                                                                                                    | ТА                | Trasferimento<br>d'azienda |
| Iscrizione nella sezione speciale Artigiana nella sede<br>legale dell'impresa, con attività Artigiana in altra<br>provincia                                                                                                    | S5 riquadro<br>BC | Variazione                 |
| Società cancellate: adempimenti legati alla modifica dell'attività                                                                                                    | S5 B2 - BC        | Variazione                 |
| Società cancellate: adempimenti legati alle modifiche<br>INPS ad esempio cancellazione dall'INPS di<br>soci/amministratori non più presenti in visura                                                                                                    | S5 INTP/P         | Variazione                 |
| Trasformazione eterogenea in Società di Capitali da<br>soggetto iscritto al REA: Per tale adempimento è<br>necessario non utilizzare la scheda dati lavoro e<br>procedere con la compilazione A modelli. I riquadri da<br>compilare si riferiscono ai dati presenti nell'atto di<br>trasformazione | S2 - INT/P -<br>S | Variazione                 |

# Glossario

# 1. DIRE (Depositi e Istanze al Registro Imprese)

**Definizione:** Piattaforma web per la gestione e l'invio delle pratiche al Registro Imprese, REA o Albo Artigiani.

# 2. Registro Imprese

Definizione: Archivio ufficiale delle imprese italiane, gestito dalle Camere di Commercio.

# 3. REA (Repertorio Economico Amministrativo)

**Definizione:** Sezione del Registro Imprese che contiene informazioni amministrative e statistiche sulle imprese.

#### 4. Albo Artigiani

**Definizione:** Registro delle imprese artigiane italiane.

# 5. Adempimenti

**Definizione:** Obblighi legali e formali che un'impresa deve svolgere nei confronti del Registro Imprese o di altri enti.

# 6. Compilazione a Modelli

**Definizione:** Modalità di compilazione delle pratiche, per utenti esperti, in cui si selezionano modelli predefiniti e si completano i campi necessari.

# 7. Distinta di Comunicazione Unica

**Definizione:** Documento riepilogativo di tutte le informazioni e pratiche inviate in un'unica comunicazione.

# 8. PEC (Posta Elettronica Certificata)

**Definizione:** Sistema di posta elettronica con valore legale, usato per comunicazioni ufficiali tra imprese e amministrazioni.

#### 9. Firma Digitale

**Definizione:** Strumento che consente di firmare documenti digitalmente ed in modo legalmente riconosciuto.

#### 10. PDF/A

**Definizione:** Formato di file PDF specifico per l'archiviazione a lungo termine di documenti elettronici.

#### 11. Stepper

**Definizione:** Barra di navigazione che permette di passare da una fase all'altra durante la compilazione di una pratica.

#### 12. Sotto-Stepper

**Definizione:** Barra di navigazione simile allo stepper, ma usato per navigare tra adempimenti diversi all'interno della stessa pratica.

#### 13. Copia e Rinvio

**Definizione:** Funzione che permette di duplicare una pratica già compilata e inviarla nuovamente, con eventuali modifiche.

# 14. Imposta di Bollo

**Definizione:** Tassa obbligatoria che deve essere pagata per determinate operazioni o documenti.

# 15. Diritti di Segreteria

**Definizione:** Importo dovuto alle Camere di Commercio per la gestione e l'invio delle pratiche.

#### 16. Modello Base

**Definizione:** Modello di partenza utilizzato per compilare una pratica, in base alla tipologia di pratica scelta.

# 17. Modello Allegato

**Definizione:** Modello aggiuntivo che può essere collegato a un modello base per completare una pratica.

#### 18. Toolbar

**Definizione:** Barra degli strumenti che fornisce accesso rapido a funzioni o comandi.

#### 19. Footer

**Definizione:** Sezione situata in fondo ad ogni pagina web. Contiene collegamenti utili come contatti, privacy, note legali, e/o pulsanti per scarica documenti

# 20. Riquadri

**Definizione:** Sezioni della pratica che devono essere compilate in base alla tipologia di adempimento o modello scelto.